# **DMS Studio**

Podręcznik użytkownika programu

# DMS Dokumenty

Wersja 17.11.5 i późniejsze

Producent:

Testa Software – <u>www.testasoft.pl</u> Strona programu: <u>http://www.testasoft.pl/dms/dokumenty</u> © Testa Software

Wszelkie prawa zastrzeżone.

Zastrzega się prawo wprowadzania zmian w aplikacji, bez wprowadzania ich do podręcznika.

## Spis treści

| Wprowadzenie                                   | 7  |
|------------------------------------------------|----|
| Zastosowania                                   | 7  |
| Podstawowe funkcje programu                    | 8  |
| Cechy wersji Standard                          | 8  |
| Cechy wersji Optimum                           | 9  |
| Cechy wersji Premium                           |    |
| Bazy danych                                    |    |
| Licencjonowanie                                | 10 |
| Instalacja programu                            | 11 |
| Wymagania                                      | 11 |
| Pierwsze uruchomienie programu                 | 11 |
| Aktywacja 30-dniowego okresu testowego         |    |
| Wprowadzenie klucza licencyjnego               |    |
| Tworzenie lokalnych baz danych                 |    |
| Logowanie do bazy                              | 14 |
| Asystent konfiguracji bazy                     | 15 |
| Krok po kroku                                  | 16 |
| 1. Wybierz, ustaw wersję programu              |    |
| 2. Utwórz nową bazę danych                     | 17 |
| 3. Zaprojektuj strukturę rejestrów             |    |
| 4. Zdefiniuj rejestry i dokumenty w rejestrach | 21 |
| 5. Zdefiniuj użytkowników                      | 24 |
| 6. Zdefiniuj operatorów pocztowych             |    |
| 7. Ustaw parametry bazy                        | 27 |
| 8. Dostosuj wygląd menu bocznego               | 27 |
| 9. Wprowadź dane pierwszego dokumentu          |    |
| Budowa programu                                |    |
| Menu górne                                     | 31 |
| Menu boczne                                    |    |

| Gałąź Rejestry dokumentów                    | 32 |
|----------------------------------------------|----|
| Gałąź Moje dokumenty                         | 33 |
| Gałąź Wszystkie dokumenty                    | 33 |
| Gałąź Słowniki                               | 35 |
| Okno kartoteki                               | 35 |
| Górny pasek narzędziowy                      | 36 |
| Pasek filtrowania                            | 36 |
| Tablica kartoteki                            | 37 |
| Menu kontekstowe                             | 37 |
| Okno dokumentu                               | 38 |
| Okno wydruku                                 | 39 |
| Podgląd wydruku                              | 40 |
| Pasek statusu                                | 41 |
| Wprowadzanie danych                          | 42 |
| Wprowadzanie dokumentów                      | 42 |
| Podstawowe dane dokumentu                    | 45 |
| Dane kontrahenta                             | 45 |
| Status dokumentu                             | 47 |
| Dostawca, odbiorca dokumentu                 | 48 |
| Dane nadawcze                                | 48 |
| Dodatkowe pola dokumentu                     | 49 |
| Dołączanie plików do dokumentu               | 49 |
| Ograniczenia edycji danych                   | 50 |
| Ustawienia globalne                          | 50 |
| Ustawienia użytkownika                       | 51 |
| Obieg dokumentów                             | 52 |
| Obieg dokumentów w wersji Standard           | 52 |
| Obieg dokumentów w wersji Optimum            | 52 |
| Obieg dokumentów w wersji Premium            | 53 |
| Książka nadawcza                             | 55 |
| Obsługa książki nadawczej                    | 56 |
| Przenoszenie dokumentów do książki nadawczej | 56 |

| Drukowanie książki nadawczej                  |    |
|-----------------------------------------------|----|
| Oznaczanie dokumentów jako wysłane            |    |
| Książka nadawcza w wersji Standard            |    |
| Książka nadawcza w wersji Optimum i Premium   |    |
| Powiadomienia                                 |    |
| Konfigurowanie konta pocztowego               |    |
| Parametry użytkownika                         | 61 |
| Wysyłanie powiadomień                         | 61 |
| Słowniki                                      |    |
| Kontrahenci                                   |    |
| Grupy kontrahentów                            | 65 |
| Przedstawiciele kontrahentów                  | 65 |
| Grupy przedstawicieli                         |    |
| Pracownicy                                    |    |
| Terminy statusów                              | 67 |
| Konfigurowanie programu                       |    |
| Parametry programu                            |    |
| Początkowy rozmiar okna programu              |    |
| Rozmiar czcionki wybranych elementów programu |    |
| Foldery                                       |    |
| Aktualizacje                                  | 70 |
| Menu boczne                                   | 71 |
| Ukrywanie elementów                           | 71 |
| Konfigurowanie bazy danych                    | 72 |
| Tryb administratora                           |    |
| Rejestry                                      | 73 |
| Struktura rejestrów                           | 73 |
| Dodawanie rejestrów                           | 74 |
| Dokumenty                                     | 76 |
| Statusy                                       | 70 |
| Oladoy                                        |    |

| Użytkownicy                             | 83  |
|-----------------------------------------|-----|
| Operatorzy pocztowi                     | 87  |
| Parametry bazy                          |     |
| Nagłówek, stopka raportu                |     |
| Logowanie użytkowników do bazy          |     |
| Pliki załączone do dokumentów           | 90  |
| Edycja danych                           | 91  |
| Konto pocztowe                          | 92  |
| Rodzaje baz                             | 94  |
| Bazy lokalne                            | 94  |
| Bazy sieciowe                           | 94  |
| Instalacja Microsoft SQL Server Express | 94  |
| Bazy w chmurze                          | 95  |
| Lista baz programu                      |     |
| Tworzenie nowej bazy danych             | 96  |
| Otwieranie istniejącej bazy danych      | 100 |
| Właściwości łącza bazy danych           | 101 |
| Import danych                           | 101 |
| Import danych słownikowych z plików TXT | 102 |
| Import danych z plików XML              | 103 |
| Import danych z plików SQL              | 105 |
| Eksport danych                          | 105 |
| Eksport danych do plików tekstowych     | 106 |
| Tworzenie kopii bazy                    | 108 |
| Archiwizacja danych                     | 109 |
| Filtrowanie danych                      | 110 |
| Definiowanie filtrów                    | 110 |
| Wydruki i raporty                       | 113 |

# Wprowadzenie

**DMS Dokumenty** to program przeznaczony do rejestracji dokumentów, zarządzania ich obiegiem i archiwizacji. W zależności od wersji może służyć tylko do rejestracji dokumentów lub do rejestracji, zarządzania obiegiem i archiwizacji. Program umożliwia digitalizację dokumentów i przetwarzanie dokumentów w formie elektronicznej.

| 17 - [Dok<br>Baza Widok Słowniki Na | umenty]<br>rzędzia Okr | no Pom  | oc           |            |         |        |        |            |            |                 | W10_Dokum                | D X         |
|-------------------------------------|------------------------|---------|--------------|------------|---------|--------|--------|------------|------------|-----------------|--------------------------|-------------|
| & Administrator programu (A) •      | Rejestry               | dokumer | ntów 😡 D     | odaj 🍃 Edv | cja 🗙 l | Jsuń 阔 | Drukuj |            |            |                 |                          | ×           |
| Tryb użytkownika                    | Filtr: (ok             | res) •  | (filtr kolun | nna)       | • Det   | iniui  |        |            |            |                 |                          |             |
| Be Rejestry dokumentów              | - Dodrai               | Poioetr |              | Data roio  | Od      | Do     | Doku   | Nr dokumo  | Data dok   | Dotveny         | Nazwa kontrabonta        | Adros kou A |
| 8-2 Przychodzące                    | N WYCH                 | EAK     | 13/09/17     | 2017-09-29 | GM      | KUD1   | EAK    | 234523452  | 2017-09-29 | 345345          |                          | 87-345 Kd   |
| 🖶 🕕 Faktury zakupu                  | WYCH                   | FAK     | 12/09/17     | 2017-09-29 | POCZ    | KOITT  | FAK    | 453-345634 | 2017-08-23 | zakun kontrolo  | Bank Gospodarstwa Krai   | 00-950 W    |
| - Faktura                           | WYCH                   | FAK     | 11/09/17     | 2017-09-29 | POCZ    |        | FAK    | 453-345634 | 2017-08-23 | zakup kontrolo  | Bank Gospodarstwa Kraj   | 00-950 W    |
| Korekta                             | WYCH                   | FAK     | 10/09/17     | 2017-09-28 | GM      | POCZ   | FAK    | 2345/5645  | 2017-09-28 | sprzedaż towar  | Przedsiebiorstwo Wielobr | 67-345 .18  |
| Korespondencja                      | WYCH                   | B8      | 10/09/17     | 2017-09-28 | GP      | KUR1   | PACZ   | 10/09/17   | 2017-09-28 | sprzedaż towar  | JAMDREX SA               | 87-345 Kr   |
| Pisma urzędowe                      | PBZY                   | FZAK    | 17/09/17     | 2017-09-27 | POCZ    |        | FAK    | 453-345634 | 2017-08-23 | zakup kontrolo  | Bank Gospodarstwa Krai   | 00-950 W    |
| Zamówienia                          | PBZY                   | URZAD   | 10/09/17     | 2017-09-27 | POCZ    |        | ZUS    | 3452345    | 2017-09-27 | zakup           | Zakład Ubezpieczeń Spo   | 00-345 W    |
| Zapytania ofertowe                  | PBZY                   | URZAD   | 9/09/17      | 2017-09-27 | POCZ    |        | ZUS    | 3452345    | 2017-09-27 | 234523452       | Zakład Ubezpieczeń Spo   | 00-345 W    |
| B Wewnetrzne                        | PBZY                   | URZAD   | 8/09/17      | 2017-09-27 | POCZ    |        | ZUS    | 3452345    | 2017-09-27 | 234523452       | Zakład Ubezpieczeń Spo   | 00-345 W    |
| 🖲 📳 Podania                         | PRZY                   | FZAK    | 16/08/17     | 2017-08-23 | POCZ    |        | FAK    | 453-345634 | 2017-08-23 | zakup kontrolo  | Bank Gospodarstwa Krai   | 00-950 W    |
| 🖶 🕎 Przetargi                       | WYCH                   | R8      | 9/08/17      | 2017-08-21 | LB      | POCZ   | PACZ   | 9/08/17    | 2017-08-21 | reklamacia 456  | Fabryka Artykułów Budo   | 43-214 Zi   |
| 🕀 👘 Umowy                           | WYCH                   | R8      | 8/08/17      | 2017-08-15 | LB      | POCZ   | PACZ   | 8/08/17    | 2017-08-15 | reklamacia 345  | Zakład Energetyczny ABC  | 34-789 R;   |
| B Wychodzące                        | PRZY                   | REK     | 7/08/17      | 2017-08-15 | EMAIL   |        | REK    | 3456363456 | 2017-08-15 | brak spinek     | Fabryka Artykułów Budo   | 43-214 Zi   |
| Faktury                             | WYCH                   | FAK     | 9/08/17      | 2017-08-13 | A-US    | POCZ   | FAK    | 213123423  | 2017-08-13 | sprzedaż towar  | Hurtownia Artykułów Róz  | 43-567 No   |
| Paczki                              | WYCH                   | KOR     | 4/08/17      | 2017-08-13 | GM      | POCZ   | NOW    | 234234     | 2017-08-13 | 3423            | Przedsięstwo Wielobranż  | 54-456 W    |
|                                     | WYCH                   | R8      | 7/08/17      | 2017-08-12 | KOS     | POCZ   | PACZ   | 7/08/17    | 2017-08-12 | aasdas          | Fabryka Artykułów Budo   | 43-214 Zi   |
| B Kurier 1                          | WYCH                   | R8      | 6/08/17      | 2017-08-12 | KOS     | KUR2   | PACZ   | 6/08/17    | 2017-08-12 | asd             | Miejskie Przedsiębiorstw | 33-456 Kr   |
| - 🛃 Do wysłania                     | PRZY                   | FZAK    | 15/08/17     | 2017-08-11 | POCZ    |        | FAK    | 34545/434  | 2017-08-11 |                 | Przedsiębiorstwo Wielobr | 67-345 Ja   |
| Książka                             | WYCH                   | R8      | 5/08/17      | 2017-08-11 | U8      | KUR1   | PACZ   | 5/08/17    | 2017-08-11 | wysyłka towaru  | JAMDREX SA               | 87-345 Kc   |
| - Wysłane                           | WYCH                   | R8      | 4/08/17      | 2017-08-11 | KOS     | KUR1   | PACZ   | 4/08/17    | 2017-08-11 | reklamacja 5678 | Hurtownia Artykułów Róz  | 43-567 Nc   |
| 🕮 🛄 Kurier 2                        | WYCH                   | FAK     | 8/08/17      | 2017-08-10 | GM      | POCZ   | FAK    | 345345     | 2017-08-10 | 45              | Przedsiębiorstwo Handlo  | 04-567 Kc   |
| 🕀 🌧 Poczta Polska                   | WYCH                   | FAK     | 7/08/17      | 2017-08-10 | GM      | POCZ   | FAK    | 12341234   | 2017-08-10 | 2342            | Hurtownia Artykułów Róz  | 43-567 Nc   |
| B & Moje dokumenty                  | PRZY                   | URZĄD   | 7/08/17      | 2017-08-09 | POCZ    |        | SAD    | 345345     | 2017-08-09 |                 | Sąd Rejonowy Warszawa    | 00-456 W    |
| B-Q Posladam                        | PRZY                   | URZĄD   | 6/08/17      | 2017-08-09 | KUR1    |        | SAD    | 345345     | 2017-08-09 | 345             | Sąd Rejonowy Warszawa    | 00-456 W    |
| Modyfikowane                        | PRZY                   | URZĄD   | 5/08/17      | 2017-08-09 | POCZ    | GM     | US     | 345345     | 2017-08-09 | 345             | Urząd Skarbowy           | 01-234 W    |
| Wszystkie dokumenty                 | PRZY                   | FZAK    | 14/08/17     | 2017-08-08 | POCZ    | KOS    | FAK    | 2345234/56 | 2017-08-08 |                 | JAMDREX SA               | 87-345 Kc 🗸 |
| 🗄 🎒 Słowniki 🗸                      | <                      |         |              |            |         |        |        |            |            |                 |                          | >           |
| Tryb pracy programu                 |                        |         |              |            |         |        |        |            |            |                 | (                        | Wersja •    |
|                                     |                        |         |              |            |         | -      | 1      |            |            |                 |                          |             |

#### Zastosowania

Program może być stosowany.

- w małych firmach do rejestracji dokumentów przychodzących i wychodzących na jednym lub kilku stanowiskach komputerowych, z wykorzystaniem lokalnej lub sieciowej bazy danych,
- w średnich firmach do rejestracji dokumentów (przychodzących, wewnętrznych i wychodzących) w sposób zcentralizowany, przez kilku, kilkunastu pracowników, przydzielaniu ich pracownikom odpowiednich działów - praca w środowisku sieciowym, z wykorzystaniem wielodostępnych baz danych.

 w dużych firmach – do zarządzania obiegiem dokumentów przychodzących, wewnętrznych i wychodzących. Rejestracja rozproszona dokumentów przez wielu użytkowników, obieg dokumentów w formie elektronicznej. Przekazywanie dokumentów z akceptacją przyjęcia, kontrola stanu przetworzenia dokumentu przez status dokumentu, praca w sieciach lokalnych i rozległych oraz w chmurze (np. Azure).

Rejestracja dokumentów przez jednego użytkownika może mieć zastosowanie w firmach, które przetwarzają niewielką ilość dokumentów. Pracując na jednym stanowisku użytkownik rejestruje dokumenty przychodzące i wychodzące, wprowadza informację o dostawcy i odbiorcy dokumentu. Może załączyć skan dokumentu oraz wysłać informację o dokumencie w formie elektronicznej do pracownika, adresata dokumentu. Może wyszukiwać dane w rejestrach, filtrować je wg różnych kryteriów, drukować raporty, wysyłać zestawienia i dokumenty pocztą elektroniczną.

W większych firmach można wykorzystać pełne możliwości programu. Dokumenty mogą być rejestrowane przez większą liczbę użytkowników. Przetwarzanie dokumentów może odbywać się w sposób zcentralizowany lub w sposób rozproszony przez wielu użytkowników biorących udział w procesie obiegu dokumentów.

Program powstał na bazie wieloletnich doświadczeń z oprogramowaniem do rejestracji i przetwarzania dokumentów. Jest bardzo elastyczny, sprawdzi się w małych i dużych firmach. Bezproblemowa migracja na wyższe wersje pozwala rozszerzyć możliwości programu w trakcie jego użytkowania.

#### Podstawowe funkcje programu

#### Cechy wersji Standard

- Współpraca z darmowymi i komercyjnymi bazami firmy Microsoft (bazy lokalne, sieciowe oraz w chmurze)
- Rejestry dokumentów przychodzących i wychodzących
- Definiowany szablon liczby porządkowej rejestru
- Definiowane rodzaje dokumentów w rejestrach

- Słownik kontrahentów
- Słownik operatorów pocztowych
- Odczyt danych kontrahenta z bazy GUS, bazy VIES UE (kontrahenci zagraniczni)
- Rejestracja operatora / pracownika dostarczającego dokument
- Rejestracja pracownika / operatora, któremu przekazano dokument
- Książki nadawcze operatorów pocztowych
- Możliwość dołączania dowolnych plików do dokumentów i/lub linków do plików.
- Dołączone do dokumentów pliki mogą być przechowywane w bazie danych, na dysku lokalnym lub sieciowym.
- Import danych kontrahentów i przedstawicieli z pliku csv.
- Archiwizacja danych, kopiowanie danych do innej bazy, eksport danych w formatach tekstowych i xml
- Aktualizacje programu w systemie Microsoft ClickOnce (nie wymagają uprawnień administratora do instalowania aktualizacji)

#### Cechy wersji Optimum

Cechy wersji Standard + dodatkowo:

- Rejestry dokumentów wewnętrznych
- Słownik przedstawicieli kontrahentów
- Oznaczanie dokumentów statusem (np. Do wyjaśnienia, Zatwierdzony, Wykonany, itp).
- Rejestracja obiegu dokumentów, przekazywanie bez potwierdzenia przyjęcia
- Wysyłanie powiadomień (e-mail) do pracownikom, którym przekazano dokumenty).
- Uprawnienia edycji dokumentów innych użytkowników

#### Cechy wersji Premium

Cechy wersji Optimum + dodatkowo:

- Statusy terminowe możliwość zdefiniowania terminu dla statusu, np. Wymagana odpowiedź: 14 dni
- Rejestracja pełnego obiegu dokumentów, etapy obiegu: w posiadaniu, w przekazaniu, przyjęty / odrzucony
- Definiowanie dodatkowych pól dokumentu.
- Uprawnienia przekazywania dokumentów innym użytkownikom
- Słownik terminów statusów.
- Słownik pracowników

## Bazy danych

Program współpracuje z bazami danych firmy Microsoft:

- Microsoft SQL Server LocalDB baza lokalna, maksymalny rozmiar 10GB (bezpłatna)
- Microsoft SQL Server Express baza sieciowa (serwer bazy danych), maksymalny rozmiar 10GB (bezpłatna)
- **Microsoft SQL Server (od wersji 2008)** baza sieciowa (serwer bazy danych) (komercyjna wymagany zakup licencji)
- Microsoft Azure) baza w chmurze Microsoft, wymagany zakup konta

Praca w środowisku sieciowym wymaga odrębnej instalacji serwera bazy danych, najlepiej na odrębnym komputerze. . Instalacja serwera, patrz: Instalacja Microsoft SQL Server Express.

## Licencjonowanie

Licencja na użytkowanie programu sprzedawana jest:

- na czas nieokreślony (licencja wieczysta)
- na czas określony (okres jednego roku)

Jedna licencja upoważnia do zainstalowania programu na jednym stanowisku komputerowym i daje jeden równoczesny dostęp do bazy danych.

W czasie eksploatacji oprogramowania użytkownik ma prawo do:

- Instalowania bezpłatnych aktualizacji oprogramowania.
- Bezpłatnych konsultacji telefonicznych i doradztwa w sprawach dotyczących eksploatacji oprogramowania.
- Zgłaszania propozycji rozbudowy i modyfikacji programu.

Zgodnie z licencją każdy użytkownik programu ma prawo do bezpłatnego 30dniowego okresu testowego. Szczegółowe warunki licencjonowania określa <u>umowa licencyjna</u>.

# Instalacja programu

Program instalowany jest przy pomocy programu instalacyjnego dms\_dokumenty\_setup.exe. Program można pobrać ze strony internetowej: http://www.testasoft.pl/dms-dokumenty/pobierz-program.

## Wymagania

- System operacyjny Windows 7, 8 lub 10
- Procesor: 1 GHz lub szybszy, 32-bitowy (x86) lub 64-bitowy (x64)
- Pamięć RAM: 1 GB (system 32-bitowy) lub 2 GB (system 64-bitowy)
- Wolna przestrzeń na dysku twardym: 1 GB

Podczas instalacji program instalacyjny sprawdza obecność i w razie braku instaluje następujące składniki systemu Windows:

- **Microsoft .NET Framework 4.6** biblioteka odpowiedzialna za działanie programu (preinstalowana w Windows 10)
- Microsoft SQL Server LocalDB bezpłatna lokalna baza danych

# Pierwsze uruchomienie programu

Podczas pierwszego uruchomienia programu wymagana jest:

- aktywacja 30-dniowego okresu testowego
- lub wprowadzenie numeru licencji programu.

#### Aktywacja 30-dniowego okresu testowego

| nformacje                                                         | Wprowadź numer licencji                                                                                                    |                                                                                   |
|-------------------------------------------------------------------|----------------------------------------------------------------------------------------------------|-----------------------------------------------------------------------------------|
| Drogi użytł<br>uruchomił<br>Zgodnie z<br>W tym okra<br>testować v | kowniku,<br>eś bezpłatną, 30-dniową wersję testową programu W10 Manager dokumentów<br>umową licencyjną masz prawo do bezpłatnego używania programu przez 30 o<br>esie możesz tworzyć bazy danych, wprowadzać rzeczywiste lub przykładowe o<br>wszystkie funkcje programu. Testujesz program bez żadnych zobowiązań. | v 17. <u>Strona programu</u><br>dni. <u>Umowa licencyina</u><br><u>Cennik</u>     |
| Po zakońc<br>program z<br>Program d<br>Testuj wer                 | zeniu okresu testowego, możesz kupić licencję i używać program dalej lub usu<br>komputera. Dane wprowadzone w okresie testowym nie zostaną utracone.<br>lostępny jest w kilku wersjach, różniących się możliwościami.<br>sję: O Standard O Optimum O Premium <u>Porównaj wersje</u>                                 | Kontakt<br>12 263 78 52<br>601 29 14 43<br>w10@testasoft.pl<br>sklep@testasoft.pl |
|                                                                   | sia daialania wamii tantawai nazantala. 20 dai                                                                                                    | OK Anului                                                                         |

Po uruchomieniu programu otwarte zostaje okno **Wersja testowa programu**. Na pierwszej karcie okna, wyświetlane są informacje dotyczące testowania programu. Po kliknięciu przycisku **OK**, program połączy się z serwerem <u>www.testasoft.pl</u> i pobierze kod aktywacyjny.

W okresie testowym można wprowadzać przykładowe i rzeczywiste dane. Bazy tworzone w czasie testowania programu są własnością użytkownika i nie są automatycznie usuwane podczas usuwania programu z komputera. Bazy lokalne są przechowywane w folderze *C:\Program Data\DMS Bazy*. Pliki bazy można usunąć w programie: menu **Baza**, polecenie **Zarządzanie bazami danych** lub poleceniami innego programu do zarządzani bazami danych *Microsoft SQL Server LocaIDB*.

#### Wprowadzenie klucza licencyjnego

Aby aktywować zakupioną licencję należy w oknie **Wersja testowa programu** kliknąć na zakładkę **Wprowadź numer licencji**.

| ormacje wprowadz numer icencji                                                              |                                                        | Wiecei informacii      |  |  |
|---------------------------------------------------------------------------------------------|--------------------------------------------------------|------------------------|--|--|
| Użytkownik                                                                                  | Nazwa programu Users                                   | Strona programu        |  |  |
| Pracownik                                                                                   | W10 Manager dokumentów 17 1                            | Zakup licencji (sklep) |  |  |
| Firma                                                                                       | Wersia programu                                        | Umowa licencyjna       |  |  |
| TESTA SOFTWARE                                                                              | Optimum                                                | Cennik                 |  |  |
| Nr licencji (klucz)                                                                         | Rodzaj licencji, data ważności                         | Kontakt                |  |  |
| 876S-FDG9-8G69-AS0D-9SFG-ASD0                                                               | wieczysta                                              | 12 263 78 52           |  |  |
| Uwaga!<br>Nazwę użytkownika oraz nazwę firmy na<br>przy numerze licencji. Wielkość liter ma | 601 29 14 43<br>w10@testasoft.pl<br>sklep@testasoft.pl |                        |  |  |

Należy wprowadzić dane do pól *Użytkownik*, *Firma* i *Nr licencji*. Nazwa użytkownika i nazwa firmy jest powiązana z kluczem licencyjnym i musi być wprowadzona w brzmieniu podanym przy numerze licencji. Wielkość liter ma znaczenie. Błędne dane w jednym z pół uniemożliwiają aktywację licencji.

Poprawne wprowadzenie danych sygnalizowane jest zielonym kolorem pól.

Zakup licencji dokonywany jest na stronie internetowej sklepu: http://www.testasoft.pl/sklep/dms/dms-dokumenty.

#### Tworzenie lokalnych baz danych

Podczas pierwszego uruchomienia, program proponuje utworzenie lokalnych baz danych:

- pustej bazy danych, przeznaczonej do wprowadzania danych
- bazy demonstracyjnej. Baza demonstracyjna przeznaczona jest do celów testowych i edukacyjnych, posiada przykładowe dane.

We wszystkich, tworzonych przez program, bazach danych zostaje utworzony użytkownik o nazwie *Administrator programu*, z uprawnieniami administracyjnymi (login: *admin*, bez hasła). Dane logowania (*nazwa*, *login*, *hasło*) domyślnego użytkownika z uprawnieniami administracyjnymi można zmienić. Obowiązuje tylko zasada, że w bazie danych musi istnieć przynajmniej jeden użytkownik z uprawnieniami administracyjnymi.

Okno tworzenia nowych lokalnych:

| 'rogram wymaga bazy danych. Chcesz utworzy                                                | yć teraz lokalne bazy?                      |
|-------------------------------------------------------------------------------------------|---------------------------------------------|
| Bazy lokalne                                                                              |                                             |
| 🗹 Utwórz pustą, lokalną bazę programu o na                                                | azwie: Baza dokumentów                      |
| 🖂 Utwórz lokalną bazę demonstracyjną o na                                                 | azwie: Dokumenty DEMO                       |
| Bazy sieciowe                                                                             |                                             |
| Jeżeli chcesz utworzyć bazy sieciowe, na se                                               | rwerach MS SQL Server,                      |
| SQL Server Express lub otworzyć istniejące t<br>i z menu dómego: Baza wybierz polecenie O | bazy, kliknij Anuluj<br>Itwórz, utwórz baze |
|                                                                                           |                                             |
|                                                                                           |                                             |
|                                                                                           |                                             |
|                                                                                           |                                             |

Aby przetestować działanie programu w środowisku sieciowym należy utworzyć na serwerze bazę (sposób tworzenia bazy oraz instalacja serwera zostały opisane w następnych rozdziałach podręcznika).

#### Logowanie do bazy

Logowanie do bazy podlega następującym zasadom:

- 1. Gdy znana jest ostatnio otwarta baza (zapisana podczas zamykania programu) program automatycznie ją otwiera.
- Gdy baza jest otwarta i znany jest ostatni zalogowany użytkownik (zapisany podczas zamykania programu), program automatycznie loguje tego użytkownika do bazy.
- Gdy użytkownik posiada hasło, wyświetlone zostaje okno do wprowadzania hasła, jeżeli użytkownik nie posiada hasła, okno do wprowadzania hasła zostanie pominięte.

Więcej o sposobach i parametrach logowania – parz: <u>Konfigurowanie bazy</u> <u>danych / Parametry bazy</u>.

## Asystent konfiguracji bazy

Program posiada wbudowany system diagnozowania poprawności konfiguracji bazy. Asystent konfiguracji to system podpowiedzi i wskazówek, wyświetlany użytkownikowi z uprawnieniami administracyjnymi, w panelu bocznym, z prawej strony głównego okna programu.

| Para Widok Słowniki Na         | irbor |         | lano Domos                         |                                             |                               | W10 Dekumenty DEMO                            |  |
|--------------------------------|-------|---------|------------------------------------|---------------------------------------------|-------------------------------|-----------------------------------------------|--|
| baza widok słowiliki ival      | Zęuzi | a c     | NIG FOILIGE                        | A and a second                              |                               |                                               |  |
| 🖁 Administrator programu (A) 🔹 | 12    | Uży     | tkownik: Magdalena Słomka          | 🚱 Odśwież 🔚 Zapisz 🔚 Zapisz i :             | zamknij ×                     | Asystent konfiguracji bazy X                  |  |
| Tryb administratora            | Dar   | ne ide  | ntyfikacyjne, uprawnienia Dostęp o | do danych (14,11,9)                         |                               | 🚱 Odśwież 🔲 Sprawdź 🛛 Q 🔤                     |  |
| Rejestry dokumentów            |       | In      | Nazwa parametru                    | Wartość                                     | Lhungi A                      | Wemagapa konfiguracia bazu                    |  |
| 🖶 🏝 Przychodzących             |       | LP<br>A | DANE INDENTYEIKACY INE             | Tunos                                       | ondgi                         | wymagana koniguracja bazy.                    |  |
| 🖲 🗓 Faktury zakupu             |       | -       | Name undkounika                    | Magdalona Slomka                            | ID - 12                       | Brak definicij grupy osób, którym             |  |
| Herespondencja                 |       | 2       | Sumbol uzytkownika                 |                                             | Symbol uzytkownika            | użytkownik może przekazywać                   |  |
| Pisma urzędowe                 |       | 3       | Grupa(komórka organizacvina)       | Cokrotariat *                               | Przypisanie pracownika do     | dokumenty.                                    |  |
| Taméwionia                     |       | 4       | E-mail                             | Serietaliat                                 | r izypiodnie procomina do     | U/Calcotariat@landalara                       |  |
| Tanutania ofertowe             |       | 5       | Telefon                            |                                             |                               | O/Sekretaria/Wagdalena     Skomka             |  |
| B- Wewnetrznych                |       | 6       | Ukrvi užvtkownika                  |                                             | Niewidoczny w kartotece       | U/Sekretariat/Jadwiga                         |  |
| But Wychodzacych               |       |         |                                    |                                             |                               | Musiał                                        |  |
| 🖶 🙀 Statusy                    |       | C       | DANE LOGOWANIA                     |                                             |                               | <ul> <li><u>U/Produkcja/Leszek</u></li> </ul> |  |
| 🖻 🗿 Dodatkowe pola             |       | 1       | Użytkownik programu                | M                                           | Jeżeli zaznaczone pracownik   | Bogucki                                       |  |
| Citytkownicy                   |       | 3       | Login                              | U13                                         | Użytkownik programu musi      | U/Administracja/Spedycja                      |  |
|                                |       | 4       | Haslo                              |                                             | Haslo użytkownika             | Podmokła                                      |  |
| E-4 Archiwum                   |       | 5       | Powtórz hasło                      |                                             | Aby zmienić haslo należy      | 1 CONTONIA                                    |  |
| B S Kadry                      |       |         |                                    |                                             |                               | Zdefiniuj grupy osób.                         |  |
| Bradularia                     |       | в       | UPRAWNIENIA                        |                                             |                               | The second stream water and the               |  |
| Sekrotariat                    |       | 1       | Administrator                      |                                             | Uprawnienia definiowania      | Schemat postępowania                          |  |
| - 2 Jadwiga Musiał             |       | 2       | Ogranicznie edvcii dokumentów      |                                             | Liczba dni od zareiestrowania | 1 Kliknij na povoržezy link lub               |  |
| & Magdalena Słomka             |       | 3       | Otrzymywanie powiadomień           |                                             | Otrzymywanie powiadomień      | w menu bocznym rozwiń                         |  |
| 🖶 🥵 Zarząd                     |       | 4       | Auto odbiór dokumentów             |                                             | Automatyczny odbiór           | element Użytkownicy,                          |  |
| Administrator programu         |       |         |                                    |                                             |                               | następnie rozwiń grupę                        |  |
| Operatorzy pocztowi            |       | D       | EDYCJA DOKUMENTÓW INNYCH           |                                             | Edvcja dokumentów innych      | uzytkowników i kliknij na                     |  |
| - 😣 Email - konto firmowe      |       | 1       | Grupa 1                            | (brak)                                      | Użytkownik, grupa             | 2 Otwórz zakładke Dane                        |  |
|                                |       |         |                                    |                                             |                               | identyfikacyjne.                              |  |
| Kuner 2                        |       | E       | PRZEKAZYWANIE DOKUMENTÓW           |                                             | Przekazywanie dokumentów      | uprawnienia - w sekcji                        |  |
| FUCZIA FUISKA                  |       | 1       | Grupa 1                            | (brak)                                      | Uzytkownik, grupa             | PRZEKAZYWANIE                                 |  |
|                                |       |         |                                    |                                             |                               | DOKUMENTOW dodaj                              |  |
|                                |       | -       | DADAMETRY                          | <ul> <li>grupy osób i kliknij na</li> </ul> |                               |                                               |  |

System podpowiedzi zawiera wskazówki dotyczące rozwiązania problemu oraz linki do funkcji, opcji lub okien programu, w których ten problem należy rozwiązań.

Po wprowadzeniu proponowanych zmian i zapisaniu ich asystent ponownie sprawdza konfigurację bazy.

System podpowiedzi uwzględnia wersję programu, dlatego może się zdarzyć, że po zmianie wersji na niższą problem nie zostanie wyświetlony, ponieważ nie dotyczy ustawionej wersji programu.

# Krok po kroku

W rozdziale tym przedstawiona zostanie lista niezbędnych czynności, które należy wykonać, aby rozpocząć pracę w programie - od utworzenia nowej bazy, przez zdefiniowanie w niej rejestrów i użytkowników do zarejestrowania przykładowego dokumentu. Przed rozpoczęciem konfiguracji programu, dla mniej zaawansowanych użytkowników, zalecane jest (przynajmniej pobieżne) zapoznanie się z rozdziałem **Budowa programu**.

#### Schemat postępowania

- 1. Wybierz wersję programu
- 2. Utwórz nową bazę danych
- 3. Zaprojektuj strukturę rejestrów
- 4. Zdefiniuj rejestry i dokumenty występujące w rejestrach
- 5. Zdefiniuj użytkowników i nadaj im uprawnienia dostępu
- 6. Zdefiniuj pracowników (odbiorców, dostawców korespondencji)
- 7. Ustaw parametry bazy
- 8. Dostosuj sposób wyświetlania menu użytkownika
- 9. Zarejestruj dokument (wprowadź dane pierwszego dokumentu)
- 10. Wydrukuj dokument

## 1. Wybierz, ustaw wersję programu

Najprostszą wersją programu jest wersja Standard, następnie wersja Optimum, a najbardziej rozbudowaną jest wersja Premium. Różnice w wersjach programu zostały opisane na początku podręcznika. Wersję testowanego programu można ustawić zaraz po uruchomieniu, w oknie **Wersja testowa programu** lub w trakcie pracy programu, w prawym dolnym rogu głównego okna. Oczywiście podczas testowania programu można przełączać wersje i wprowadzać dane w różnych wersjach. Jednak przy zmianie wersji na wyższą należy liczyć się z tym, że niektóre, dostępne do wprowadzania dane nie będą wprowadzone, a asystent konfiguracji może wskazywać błędy konfiguracji bazy.

Jeżeli wprowadzane będą rzeczywiste dane, zaleca się trzymać jednej wersji programu.

## 2. Utwórz nową bazę danych

Jeżeli baza danych została utworzona podczas pierwszego uruchomienia programu można pominąć ten krok.

Do tworzenia baz danych służy kreator baz danych, dostępny w menu górnym programu, polecenie **Baza** / **Otwórz, utwórz nową** / **Dodaj utwórz nową**.

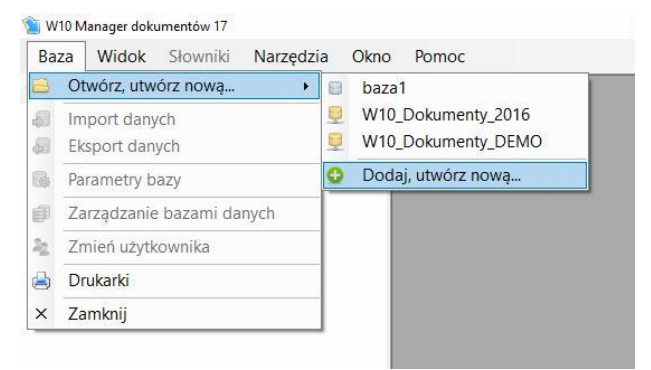

Po wybraniu polecenia wyświetlone zostanie okno kreatora bazy.

| Kreator baz danych                                                                     | × |
|----------------------------------------------------------------------------------------|---|
| Ten kreator pomoże Ci utworzyć nową bazę danych<br>lub dodać łącze do istniejącej bazy |   |
| Wybierz co chcesz zrobić                                                               |   |
| Otwórz nową bazę danych                                                                |   |
| <ul> <li>O twórz istniejącą bazę</li> </ul>                                            |   |
|                                                                                        |   |
|                                                                                        |   |
|                                                                                        |   |
|                                                                                        | _ |
| <wstecz dalej=""> Anuluj</wstecz>                                                      |   |

Kreator pozwala tworzyć nowe bazy danych oraz dodawać łącza do istniejących baz. Program może współpracować z wieloma bazami danych,

można przenosić dane między bazami różnych rodzajów. Szczegółowy opis wszystkich plansz kreatora patrz: Konfigurowanie bazy danych / Tworzenie nowej bazy danych

## 3. Zaprojektuj strukturę rejestrów

Przed rozpoczęciem definiowania rejestrów i dokumentów dobrze jest zastanowić się chwilę, ile rejestrów utworzyć oraz jakie dokumenty będą występowały w rejestrach.

#### Struktura rejestrów

Struktura rejestrów programu wygląda następująco:

- Rejestry dokumentów
  - Przychodzących
    - Rejestr 1
      - Dokument 1
      - Dokument 2
      - •
      - Rejestr 2
        - Dokument 1
        - Dokument 2
        - ..
    - .
  - Wewnętrznych
    - Rejestr 1
      - Dokument 1
      - Dokument 2
      - .

Wychodzących

• ...

Gdzie: (gr) - grupa, (d) - dokument

Dostępne są trzy grupy, w których można definiować rejestry, a w rejestrach dokumenty. Każdy rejestr posiada własny ciąg numeracji, w rejestrze może występować jeden dokument lub wiele dokumentów. Im więcej rodzajów dokumentów zostanie zdefiniowanych w rejestrze tym łatwiej i szybciej będzie można je przeglądać i wyszukiwać, klikając w menu bocznym na nazwę dokumentu zostanie wyświetlona lista zarejestrowanych dokumentów, posortowana od najnowszego do najstarszego.

| ` W10 Manager dokumentów 17 - [Dokume                                                                                                    | nty]        |           |               |               |            |        |       |       |              |              |                    | - 🗆 X                                       |
|----------------------------------------------------------------------------------------------------|-------------|-----------|---------------|---------------|------------|--------|-------|-------|--------------|--------------|--------------------|---------------------------------------------|
| Baza Widok Słowniki Narzę                                                                                                    | dzia Okno I | Pomoc     |               |               |            |        |       |       |              |              | 📮 \                | W10_Dokumenty_DEMO                          |
| 🖁 Administrator programu (A) 🔹                                                                                                    | Rejestr     | y dokume  | ntów / Przyc  | hodzące / Pis | ma urze    | dowe / | Pismo | ZUS 🔮 | Dodaj 🍃 Edya | ija 🗙 Usuń 🛛 | 🛓 Drukuj           | ×                                           |
| Tryb użytkownika                                                                                                    | Filtr:(c    | kres) • . | (filtr, kolum | ina)          | - Defi     | niuj   |       |       |              |              |                    |                                             |
| 🗟 🎂 Rejestry dokumentów                                                                                                    | ^ Rodza     | i Reiestr | Lp. reies     | Data reie     | Od         | Ma     | Do    | Doku  | Nr dokume    | Data dok     | Dotyczy            | Nazwa kontrahenta                           |
| B Przychodzące                                                                                                    | ▶ PRZY      | URZAD     | 10/09/17      | 2017-09-27    | POCZ       | ADM    |       | ZUS   | 3452345      | 2017-09-27   | prawo do zasiłku   | Zakład Ubezpieczeń Sp                       |
| 🖶 🔟 Faktury zakupu                                                                                                    | PRZY        | URZAD     | 9/09/17       | 2017-09-27    | POCZ       | ADM    |       | ZUS   | 3452345      | 2017-09-27   | renta              | Zakład Ubezpieczeń Sp                       |
| - Faktura                                                                                                    | PRZY        | URZAD     | 8/09/17       | 2017-09-27    | POCZ       | ADM    | -     | ZUS   | 3452345      | 2017-09-27   | ution okoliczno    | Zakład Ubezpieczeń Sp                       |
| Korekta                                                                                                    | PRZY        | LIRZAD    | 4/12/16       | 2016-12-22    | KUR1       | FP     | -     | ZUS   | 44525/564    | 2016-12-22   | Brak rejestracij   | Bank Gospodarstwa Kra                       |
| E-W Korespondencja                                                                                                    | PP7V        | LIPZAD    | 2/12/16       | 2016-12-22    | GM         | TD     |       | 7119  | 8765/456456  | 2016-12-22   | piozaodpość ca     | Zaklad Enorathyczny AB                      |
| Materiały reklamowe                                                                                                    | PRZY        | LIRZAD    | 1/12/16       | 2010 12 22    | EMAIL      | TP     |       | 7115  | 2345324/34   | 2010-12-22   | emerytura Kow      | Przedsiebiorstwo Wielok                     |
| Pismo                                                                                                    | 11121       | loi as lo | 111210        | LOID IL LL    | Letter ale |        | -     | 200   | 201002 001   | LOID IL LL   | cilicity tara reow | Theodologologologologologologologologologol |
| Reklamacje     Zapytania ofertowe     Zapytania ofertowe     Wewengtrzne     Przetargi     Contryikty     Oterty     Wows 2 dostavcq     Umows 2 dostavcq     Umows 2 dostavcq     Wychodzące     Korsepondencja     Korsepondencja |             |           |               |               |            |        |       |       |              |              |                    |                                             |
| Paczki                                                                                                    | ~ <         |           |               |               |            |        |       |       |              |              |                    | :                                           |
| yb pracy programu                                                                                                    |             |           |               |               |            |        |       |       |              |              |                    | 😤 Wersja Premium 🔹                          |
|                                                                                                    | F aczka (U) |           |               |               |            |        |       |       |              | 1            |                    |                                             |

Najprostsza struktura może wyglądać następująco:

• Rejestry dokumentów

- Przychodzące (grupa)
  - Korespondencja (rejestr)
    - Pismo (dokument)
- Wychodząca (grupa)
  - Korespondencja (rejestr)
    - Pismo (dokument)

Zdefiniowane zostały dwa rejestry, jeden dla dokumentów przychodzących, drugi dla wychodzących. W każdym z rejestrów utworzony został jeden dokument. Taka prosta struktura może mieć zastosowanie, gdy rejestrowana jest nieduża liczba dokumentów. Przy większej liczbie dokumentów lepiej jest zdefiniować wiele dokumentów w rejestrach. Przykład struktury złożonej:

#### Rejestry dokumentów

- Przychodzących (gr)
  - Listy (rejestr)
    - Propozycja współpracy
    - Pismo US (d)
    - Pismo UM (d)
    - Pismo ZUS
    - Pismo Sąd
    - Pismo inne
    - Wezwanie do zapłaty
  - Zamówienia (rejestr)
    - Zamówienie (d)
    - Zapytanie ofertowe (d)
    - Paczki (rejestr)
      - Towar do produkcji (d)
      - Reklamacja
- Wewnętrznych (gr)

- Umowa z kontrahentem
  - Umowa (d)
- Umowa media
  - Umowa (d)
- Przetarg
  - Oferty (d)
- Wychodzących (gr)
  - Pisma (rejestr)
    - Pismo UM (d)
    - Pismo ZUS
    - Pismo Sąd
    - Pismo inne
    - Wezwanie do zapłaty (d)
    - Paczki (rejestr)
      - Towary (d)
      - Reklamacja (d)

Powyższa struktura pozwala rejestrować wiele rodzajów dokumentów. Takie rozwiązanie pozwala szybko dotrzeć do szukanego dokumentu oraz uzyskać

informacje jakie dokumenty zostało ostatnio otrzymane, wysłane i zarejestrowane w rejestrach wewnętrznych.

## 4. Zdefiniuj rejestry i dokumenty w rejestrach

Wszystkie operacje dotyczące konfiguracji bazy muszą być wykonywane przez użytkownika z uprawnieniami administracyjnym, w trybie administracyjnym programu.

| 📡 W10 Manager dokumentów 17 - [Rejestry]                                           |             |                |       |       |      |                    |                   |                |
|------------------------------------------------------------------------------------|-------------|----------------|-------|-------|------|--------------------|-------------------|----------------|
| <u>B</u> aza Widok <u>S</u> łowniki <u>N</u> arzędzia                              | <u>O</u> kr | no <u>P</u> or | noc   |       |      |                    |                   |                |
| & Administrator programu (A) →                                                     |             | Rejest         | ry do | kume  | ntów | 🔮 Dodaj 🝷 🍃 Edyt   | uj 🔀 <u>U</u> sur | i              |
| Tryb administratora                                                                |             | Rodzaj         | ID    | Ukrvi | Robo | Nazwa rejestru     | Symbol            | Dokumenty      |
| 🖻 📥 Rejestry dokumentów                                                            |             | PRZY           | 10    |       |      | Faktury zakupu     | FZAK              | FAK,KOR        |
| E 💾 Przychodzących                                                                 |             | PRZY           | 1     |       |      | Korespondencja     | KOR               | PIS,REK,WEZ    |
| <ul> <li>Faktury zakupu</li> <li>Korespondencja</li> <li>Pisma urzędowe</li> </ul> |             | PRZY           | 9     |       | Tak  | Pisma urzędowe     | URZĄD             | ZUS,US,SĄD     |
|                                                                                    |             | PRZY           | 6     |       |      | Reklamacje         | REK               | REK            |
|                                                                                    |             | PRZY           | 2     |       |      | Zamówienia         | ZAM               | ZAM            |
|                                                                                    |             | PRZY           | 7     |       |      | Zapytania ofertowe | ZAP               | ZAP            |
| Zamowienia                                                                         |             | WEW            | 12    |       |      | Podania            | R11               | AOK,DOK        |
| Wewnetrznych                                                                       |             | WEW            | 11    |       |      | Przetargi          | R11               | AOK,FAK        |
|                                                                                    |             | WEW            | 3     |       |      | Umowy              | UMO               | UMO=D,UMO-M,UM |
| ⊕- 🛐 Przetargi                                                                     |             | WYCH           | 5     |       |      | Faktury            | FAK               | FAK            |
| 🗄 🗊 Umowy                                                                          |             | WYCH           | 4     |       |      | Korespondencja     | KOR               | NOW,WEZ        |
| 🖻 🏝 Wychodzących                                                                   |             | WYCH           | 8     |       |      | Paczki             | R8                | PACZ           |

Użytkownik z uprawnieniami administracyjnymi oznaczony jest na liście użytkowników (w lewym górnym rogu okna programu, pod menu górnym) literą (A).

Pod listą użytkowników znajduje się przycisk przełączania trybów (dostępny tylko dla użytkownika z uprawnieniami administracyjnymi). Tryby można zmieniać również przy pomocy poleceń menu **Widok**.

W trybie administracyjnym menu boczne (z lewej strony ekranu) przeznaczone jest do dodawania i edycji rejestrów, użytkowników oraz operatorów pocztowych. Sposób dodawania nowych rejestrów, użytkowników i operatorów pocztowych jest podobny do dodawania skrótów i folderów w eksploratorze Windows.

Po kliknięciu prawym przyciskiem myszy na nazwie rejestru, dokumentu, użytkownika, czy operatora wyświetlane jest menu kontekstowe, pozwalające dodawać usuwać rejestry, dokumenty, użytkowników i operatorów pocztowych

|                     |                       |          | noc    |       |      |                    | 100    |             |
|---------------------|-----------------------|----------|--------|-------|------|--------------------|--------|-------------|
| Administrator progr | amu (A) 👻 🛛           | 🗓 Rejest | ry dol | kumer | ntów | 😳 Dodaj 🍃 Edytuj   | 🗙 Usuń |             |
| ryb administratora  |                       | Rodzaj   | ID     | Ukrvi | Robo | Nazwa rejestru     | Symbol | Dokumenty   |
| Rejestry dokum      | entów 🕨               | PRZY     | 10     |       |      | Faktury zakupu     | FZAK   | FAK,KOR     |
| Przychodzac         | vch                   | DD7V     | 1      |       |      | Korespondencja     | KOR    | PIS,REK,WEZ |
| 🗎 🕼 Faktury 😳       | Dodaj rejestr         |          | 9      |       | Tak  | Pisma urzędowe     | URZĄD  | ZUS,US,SAD  |
| - Fakt              | Wklej rejestr         |          | 6      |       |      | Reklamacje         | REK    | REK         |
| Kore                | 7mień nazwe           |          | 2      |       |      | Zamówienia         | ZAM    | ZAM         |
| Mate V              | Lleuń                 |          | 7      |       |      | Zapytania ofertowe | ZAP    | ZAP         |
| - Pisn              |                       |          |        |       |      |                    |        |             |
| Wez                 | Właściwości rejestrów | /        |        |       |      |                    |        |             |
| 🕀 📳 Pisma i 🔀       | Rozwiń                |          |        |       |      |                    |        |             |
| 🗉 🗊 Reklam 💥        | Zwiń                  |          |        |       |      |                    |        |             |
| 🕀 🚺 Zamów           | 01/1-1-1              |          |        |       |      |                    |        |             |
| Tonuto VA           | Udswiez               |          |        |       |      |                    |        |             |
| 🖭 👘 Zapyta 🛥        |                       |          |        |       |      |                    |        |             |
| Wewnętr             | Zapamiętaj wygląd m   | nenu     |        |       |      |                    |        |             |

Po dodaniu rejestru lub kliknięciu na nazwę rejestru, w głównym obszarze okna wyświetlane są parametry rejestru.

| 🚡 W10 Manager dokumentów 17 - [Właściwości                                                                                                    | rejestru]     |      |                                   |                                                          |                                                            |
|----------------------------------------------------------------------------------------------------|---------------|------|-----------------------------------|----------------------------------------------------------|------------------------------------------------------------|
| Baza Widok Słowniki Narzędzia                                                                                                    | a <u>Q</u> kr | 10 . | Pomoc                             |                                                          | W10_Dokumenty_DEM                                          |
| 🖁 Administrator programu (A) 🔹                                                                                                    |               | Reje | estr: Faktury zakupu 😔 Odśwież 🖩  | Zapisz 🔚 Zapisz i zamknij                                |                                                            |
| Tryb administratora                                                                                                    |               | Lp   | Nazwa parametru                   | Wartość                                                  | Uwagi                                                      |
| 🚽 Rejestry dokumentów                                                                                                    | ^ <b>}</b>    | Α    | OGÓLNE                            |                                                          |                                                            |
| E Przychodzących                                                                                                    |               | 1    | Nazwa rejestru                    | Faktury zakupu                                           | ID = 10                                                    |
| Eaktury zakupu                                                                                                    |               | 2    | Rodzaj rejestru                   | Dokumenty przychodzące ·                                 | Rodzaj rejestru określa zawartość list: Otrzymano od,      |
| Faktura                                                                                                    |               | 3    | Symbol rejestru                   | FZAK                                                     |                                                            |
|                                                                                                    |               | 4    | Ukryj rejestr                     |                                                          | Rejestr będzie niewidoczny dla użytkowników.               |
| G-W Korespondencja                                                                                                    |               |      |                                   |                                                          |                                                            |
| Matenały reklamowe                                                                                                    |               | В    | NUMERACJA DOKUMENTÓW W            |                                                          |                                                            |
| Pismo                                                                                                    |               | 1    | Składnik 1                        | Numer ·                                                  | Pierwszym składnikiem numeru musi być liczba porządkowa.   |
| Pirma urgodowo                                                                                                    |               | 2    | Składnik 2                        | Miesiac(2)                                               | Składniki można zmieniać tylko gdy rejestr nie zawiera     |
| Beklamacie                                                                                                    |               | 3    | Składnik 3                        | Bok[2]                                                   |                                                            |
| Tendinicije                                                                                                    |               | 4    | Składnik 4                        | . IONE                                                   |                                                            |
| E D Zapytania ofertowe                                                                                                    |               |      | Szablon numeru                    | Numer/Miesiac[2]/Rok[2]                                  |                                                            |
| Wewnętrznych                                                                                                    |               |      | Przykłady numerów                 | 1/10/17, 2/10/17, 3/10/17, 4/10/18,<br>5/10/18, 6/10/18, |                                                            |
| 🗄 🐻 Umowy                                                                                                    |               | 6    | Numeruj automatycznie             |                                                          | Ustawienie zalecane. Program kontroluje ciągłość numeracji |
| Wychodzących                                                                                                    |               | 7    | Zerowanie liczby porządkowej      | 1 stycznia każdego roku *                                |                                                            |
| H W Faktury                                                                                                    |               |      |                                   |                                                          |                                                            |
| B Daczki                                                                                                    |               | С    | PARAMETRY                         |                                                          |                                                            |
| B to Statusy                                                                                                    |               | 1    | Numer dokumentu = Lp. rejestru    |                                                          | Numer dokumentu bedzie taki sam jak liczba porządkowa      |
| Dodatkowe pola                                                                                                    |               | 2    | Zezwól na edycję daty rejestracji |                                                          | Ustawienie niezalecane, może powodować utratę chronologi   |
| C Użytkownicy                                                                                                    |               | 3    | Zezwól na edvcie lp reiestru      |                                                          | Ustawienie niezalecane, może powodować utrate ciagłości    |
| 🖶 🎆 Administracja                                                                                                    |               |      |                                   |                                                          |                                                            |
| - 🤱 Franciszek Pieczyński                                                                                                    |               | D    | USTAWIENIA POCZATKOWE REJESTRU    |                                                          |                                                            |
| & Hanna Nowak                                                                                                    |               | 1    | Dokument                          | Faktura VAT *                                            | Dokument domyślny po otwarciu okna wprowadzania            |
|                                                                                                    |               |      |                                   |                                                          |                                                            |
|                                                                                                    |               |      |                                   |                                                          |                                                            |
|                                                                                                    |               |      |                                   |                                                          |                                                            |
| Generation     Generation      Generation     Generation     Generation | ~             |      |                                   |                                                          |                                                            |
| yb pracy programu                                                                                                    |               |      |                                   |                                                          | 😤 Wersja Premium                                           |

Po zmianie parametrów należy kliknąć na przycisk **Zapisz**. Więcej informacji o parametrach rejestru – patrz: <u>Konfigurowanie bazy danych / Rejestry</u>

W analogiczny sposób dodawane są dokumenty do rejestru. Po kliknięciu prawym przyciskiem myszy na nazwie rejestru wyświetlane jest menu kontekstowe z poleceniem **Dodaj dokument**.

| 🐒 W10 Manager dokumentów 17 - [Właściw | vości rejestru] |                                   |                             |   |
|----------------------------------------|-----------------|-----------------------------------|-----------------------------|---|
| Baza Widok Słowniki Narz               | ędzia Okno      | Pomoc                             |                             |   |
| & Administrator programu (A) 🔹         | 📄 Rej           | jestr: Faktury zakupu 🛛 📀 Odśwież | 🔚 Zapisz 🔚 Zapisz i zamknij |   |
| 🕸 Tryb administratora                  | Lp              | Nazwa parametru                   | Wartość                     |   |
| Rejestry dokumentów                    | ► A             | OGÓLNE                            |                             |   |
| Przychodzących                         | 1               | Nazwa rejestru                    | Faktury zakupu              |   |
| 🖻 🕕 Faktur 😗 Dodai doku                | ment            | idzaj rejestru                    | Dokumenty przychodzące      |   |
| Fak                                    |                 | mbol rejestru                     | FZAK                        |   |
| Kopiuj rejest                          | tr              | ryj rejestr                       |                             |   |
| 🕀 💵 Korest 🛍 🛛 Wklej dokun             | nent            | 1                                 |                             |   |
| 🔄 Mat Zmień nazw                       | e rejestru      | JMERACJA DOKUMENTÓW W             |                             |   |
| 🕒 🖓 We 🗙 Usuń rejestr                  |                 | ladnik 1                          | Numer                       | - |
| H Pisma                                |                 | ladnik 2                          | Miesiąc[2]                  | • |
| Reklan Właściwości                     | rejestru        | ladnik 3                          | Rok[2]                      | • |

Po dodaniu dokumentu lub kliknięciu na nazwie dokumentu, w głównym obszarze okna wyświetlane są parametry dokumentu. Liczba wyświetlanych parametrów zależy od wersji programu.

| Administrator programu (A) +                                                                                                    |       | Del | aumonti Foldura 🔷 Odéviat 🗐      | Zanicz 🔲 Zanicz i zamleji |   |          |                                           |
|----------------------------------------------------------------------------------------------------|-------|-----|----------------------------------|---------------------------|---|----------|-------------------------------------------|
| Tech a decision programu (A)                                                                                                    |       | DOI | Rument: Faktura 😏 Odswiez 📷      | zapisz 🖬 zapisz i zamknij |   |          | Lucare                                    |
| Tryb administratora                                                                                                    |       | Lp  | Nazwa parametru                  | Wartość                   |   | Akcja    | Uwagi                                     |
| Rejestry dokumentow                                                                                                    | ^   • | A   | OGOLNE                           |                           |   |          |                                           |
| Przychodzących                                                                                                    |       | 1   | Nazwa dokumentu                  | Faktura                   |   |          | ID = 12                                   |
|                                                                                                    |       | 2   | Tytuł dokumentu                  | Faktura                   |   |          | Nazwa drukowana w raportach, zestawieniac |
| Korekte                                                                                                    |       | 3   | Symbol dokumentu                 | FAK                       |   |          | Symbol drukowany w raportach, zestawienia |
|                                                                                                    |       | 4   | Ukryj dokument                   |                           |   |          | Blokada wprowadzania dokumentu.           |
| Materiały reklamowe                                                                                                    |       | В   | PARAMETRY                        |                           |   |          |                                           |
| Pismo                                                                                                    |       | 1   | Wartość dokumentu                |                           |   |          | Rejestracja wartości dokumentu.           |
| Wezwanie do zaplaty                                                                                                    |       | 2   | Identyfikator dokumentu          |                           |   |          | Rejestracia znakowego identyfikatora      |
| B Reklamacie                                                                                                    |       | 3   | Kontrahent wyłącznie ze słownika |                           |   |          | Wymagane wprowadzenie danych kontraher    |
| 🗉 🕼 Zamówienia                                                                                                    |       |     |                                  |                           |   |          |                                           |
| E D Zapytania ofertowe                                                                                                    |       | С   | STATUSY DOKUMENTU                |                           |   |          |                                           |
| e III Wewnętrznych                                                                                                    |       | 1   | Status 1                         | Do opisania               | - |          |                                           |
| 🖲 🛐 Podania                                                                                                    |       | 2   | Status 2                         | Do ksiegowania            |   |          |                                           |
| 🕮 🕎 Przetargi                                                                                                    |       | 3   | Status 3                         | Archiwum                  | - |          | koncowy=1                                 |
| ⊞-1 Umowy                                                                                                    |       | 4   | Status 4                         | (brak)                    |   | Definiui |                                           |
| Wychodzących                                                                                                    |       |     |                                  | ()                        |   |          |                                           |
| Faktury                                                                                                    |       | D   | DODATKOWE POLA DOKUMENTU         |                           |   |          |                                           |
| iii y Korespondencja                                                                                                    |       | 1   | Pole 1                           | (brak)                    | • | Definiui |                                           |
|                                                                                                    |       | -   |                                  | ()                        |   |          |                                           |
| Dodatkowe pola                                                                                                    |       | Е   | USTAWIENIA POCZATKOWE            |                           |   |          |                                           |
| Children Street Street |       | 1   | Kontrahent                       |                           |   | Wprowadź | Kontrahent ze słownika kontrahentów.      |
| e-10 Administracja                                                                                                    |       | 2   | Status dokumentu                 | Do opisania               | - |          | Status domyślny nowego dokumentu.         |
| - 🤱 Franciszek Pieczyński                                                                                                    |       | 3   | Dostawca dokumentu               | Poczta Polska             | - |          | Domyślny dostawca dokumentu.              |
| & Hanna Nowak                                                                                                    |       | 4   | Odbiorca dokumentu               |                           |   |          | Domyślny odbiorca dokumentu.              |
|                                                                                                    |       |     |                                  |                           |   |          |                                           |
| Archiwum                                                                                                    | ~     |     |                                  |                           |   |          |                                           |

Więcej informacji o parametrach dokumentu- patrz: <u>Konfigurowanie bazy</u> <u>danych / Dokumenty</u>.

## 5. Zdefiniuj użytkowników

Użytkownicy programu to osoby, które będą logować się do bazy i wprowadzać lub przeglądać dane. Użytkownicy programu są podzbiorem pracowników, czyli osób biorących udział w obiegu dokumentów. Po wprowadzeniu loginu pracownik staje się użytkownikiem programu.

Użytkownicy i pracownicy wprowadzani na tej samej liście. Pracownicy (użytkownicy nie posiadający loginu) oznaczeni są na liście użytkowników jaśniejszą ikoną. O tym, czy pracownik jest użytkownikiem programu decyduje zaznaczenie jednego pola w oknie parametrów użytkownika i wprowadzenie loginu i opcjonalnie hasła.

| aza Widok           | Słown   | niki            | Narzędzia     | Ok   | no l  | omoc   |      |                  |        |                        |
|---------------------|---------|-----------------|---------------|------|-------|--------|------|------------------|--------|------------------------|
| Administrator p     | orograr | nu (A           | 4) <b>-</b>   | : 🖻  | Użytk | ownicy | 0    | Oodaj 🍃 Edytuj > | 🕻 Usuń |                        |
| Tryb administratora |         |                 |               |      | ID    | Ukryj  | Admi | Grupa Symbol     |        | Nazwa użytkownika      |
| Wewnetr             | znych   |                 |               | Þ    | 1     |        | Tak  |                  | ADM    | Administrator programu |
|                     |         |                 |               |      | 15    |        |      | Zarząd           | AM     | Anna Marcyś            |
| 🛉 🚖 Statusy         | 10 B    |                 |               |      | 4     |        |      | Administracja    | FP     | Franciszek Pieczyński  |
| Dodatkow            | e pola  |                 |               |      | 19    |        |      | Kadry            | GP     | Grażyna Podmokła       |
| Uzytkown            | De      | a               | -             |      | 10    |        |      | Księgowość       | GM     | Grzegorz Motyka        |
| Marinis Sector      |         | uaj u           | izytkownika   |      |       |        |      | Administracja    | HN     | Hanna Nowak            |
|                     | 5 Do    | daj g           | jrupę         |      |       |        |      | Sekretariat      | JM     | Jadwiga Musiał         |
| Hanr                | Zm      | ień r           | nazwę         |      |       |        |      | Kadry            | JT     | Jadwiga Tomaszewska    |
| Spec                | < Usu   | ıń              |               |      |       |        |      | Produkcja        | KOS    | Jan Kosiński           |
| Zenn                | 1A/J    | -               |               | nikó | 14/   | -      |      | Księgowość       | U8     | Janina Mrowińska       |
| Archiwu             |         | asciw           |               | TIKO | vv    | _      |      | Administracja    | U21    | Leon Zawodowiec        |
| Kadry               | Roz     | zwiń            |               |      |       |        |      | Produkcja        | LB     | Leszek Bogucki         |
| 🛚 🏥 Księgow 🎙       | K Zw    | iń              |               |      |       |        |      | Sekretariat      | U13    | Magdalena Słomka       |
| 🛯 🕵 Produkc 🍃       | > Od    | świe:           | ż             |      |       |        |      | Archiwum         | U9     | Pisma INNE             |
| 📲 Sekreta           |         | 2000-020<br>5/2 |               |      |       | -      |      | Archiwum         | A-SAD  | Pisma SAD              |
| 🛯 🏰 Zarząd 🖥        | Zap     | bami            | ętaj wygląd i | menu | 1     |        |      | Archiwum         | A-US   | Pisma US               |
| Adminis             | Try     | b uży           | /tkownika     |      |       |        |      | Archiwum         | A-ZUS  | Pisma ZUS              |
| Operator2y          | POCZO   |                 |               | T    | 18    | _      |      | Administracja    | SPED   | Spedycja               |

Klikając na element menu bocznego **Użytkownicy** można dodać również grupę użytkowników. Użytkownicy mogą być przypisani do grup (komórek organizacyjnych) lub występować bez przypisania. Użytkowników można przydzielać do grup stosując technikę *Przeciągnij* i *Upuść*.

Okno parametrów użytkownika składa się z dwóch zakładek **Dane** identyfikacyjne, uprawnienia i **Dostęp do danych**. Na pierwszej zakładce definiowane są podstawowe dane identyfikacyjne, dane logowania, uprawnienia, grupy innych użytkowników, których dokumenty użytkownik może edytować, grupy użytkowników, którym użytkownik może przekazywać dokumenty i parametry.

| aza Widok Słowniki Narzedzi  | a Okno | Pomoc              |                        |                                |                   |                                               |
|------------------------------|--------|--------------------|------------------------|--------------------------------|-------------------|-----------------------------------------------|
| Administrator programu (A) • | -      | -<br>Iżytkownik: I | ranciszek Pieczyń      | ski 👩 Odśwież 🗏 Zapisz 层 Zapis | z i zamknij       |                                               |
| Tryb administratora          | Dane   | identvfikacvine    | uprawnienia Dosten     | do danych (14 14 2)            |                   |                                               |
| Rejestry dokumentów          |        |                    | amote:                 | Wortość                        | Thungi            |                                               |
| B 💾 Przychodzących           |        |                    |                        | Waltusc                        | Owagi             |                                               |
| B-III Wewnętrznych           |        | 1 Name uzu         | kownika                | Franciezak Diaczwieki          | ID = A            |                                               |
| Wychodzących                 |        | 2 Symbol uzy       | tkownika               | FP                             | Symbol uzytkown   | ika                                           |
| B The Statusy                |        | 3 Grupa(kom        | órka organizacvina)    | Administracia                  | Przypisanie praci | ownika do grupy (komórki organizacyjnej)      |
| Dodatkowe pola               |        | 4 E-mail           | 0.110 0.301.1200/j.10/ | Administracia                  | , taypinania prae | onning ao 3. ap) (noniona o 3. ani. ao)). a), |
| Administracia                |        | 5 Telefon          |                        |                                |                   |                                               |
| - & Franciszek Pieczyński    |        | 6 Ukrvi użytk      | ownika                 |                                | Niewidoczny w ka  | artotece pracowników.                         |
| - A Hanna Nowak              |        |                    |                        |                                |                   |                                               |
| 2 Leon Zawodowiec            |        | C DANE LOG         | OWANIA                 |                                |                   |                                               |
|                              |        | 1 Użytkownik       | programu               |                                | Jeżeli zaznaczon  | e pracownik będzie użytkownikiem programu.    |
|                              |        | 3 Login            |                        | U4                             | Użytkownik progr  | ramu musi posiadać login.                     |
| General Archiwum             |        | 4 Hasło            |                        |                                | Hasło użytkownik  |                                               |
| B S Kadry                    |        | 5 Powtórz ha       | sło                    |                                | Aby zmienić hask  | o należy wprowadzić dwukrotnie identyczne     |
| Księgowosc                   |        |                    |                        |                                |                   |                                               |
| B - Sokrotariat              |        | B UPRAWNIE         | NIA                    |                                |                   |                                               |
| Zarzad                       |        | 1 Administrat      | or                     |                                | Uprawnienia defi  | niowania rejestrów, dokumentów i              |
| Administrator programu       |        | 2 Ograniczni       | e edycji dokumentów    |                                | Liczba dni od zar | ejestrowania dokumentu, w których             |
| Operatorzy pocztowi          |        | 3 Otrzymywa        | nie powiadomień        |                                | Otrzymywanie po   | wiadomień e-mail o dokumentach                |
| - Email - konto firmowe      |        | 4 Auto odbió       | r dokumentów           |                                | Automatyczny od   | lbiór dokumentów przekazanych przez innych    |
| - Kurier 2                   |        | D EDYCJA D         | OKUMENTÓW INNYCH       |                                | Edycja dokument   | tów innych użytkowników                       |
| - Doczta Polska              |        | 1 Grupa 1          |                        | Księgowość                     | Użytkownik, grup  | a użytkowników, których dokumenty             |
|                              |        | 2 Grupa 2          |                        | Sekretariat / Magdalena Słomka | Użytkownik, grup  | a użytkowników, których dokumenty             |
|                              |        | 3 Grupa 3          |                        | Sekretariat / Jadwiga Musiał   | Użytkownik, grup  | a użytkowników, których dokumenty             |
|                              |        | 4 Grupa 4          |                        | (brak)                         | Użytkownik, grup  | a użytkowników, których dokumenty             |
|                              |        | F 0075VA7          |                        |                                | Detokomunojo d    | akumantéu innum undkeunikam                   |

Na karcie **Dostęp do danych** ustawiane są poziomy dostępu. Do każdego rejestru można ustawić jeden z poziomów (brak), **Podgląd** lub **Edycja**.

| 🐒 W10 Manager dokumentów 17 - [Właściwości u | iżytkownika]                                                                                                    |                                  | – a ×                                                        |
|----------------------------------------------|----------------------------------------------------------------------------------------------------|----------------------------------|--------------------------------------------------------------|
| Baza Widok Słowniki Narzędzia                | a <u>O</u> kno <u>P</u> omoc                                                                                                    |                                  | W10_Dokumenty_DEMO                                           |
| & Administrator programu (A) •               | & Użytkownik: Franciszek Pie                                                                                                    | czyński   📀 Odśwież 🔚 Zapisz 🔚 Z | apisz i zamknij ×                                            |
| Tryb administratora                          | Dane identyfikacvine, uprawnienia                                                                                                    | lostep do danych (14,14,2)       |                                                              |
| e 📄 Rejestry dokumentów                      | L.p. Nazwa parametru                                                                                                    | Wartość                          | Uwagi                                                        |
| B Przychodzących                             | G DOSTEP DO DANYCH                                                                                                    |                                  |                                                              |
| Www.webodzesweb                              | 1 Dostep do wszystkich                                                                                                    |                                  | Dostęp do wszystkich rejestrów, również nowotworzonych.      |
| Statusy                                      | 2 Wszystkie edycja                                                                                                    |                                  | Edycja wszystkich rejestry, do których użytkownik ma dostęp. |
| E E Dodatkowe pola                           | 3 Rejestr / Przy / Faktury                                                                                                    | Edycja                           | Poziom dostępu użytkownika do rejestru.                      |
| 🖶 🙋 Użytkownicy                              | 4 Rejestr / Przy /                                                                                                    | Edycja ·                         | Poziom dostępu użytkownika do rejestru.                      |
| 🖻 🅵 Administracja                            | 5 Rejestr / Przy / Pisma                                                                                                    | Podgląd ·                        | Poziom dostępu użytkownika do rejestru.                      |
|                                              | 6 Rejestr / Przy / Reklamacje                                                                                                    | Podgląd ·                        | Poziom dostępu użytkownika do rejestru.                      |
| - A Hanna Nowak                              | 7 Rejestr / Przy / Zamówienia                                                                                                    | Podgląd ·                        | Poziom dostępu użytkownika do rejestru.                      |
| Leon Zawodowiec                              | 8 Rejestr / Przy / Zapytania                                                                                                    | Podglad ·                        | Poziom dostępu użytkownika do rejestru.                      |
| Zoppop Lawondowski                           | 9 Rejestr / Wew / Podania                                                                                                    | Podgląd ·                        | Poziom dostępu użytkownika do rejestru.                      |
| Archinum                                     | 10 Rejestr / Wew / Przetargi                                                                                                    | Podgląd ·                        | Poziom dostępu użytkownika do rejestru.                      |
| B 4 Kadry                                    | 11 Rejestr / Wew / Umowy                                                                                                    | Podgląd ·                        | Poziom dostępu użytkownika do rejestru.                      |
| 🖲 🎇 Księgowość                               | 12 Rejestr / Wych / Faktury                                                                                                    | Podgląd •                        | Poziom dostępu użytkownika do rejestru.                      |
| 🗄 🏩 Produkcja                                | 13 Rejestr / Wych /                                                                                                    | Podgląd ·                        | Poziom dostępu użytkownika do rejestru.                      |
| 🕀 🏩 Sekretariat                              | 14 Rejestr / Wych / Paczki                                                                                                    | Podgląd •                        | Poziom dostępu użytkownika do rejestru.                      |
| 🖶 🏭 Zarząd                                   | 15 Kontrahenci                                                                                                    | Podgląd                          | Poziom dostępu użytkownika do danych słownikowych.           |
| - & Administrator programu                   | 16 Pozostałe słowniki                                                                                                    | Podgląd -                        | Poziom dostępu użytkownika do danych słownikowych.           |
| Operatorzy pocztowi                          | dimension of the second second s |                                  |                                                              |

Zaznaczenie pola **Dostęp do wszystkich** daje dostęp do wszystkich rejestrów, również tych tworzonych później. Zaznaczenie pola Edycja wszystkich daje możliwość edycji danych wszystkich rejestrów, również tych zdefiniowanych później,

## 6. Zdefiniuj operatorów pocztowych

Operatorzy pocztowi to firmy spedycyjne, zajmujące się dostarczaniem i wysyłaniem dokumentów. Dostawca i odbiorca dokumentów to dane wymagane, dlatego trzeba zdefiniować przynajmniej jednego operatora, np. *Poczta Polska*.

| 🐒 W10 Manager dokumentów 17 - [Właściwości op                                                                                                    | peratora po | cztowego]                                                                                                    |                                                                                                    | – 🗆 X                                                                                                    |
|----------------------------------------------------------------------------------------------------|-------------|----------------------------------------------------------------------------------------------------|----------------------------------------------------------------------------------------------------|----------------------------------------------------------------------------------------------------|
| Baza Widok Słowniki Narzędzia                                                                                                    | Okno        | Pomoc                                                                                                    |                                                                                                    | W10_Dokumenty_DEMO •                                                                                                    |
| â Administrator programu (A) ▪                                                                                                    | O G         | oerator: Poczta Polska 🗔                                                                                                    | Odśwież 🔚 Zapisz 🔚 Zapisz i zam                                                                                                    | ıknij ×                                                                                                    |
| log Tryb administratora                                                                                                    | Lp          | Nazwa parametru                                                                                                    | Wartość                                                                                                    | Uwagi                                                                                                    |
| Poly extension documentów     Przychodzących     Wychodzących     Wychodzących     Wychodzących     Statusy     Dodatkowe pole     Vzytkownicy     Administracja     Zarzd     Zardu zarzd     Załdwige Musiał     Statusy     Sekretanat     Sałdwige Musiał     Sałdwige Musiał     Sał |             | Nazwa parametru<br>OGOLNE<br>OSOLNE<br>Symbol operatora<br>3 Telefon<br>Ukryj operatora<br>0 PARAMETRY<br>Dostawca<br>2 Odbiorca<br>3 Książka nadawcza | Wartose     Poczta Polska     PocZ     22 123 456 78     □     □     □     □     □     □     □     □     □     □     □     □     □     □     □     □     □     □     □     □     □     □     □     □     □     □     □     □     □     □     □     □     □     □     □     □     □     □     □     □     □     □     □     □     □     □     □     □     □     □     □     □     □     □     □     □     □     □     □     □     □     □     □     □     □     □     □     □     □     □     □     □     □     □     □     □     □     □     □     □     □     □     □     □     □     □     □     □     □     □     □     □     □     □     □     □     □     □     □     □     □     □     □     □     □     □     □     □     □     □     □     □     □     □     □     □     □     □     □     □     □     □     □     □     □     □     □     □     □     □     □     □     □     □     □     □     □     □     □     □     □     □     □     □     □     □     □     □     □     □     □     □     □     □     □     □     □     □     □     □     □     □     □     □     □     □     □     □     □     □     □     □     □     □     □     □     □     □     □     □     □     □     □     □     □     □     □     □     □     □     □     □     □     □     □     □     □     □     □     □     □     □     □     □     □     □     □     □     □     □     □     □     □     □     □     □     □     □     □     □     □     □     □     □     □     □     □     □     □     □     □     □     □     □     □     □     □     □     □     □     □     □     □     □     □     □     □     □     □     □     □     □     □     □     □     □     □     □     □     □     □     □     □     □     □     □     □     □     □     □     □     □     □     □     □     □     □     □     □     □     □     □     □     □     □     □     □     □     □     □     □     □     □     □     □     □     □     □     □     □     □     □     □     □     □     □     □     □     □     □     □     □     □     □     □     □     □     □     □     □     □     □     □     □     □     □     □     □     □     □     □ | Uwagi D = 1 Symbol drukowany w raportach, zestawieniach Telefon do operatora Mel operatora Operator niewidoczny w nowych dokumentach. Dostawca przesylek pocztowych. Odbiorca przesylek pocztowych Dostępna księżka nadawcza operatora. |
| Iryb pracy programu                                                                                                    |             |                                                                                                    |                                                                                                    | 😤 Wersja Premium 🔹 🚲                                                                                                    |

Definiując operatora należy zwrócić uwagę na parametry **Dostawca** – jeżeli zaznaczone operator będzie się pojawiał na liście dostawców w dokumentach przychodzących, **Odbiorca** – jeżeli zaznaczone będzie pojawiał się na listach odbiorców w dokumentach wychodzących, **Książka nadawcza** – jeżeli zaznaczone będzie możliwe prowadzenie książki nadawczej operatora.

## 7. Ustaw parametry bazy

Każda baza posiada zestaw parametrów, które mają wpływ na działanie programu. Po otwarciu bazy, wybierając z menu **Baza** polecenie **Parametry bazy** otwierane jest okno parametrów bazy. Na kartach okna ustawiane są parametry, decydujące o działaniu programu.

| -3 Logonanio La                                          | ycja daných Pli                                        | ki załącznikow Kont                                                                                  | o pocztowe                                                          |
|----------------------------------------------------------|--------------------------------------------------------|----------------------------------------------------------------------------------------------------|---------------------------------------------------------------------|
| Nagłówek raportu, dokumentu<br>Linia 1 (np. nazwa firmy) |                                                        |                                                                                                    |                                                                     |
| Firma DEMONSTACYJNA DEMO                                 | i                                                      |                                                                                                    |                                                                     |
| Linia 2 (np. adres firmy)                                |                                                        |                                                                                                    |                                                                     |
| 33-333 Kraków, ul. Wawelskiego                           | Smoka 123                                              |                                                                                                    |                                                                     |
| Linia 3 (np. dane kontaktowe)                            |                                                        |                                                                                                    |                                                                     |
| tel. 12 123 45 67, 601 602 603                           |                                                        |                                                                                                    |                                                                     |
| Linia 4 (np. NIP) - występuje tylk                       | to w dokumentach                                       |                                                                                                    |                                                                     |
| (brak)                                                   |                                                        |                                                                                                    |                                                                     |
| DEMO                                                     | Wczytaj<br>Usuń<br>Format<br>O 1:1<br>O 1:1.5<br>© 1:2 | Arial*<br>Elementy stopki<br>☑ Nazwa pri<br>☑ Wersja pri<br>☑ Nazwa ba<br>☑ Data wydi<br>□ Czas wydi | 10"     v     10"     v     raportu ogramu izy tuku tuku zvtkownika |
|                                                          |                                                        |                                                                                                    | zytkownika                                                          |

**Karta Nagłówek, logo** zawiera dane identyfikacyjne firmy, które pojawiać się będą na wydrukach i w raportach. Można ustawić inną czcionkę raportu, rozmiar i elementy stopki raportu.

Szczegółowy opis wszystkich parametrów bazy – patrz: Konfigurowanie bazy danych / Parametry bazy.

## 8. Dostosuj wygląd menu bocznego

Z lewej strony głównego okna programu znajduje się menu boczne, które decyduje o danych, wyświetlanych w głównym obszarze okna programu.

W menu bocznym wyświetlane są dane dokumentów z rejestrów, odpowiednio wyfiltrowane, w zależności jaki element został wybrany. Po kliknięciu na element Rejestry dokumenty, program wyświetla dane z wszystkich rejestrów, do których zalogowany użytkownik ma dostęp. Po kliknięciu na nazwę dokumentu program wyświetla tylko dane wskazanego dokumentu. Dane posortowane są w odwrotnej kolejności, ostatni dokument wyświetlany jest u góry ekranu.

| 🕥 W10 Manager dok  | umentów 17 -      | [Dokumenty]   |          |                          |                   |            |                        |         |       |           |              |            |                  | - 🗆 X              |
|--------------------|-------------------|---------------|----------|--------------------------|-------------------|------------|------------------------|---------|-------|-----------|--------------|------------|------------------|--------------------|
| Baza Widok         | Słowniki          | Narzędzia     | Okno Po  | moc                      |                   |            |                        |         |       |           |              |            | 🖳 W10            | Dokumenty_DEMO •   |
| Administrator p    | orogramu (A<br>ka | •) •          | Eiltr (o | y dokumer                | ntów 😳 Doda       | j 🍃 Edycja | × Usur                 | i 📥 Dr  | ukuj  |           |              |            |                  | ×                  |
| Beiestry do        | kumentów          |               | Dodaoi   | Deigetr                  | .(Intr, Kolumina, | Data min   | Od                     | Ma      | De    | Delau     | Nr dokumo    | Date dak   | Dehvern          | Nerve kontrohen A  |
| B-1 Przychod       | izące             |               | ROUZA    | EAK                      | 12/00/17          | 2017 00 20 | CM                     | IVIG    | VUD1  | EAK       | 1NI GOKUIIIE | 2017 00 20 | 246246           |                    |
| 🖶 🚺 Faktury        | / zakupu          |               | WYCH     | FAK                      | 12/09/17          | 2017-00-20 | POCZ                   | GM      | Rorti | EAK       | 453-345634   | 2017-08-23 | zakup kontrolo   | Bank Goenodaret    |
| - 🗋 Faki           | tura              |               | WYCH     | FAK                      | 11/09/17          | 2017-09-29 | POCZ                   | GM      |       | FAK       | 453-345634   | 2017-08-23 | zakup kontrolo   | Bank Gospodarst    |
| - C Kon            | ekta              |               | WYCH     | FAK                      | 10/09/17          | 2017-09-28 | GM                     | ADM     | POCZ  | FAK       | 2345/5645    | 2017-09-28 | sprzedaż towar   | Przedsiebiorstwo ' |
| Koresp             | ondencja          |               | WYCH     | R8                       | 10/09/17          | 2017-09-28 | GP                     | ADM     | KUR1  | PACZ      | 10/09/17     | 2017-09-28 | sprzedaż towar   | JAMDREX SA         |
| Reklam             | urzędowe          |               | PRZY     | FZAK                     | 17/09/17          | 2017-09-27 | POCZ                   | GM      |       | FAK       | 453-345634   | 2017-08-23 | zakup kontrolo   | Bank Gospodarst    |
| - Zamów            | ienia             |               | PRZY     | URZĄD                    | 10/09/17          | 2017-09-27 | POCZ                   | ADM     |       | ZUS       | 3452345      | 2017-09-27 | prawo do zasiłku | Zakład Ubezpiecz   |
| Zapyta             | nia ofertowe      |               | PRZY     | URZĄD                    | 9/09/17           | 2017-09-27 | POCZ                   | ADM     |       | ZUS       | 3452345      | 2017-09-27 | renta            | Zakład Ubezpiecz   |
| 🖲 🛄 Wewnętr        | zne               |               | PRZY     | URZĄD                    | 8/09/17           | 2017-09-27 | POCZ                   | ADM     |       | ZUS       | 3452345      | 2017-09-27 | urlop okoliczno  | Zakład Ubezpiecz   |
| B Wychodz          | ace               |               | PRZY     | FZAK                     | 16/08/17          | 2017-08-23 | POCZ                   | GM      |       | FAK       | 453-345634   | 2017-08-23 | zakup kontrolo   | Bank Gospodarst    |
| Faktury            | ·                 |               | WYCH     | R8                       | 9/08/17           | 2017-08-21 | LB                     | SPED    | POCZ  | PACZ      | 9/08/17      | 2017-08-21 | reklamacja 456   | Fabryka Artykułów  |
| B U Koresp         | ondencja          |               | WYCH     | R8                       | 8/08/17           | 2017-08-15 | LB                     | KOS     | POCZ  | PACZ      | 8/08/17      | 2017-08-15 | reklamacja 345   | Zaklad Energetyc:  |
| Paczki             | i nadawcz         |               | PRZY     | REK                      | 7/08/17           | 2017-08-15 | EMAIL                  | U9      |       | REK       | 3456363456   | 2017-08-15 | brak spinek      | Fabryka Artykułów  |
| H- & Moie dokum    | nentv             | e             | WYCH     | FAK                      | 9/08/17           | 2017-08-13 | A-US                   | ADM     | POCZ  | FAK       | 213123423    | 2017-08-13 | sprzedaż towar   | Hurtownia Artykuk  |
| Wszystkie o        | lokumenty         |               | WYCH     | KOR                      | 4/08/17           | 2017-08-13 | GM                     | SPED    | POCZ  | NOW       | 234234       | 2017-08-13 | 3423             | Przedsięstwo Wiel  |
| E Slowniki         |                   |               | WYCH     | R8                       | 7/08/17           | 2017-08-12 | KOS                    | SPED    | POCZ  | PACZ      | 7/08/17      | 2017-08-12 | aasdas           | Fabryka Artykułów  |
|                    |                   |               | WYCH     | R8                       | 6/08/17           | 2017-08-12 | KOS                    | KOS     | KUR2  | PACZ      | 6/08/17      | 2017-08-12 | asd              | Miejskie Przedsięł |
|                    | Pokaż             | w menu        |          | V Dok                    | umenty w reies    | trach      | POCZ                   | U9      |       | FAK       | 34545/434    | 2017-08-11 |                  | Przedsiębiorstwo ' |
|                    | 52 Pomui          | ió worastko   |          | - Kaia                   | 41.1              |            | U8                     | SPED    | KUR1  | PACZ      | 5/08/17      | 2017-08-11 | wysyłka towaru   | JAMDREX SA         |
|                    | VY Zuite          | IT WSZYSTKO   |          | ✓ Kslą                   | zki nadawcze      |            | KOS                    | SPED    | KUR1  | PACZ      | 4/08/17      | 2017-08-11 | reklamacja 5678  | Hurtownia Artykuk  |
|                    | SK ZWIN           | wszystko      |          | Moj                      | e dokumenty       | •          | Ob                     | ieg     |       | ĸ         | 345345       | 2017-08-10 | 45               | Przedsiębiorstwo I |
|                    | 😏 Odświ           | ież           |          | ✓ Wsz                    | ystkie dokumer    | nty 🔸      | <ul> <li>Wg</li> </ul> | statusć | W     | ĸ         | 12341234     | 2017-08-10 | 2342             | Hurtownia Artykuk  |
|                    | A Zapar           | nietai wyglai | d menu   | <ul> <li>Słow</li> </ul> | vniki             |            | <ul> <li>Wp</li> </ul> | rowadz  | one   | ND.       | 345345       | 2017-08-09 |                  | Sąd Rejonowy Wa    |
|                    | 4 T 1             |               |          | Pok                      | aż wszystko       |            | <ul> <li>Mo</li> </ul> | dyfikov | /ane  | λD        | 345345       | 2017-08-09 | 345              | Sąd Rejonowy Wa    |
|                    | 📮 Tryb a          | idministrator | a        | Ukn                      | vi wszystko       |            | Pok                    | aż wszy | stko  | 6         | 345345       | 2017-08-09 | 345              | Urząd Skarbowy     |
|                    |                   |               | PRZY     | TEAN                     | 1100117           | 2017-00-00 | Uler                   | vi wszw | tko   | ĸ         | 2345234/56   | 2017-08-08 |                  | JAMDREX SA         |
|                    |                   |               | <        |                          |                   |            | UN                     | ,,      |       |           |              |            |                  | >                  |
| Tryb pracy program | mu                |               |          |                          |                   |            | _                      |         |       | / availue |              |            |                  | Wersja Premium     |

Pod gałęziom rejestrów wyświetlana jest gałąź **Moje dokumenty**, pod nią gałąź **Wszystkie dokumenty** i na końcu gałąź **Słowniki**.

Wygląd menu bocznego (liczbę wyświetlanych elementów) można dostosować do własnych potrzeb. Wybierając z menu kontekstowego polecenie **Pokaż w menu**, można ustawić, które elementy mają być wyświetlane w menu. Ustawiony wygląd menu można zapamiętać po wybraniu polecenie **Zapamiętaj wygląd menu**. Więcej informacji o menu – patrz: <u>Konfigurowanie programu / Menu boczne</u>.

## 9. Wprowadź dane pierwszego dokumentu

Jeżeli baza danych została skonfigurowana poprawnie (asystent konfiguracji bazy nie wyświetla komunikatów) można przystąpić do wprowadzania danych.

Jeżeli dane wprowadza użytkownik z uprawnieniami administratora to musi zmienić tryb pracy programu na **Tryb użytkownika**.

Po zalogowaniu do bazy, w menu bocznym, u góry wyświetlana jest gałąź rejestrów. Jeżeli gałąź rejestrów nie jest wyświetlana, to oznacza, że zalogowany użytkownik nie ma dostępu do rejestrów. Taka sytuacja jest dopuszczalna tylko w wersji **Premium** programu, gdy użytkownik ma dostęp tylko do dokumentów posiadanych, w innych wersjach należy zmienić uprawnienia użytkownika dostępu do danych.

Po kliknięciu na nazwę Rejestry dokumentów, nazwę grupy, rejestru lub dokumentu, w głównym obszarze okna programu wyświetlona zostanie kartoteka dokumentów.

| 🐒 W10 Manager dokumentów 17 - [Dokumenty] |                                                                                                    |
|-------------------------------------------|----------------------------------------------------------------------------------------------------|
| Baza Widok Słowniki Narzędzia             | Okno Pomoc 🛇 baza_nowa                                                                                                    |
| 🔏 Adminsitrator programu 🔹                | n Rejestry dokumentów / Przychodzące / Rejestr 1 😏 Dodaj 🖢 Edytuj 🗡 Usuń 🍐 Drukuj                                                                                                    |
| S <sup>*</sup> Tryb użytkownika           | Filtr:(okres) •(filtr, kolumna) • Definiuj                                                                                                    |
|                                           | Hitt:       Lobersit:       > Definuj         Rodzaj       Rejestr       Lp. rejestru       Data rejest       Data dok       Dotyczy       Nazwa kontrahenta         Rodzaj       Rejestr       Lp. rejestru       Data rejestracji       Anuluj         Nazwa dokumentu       Nr. znak dokumentu, przesytki       2017-10-08       Anuluj         Nazwa dokumentu       Nr. znak dokumentu, przesytki       2017-10-08       Zapisz         Nazwa kontrahenta       Ruji NIP       Kontrahenta       Edyclona dokumentu         Dotyczy       Wartość       Ulca.nr domu, lokalu       Telefon         Otrzymano od       Przekazany do       Utrału       Utrału         Załączone pliki       Uwagi       Edycja nowego dokumentu       Przekazany do         Edycja nowego dokumentu        Przekazany do |
| Tryb pracy programu                       | K Wersja Standard -                                                                                                    |

W górnej części kartoteki dokumentów, znajduje się przycisk **Dodaj**, służący do otwarcia okna wprowadzania danych nowego dokumentu. Jeżeli przycisk **Dodaj** jest nieaktywny, oznacza to, że zalogowany użytkownik nie ma dostępu do edycji danych rejestru. Więcej informacji o wprowadzaniu danych – patrz: Wprowadzanie danych / Wprowadzanie dokumentów.

# Budowa programu

W głównym oknie programu można wyróżnić następujące elementy:

Menu górne z grupami poleceń Kartoteka, Widok, Narzędzia, Okno, Pomoc

**Menu boczne** - umiejscowione z lewej strony ekranu, pozwala wyświetlać różne widoki kartoteki.

**Obszar roboczy -** główny, centralny obszar okna programu służący do wyświetlania okien kartotek, dużych słowników (np. kontrahentów).

**Asystent konfiguracji** – panel, wyświetlany w prawej części okna programu, wyświetlający wskazówki dotyczące konfiguracji programu.

**Linia statusu** - dolna część okna, pokazuje informacje o realizowanych operacjach programu, wyświetla informacje o wersji (w 30-dniowej wersji testowej pozwala zmieniać wersję programu).

| Baza Widok Słowniki Na     | rzęd: | zia Okr  | o Pom   | oc               |            |         |        |          |            |            |               | W10_Dokumenty_DEMO                |
|----------------------------|-------|----------|---------|------------------|------------|---------|--------|----------|------------|------------|---------------|-----------------------------------|
| 🖁 Administrator programu 🔹 | 1     | Rejestry | dokumen | tów / Przychoo   | izace 😡 Do | daj 🍃   | Edycia | × Usuń   | Drukuj     |            | ×             | P Asystent konfiguracji bazy      |
| Tryb użytkownika           | E     | iltr:(ok | res) •  | (filtr. kolumna) | -          | Definiu | İ      |          | -          |            |               | 😏 Odśwież 🗏 Sprawdź 🛛 🔇           |
| Rejestry dokumentów        |       | Rodzai   | Rejectr | Lo rejestru      | Data reje  | Dd      | Do     | Doku     | Nr dokume  | Data dok   | Dotyczy ^     | - PERSONAL OFFICE                 |
| Przychodzące               |       | PRZY     | EZAK    | 17/09/17         | 2017-09-27 | POCZ    | 00     | FAK      | 453-345634 | 2017-08-23 | zakup kontr   | Baza poprawnie                    |
| 🖶 🕼 Faktury zakupu         | 1     | PRZY     | LIRZAD  | 10/09/17         | 2017-09-27 | POCZ    |        | ZUS      | 3452345    | 2017-09-27 | prawo do za   | skoningurowana.                   |
| B- Korespondencja          |       | PRZY     | URZAD   | 9/09/17          | 2017-09-27 | POCZ    | -      | 7115     | 3452345    | 2017-09-27 | renta         | Szczegółowe informacie o          |
| B Pisma urzędowe           |       | PRZY     | URZAD   | 8/09/17          | 2017-09-27 | POCZ    | -      | ZUS      | 3452345    | 2017-09-27 | urlop okolica | budowie i funkcjach programu      |
| Reklamacje                 |       | PRZY     | FZAK    | 16/08/17         | 2017-08-23 | POCZ    | -      | FAK      | 453-345634 | 2017-08-23 | zakup kontre  | dostępne są w systemie            |
| Zamuwenia                  |       | PRZY     | REK     | 7/08/17          | 2017-08-15 | EMAI    |        | REK      | 3456363456 | 2017-08-15 | brak spinek   | utytkownika, menu dórne           |
| Wychodzace                 |       | PRZY     | FZAK    | 15/08/17         | 2017-08-11 | POCZ    |        | FAK      | 34545/434  | 2017-08-11 | bran opinion  | Pomoc                             |
| Eaktury                    |       | PRZY     | LIBZAD  | 7/08/17          | 2017-08-09 | POCZ    |        | SAD      | 345345     | 2017-08-09 |               |                                   |
| . Korespondencia           |       | PRZY     | URZAD   | 6/08/17          | 2017-08-09 | KUR1    | -      | SAD      | 345345     | 2017-08-09 | 345           | Możesz również napisać do nas     |
| - Paczki                   |       | PRZY     | LIRZAD  | 5/08/17          | 2017-08-09 | POCZ    | GM     | US       | 345345     | 2017-08-09 | 345           | na adres w10@testasoft.pl         |
| 🗄 📓 Książki nadawcze       |       | PRZY     | FZAK    | 14/08/17         | 2017-08-08 | POCZ    | KOS    | FAK      | 2345234/56 | 2017-08-08 | 010           | 12 312 05 31 601 20 14 43         |
| 🖲 🔜 Kurier 1               |       | PRZY     | ZAP     | 4/08/17          | 2017-08-08 | EMAIL   |        | ZAP      | sdfsd      | 2017-08-08 | defedfed      | 12 312 03 31, 001 23 14 43        |
| Horier 2                   |       | PRZY     | ZAM     | 3/08/17          | 2017-08-03 | EMAIL   |        | ZAM      | AC-456456  | 2017-08-03 | zasdfsdfsdf   | Aktualne informacje o programie   |
| Poczta Polska              |       | PRZY     | REK     | 6/07/17          | 2017-07-28 | EMAIL   | TP     | REK      | 123123     | 2017-07-28 | odkurzacz     | znajdziesz na stronie programu.   |
| Ksiązka                    |       | PRZY     | FZAK    | 13/07/17         | 2017-07-11 | POCZ    | GM     | FAK      | sdasdfsd   | 2017-07-11 | sdfsd         | Information a second barreline of |
| Mojo dokumonty             |       | PRZY     | FZAK    | 12/07/17         | 2017-07-11 | POCZ    | U9     | FAK      | 342562456  | 2017-07-11 | 4564          | cennika                           |
| Worowadzone                |       | PRZY     | FZAK    | 11/07/17         | 2017-07-11 | POCZ    |        | FAK      | 123/123    | 2017-07-11 | 123           | Commu.                            |
| Modyfikowane               |       | PRZY     | FZAK    | 10/07/17         | 2017-07-11 | POCZ    |        | FAK      | 3463456    | 2017-07-11 | 456           | Zapraszamy na zakupy do           |
| Wszystkie dokumenty        |       | PRZY     | KOR     | 8/07/17          | 2017-07-11 | EMAIL   |        | PIS      |            | 2017-07-11 | 54            | naszego sklepu.                   |
| 🖶 🔄 Wprowadzone            |       | PRZY     | REK     | 5/07/17          | 2017-07-11 | POCZ    |        | REK      | 345345     | 2017-07-11 | 345345        |                                   |
| 🖶 🚽 Przyjęte               |       | PRZY     | REK     | 4/07/17          | 2017-07-11 | POCZ    |        | REK      | asdfasdf   | 2017-07-11 | asdf          |                                   |
| 🗄 📥 Przekazane             |       | PRZY     | FZAK    | 9/06/17          | 2017-06-30 | POCZ    |        | FAK      | 345345345  | 2017-06-30 | ahfah         |                                   |
| Słowniki                   |       | PRZY     | REK     | 3/06/17          | 2017-06-30 | EMAIL   |        | REK      | 999999     | 2017-06-30 | reklamacia k  |                                   |
| - Kontrahenci              |       | PRZY     | ZAM     | 2/06/17          | 2017-06-30 | EMAIL   |        | ZAM      | 353/4563   | 2017-06-30 | 345345        |                                   |
|                            |       | PRZY     | FZAK    | 8/06/17          | 2017-06-29 | POCZ    |        | FAK      |            | 2017-06-29 | zakup surow   |                                   |
|                            |       | PRZY     | REK     | 2/06/17          | 2017-06-28 | EMAIL   |        | REK      | 23423/5467 | 2017-06-28 |               |                                   |
|                            | <     |          |         |                  |            |         |        | 1.000.00 |            |            | ~ ~           |                                   |

Program obsługiwany jest głownie myszką, wiele operacji dostępnych jest z menu kontekstowego (menu wyświetlane po kliknięciu prawym przyciskiem myszki).

#### Menu górne

- Kartoteka zawiera polecenia otwierające kartotekę.
- Widok pozwala zmienić tryb programu oraz pokazać i ukryć linię statusu..
- Słowniki zawiera polecenia otwierające okna edycji danych słownikowych.
- Narzędzia parametry programu, aktualizacje.
- Pomoc polecenia pomocy i kontaktu, aktywacja licencji, O programie.

## Menu boczne

Menu pełni funkcję menadżera widoków kartoteki - wyświetla dokumenty z zakresu odpowiadającego wybranemu elementowi menu, dokumenty z rejestrów, należące do użytkowników, wysłane, przyjęte, książki nadawcze itp.

Elementy menu można ukrywać korzystając z menu kontekstowego:

| Administrator programu (A) -       Image setty dokumentów / Wychodzące / Książki nadawcze III Dodaj / Zełycja X Usuń (M) Przychodzące       Dodaj / Zełycja X Usuń (M) Przychodzące         Przychodzące       Przychodzące       Image setty dokumentów / Wychodzące / Książki nadawcze III Doda (M) / Wychodzące / Mychodzące       Doda (M) / Do Doku.       Nr dokume.       Dota dok.       Dotyczy Nazwa kontrohenia         Wychodzące       Wychodzące       Wychodzące       Image setty dokumentów / Wychodzące / Wyche RAK (100917) 2017/09-28 (GM) AM M/ COZ FAK 23455645 2017/09-28 gprzeda ztowa:       JAMDREX SA       JAMDREX SA         WYch RAK (100917) 2017/09-28 (GM) AM M/ COZ FAK 23455645 2017/09-28 gprzeda ztowa:       JAMDREX SA       JAMDREX SA                                                                                                    |                           |      | l'en         |                     |              |       |               |         |        |       | -      |              |            |                  |                           |     |
|----------------------------------------------------------------------------------------------------|---------------------------|------|--------------|---------------------|--------------|-------|---------------|---------|--------|-------|--------|--------------|------------|------------------|---------------------------|-----|
| for the dyskownika               Filter, (colres)               · Definition          · Definition                 Rejestry (Assumently               Rodzay (Rejestry Largelestric Largelestric Largel                                                                                                    | Administrator programu (A | 4) - | Rejestry     | dokumer             | ntów / Wy    | choda | zące / Książk | i nadav | /cze G | Dodaj | Z Edyc | ja 🗙 Usuń 📥  | Drukuj     |                  |                           | ×   |
| Resistry dokument/were         Resistry dokument/were         Resistry dokument/were         Note dokume.         Data dok.         Dotycy         Nazwa kontrahenta                • Wyrch Kazee               wyrch Kazee               wyrch               wyrch               wyrch                                                                                                    | Tryb użytkownika          |      | Filtr:(ok    | ares) • .           | (filtr, kolu | imna) | •             | Definiu | ıj     |       |        |              |            |                  |                           |     |
| Przychodzące         Przychodzące         24453452         2017-08-29         24453452         2017-08-29         2453456           Wych dzące         Wych dzące         Wych dzące         Wych dzące         Przychodzące         Przychodzące                                                                                                    | Rejestry dokumentów       |      | Rodzaj       | Rejestr             | Lp. rejes    | tru   | Data reje     | Od      | Ma     | Do    | Doku   | Nr dokume    | Data dok   | Dotyczy          | Nazwa kontrahenta         |     |
| Workingtizze         Workingtizze         Workingtize         Workingtizze         Workingtizze </td <td>Przychodzące</td> <td></td> <td>▶ WYCH</td> <td></td> <td></td> <td>09/17</td> <td>2017-09-29</td> <td></td> <td></td> <td></td> <td></td> <td>234523452</td> <td>2017-09-29</td> <td></td> <td>JAMDREX SA</td> <td></td>                                                                                                    | Przychodzące              |      | ▶ WYCH       |                     |              | 09/17 | 2017-09-29    |         |        |       |        | 234523452    | 2017-09-29 |                  | JAMDREX SA                |     |
| Wich Bild         Wich Bild         100/8/17         2017/98-28         GP         AUM         KURI         PACC         100/8/17         2017/98-28         predata towar.         JAMDREX 5A.           Wich Bild         Wich Bild         90/8/17         2017/98-28         GP         AUM         KURI         PACC         100/8/17         2017/98-28         predata towar.         JAMDREX 5A.           Wich Bild         Mich Pacc         Wich Bild         90/8/17         2017/98-18         Kill         PACC         90/8/17         2017/98-28         predata towar.         JAMDREX 5A.           Wich Bild         Mich Pacc         Wich Bild         Mich Pacc         Kill         PACC         PACC         90/8/17         2017/98-18         Kill         Pacc         Solid         Totalis Advalue Budo.         Pacc         Pacc         100/8/17         2017/98-18         Solid         Pacc         Pacc         Pacc         Nov         2017/98-18         Solid         Pacc         Pacc         2017/98-17         2017/98-12         Pacc         Pacc         Pacc         Pacc         Pacc         Pacc         Pacc         Pacc         Pacc         Pacc         Pacc         Pacc         Pacc         Pacc         Pacc         Pacc         Pacc                                                                                                    | Wushedrage                |      | WYCH         | FAK                 | 10/0         | 09/17 | 2017-09-28    | GM      | ADM    | POCZ  | FAK    | 2345/5645    | 2017-09-28 | sprzedaż towar   | Przedsiębiorstwo Wielobr. | . ( |
| Words         Words         RB         908/17         2017-08-21         BK         SPED         POC2         PAC2         008/17         2017-08-21         Reklanding         4%         Prophysical Arginations (148)         Prophysical Arginations (148)         Prophysical Arginating (148)         Prophysical Arginating (148                                                                                                    | Faktury                   |      | WYCH         | R8                  | 10/0         | 09/17 | 2017-09-28    | GP      | ADM    | KUR1  | PACZ   | 10/09/17     | 2017-09-28 | sprzedaż towar   | JAMDREX SA                | 8   |
| Packá         WVCH         R8         808/17         2017-08-15         LB         K0S         POC2         PACK         208/17         2017-08-15         Rel         2017         2017-08-15         Rel         2017         2017-08-15         Rel         2017         2017-08-15         Rel         2017         2017-08-15         Rel         2017         2017-08-15         Rel         2017         2017-08-15         Rel         2017         2017-08-12         2017-08-15         3423         207-08-13         3423         272-2diagshow         Huntowns Antykulów ROZ.                                                                                                    | Korespondencia            |      | WYCH         | R8                  | 9/0          | 08/17 | 2017-08-21    | LB      | SPED   | POCZ  | PACZ   | 9/08/17      | 2017-08-21 | reklamacja 456   | Fabryka Artykułów Budo    | 4   |
| Forgets notworks         Wycel         FAK         90/817         2017/20-13         AUS         AUM         POC2         FAK         213/2342         2017/06-13         pactage town:         Hutowina Artykulw ROL:           Image: Solution of the start of the start of the sta                                                                                                    | Paczki                    |      | WYCH         | R8                  | 8/0          | 08/17 | 2017-08-15    | LB      | KOS    | POCZ  | PACZ   | 8/08/17      | 2017-08-15 | reklamacja 345   | Zakład Energetyczny ABC   | 1   |
| Bit         Word         Bit         Bit <td>Książki nadawcz</td> <td>•</td> <td>WYCH</td> <td>FAK</td> <td>9/0</td> <td>08/17</td> <td>2017-08-13</td> <td>A-US</td> <td>ADM</td> <td>POCZ</td> <td>FAK</td> <td>213123423</td> <td>2017-08-13</td> <td>sprzedaż towar</td> <td>Hurtownia Artykułów Róz</td> <td>4</td>                                                                                                    | Książki nadawcz           | •    | WYCH         | FAK                 | 9/0          | 08/17 | 2017-08-13    | A-US    | ADM    | POCZ  | FAK    | 213123423    | 2017-08-13 | sprzedaż towar   | Hurtownia Artykułów Róz   | 4   |
|                                                                                                    | 🗄 🔜 Kurier 1              | ×    | Ukryj elemer | nt                  |              | 8/17  | 2017-08-13    | GM      | SPED   | POCZ  | NOW    | 234234       | 2017-08-13 | 3423             | Przedsięstwo Wielobranż   |     |
| Skigzka         Forwin         8/17         2017/09-12         KOS         KUR2         PAC2         50/8/17         2017/09-12         add         Majesie Przedsiejborstw.           B/17         2017/09-12         8/17         2017/09-12         2017/09-12         2017/09-12         add         Majesie Przedsiejborstw.           B/17         2017/09-11         8/17         2017/09-12         2017/09-12         2017/09-12         add         Majesie Przedsiejborstw.           B/17         2017/09-11         KOS         KUR1         PAC2         4/08/17         2017/09-10         45         Przedsiejborstwo Hodlow.           B/17         2017/09-10         GM         AMM         POC2         FAK         4/05/17         2017/09-10         45         Przedsiejborstwo Hodlow.           B/17         2017/09-10         GM         AMM         POC2         FAK         4/06/17A         2017/09-0         45         Przedsiejborstwo Hodlow.         2/02         2/02         2/02         2/02         2/02         2/02         2/02         2/02         2/02         2/02         2/02         2/02         2/02         2/02         2/02         2/02         2/02         2/02         2/02         2/02         2/02         2/02         <                                                                                                    | -📩 Do wysłania            | 10   | Pokaż w mer  | 111                 |              | 8/17  | 2017-08-12    | KOS     | SPED   | POCZ  | PACZ   | 7/08/17      | 2017-08-12 | aasdas           | Fabryka Artykułów Budo    | 4   |
| Image: Solution 2         Kozwin 2         Kozwin 2 <td>- 冒 Książka</td> <td>-14</td> <td></td> <td></td> <td></td> <td>8/17</td> <td>2017-08-12</td> <td>KOS</td> <td>KOS</td> <td>KUR2</td> <td>PACZ</td> <td>6/08/17</td> <td>2017-08-12</td> <td>asd</td> <td>Miejskie Przedsiębiorstw</td> <td>:</td>                                                                                                    | - 冒 Książka               | -14  |              |                     |              | 8/17  | 2017-08-12    | KOS     | KOS    | KUR2  | PACZ   | 6/08/17      | 2017-08-12 | asd              | Miejskie Przedsiębiorstw  | :   |
|                                                                                                    |                           | 55   | Rozwiń       | Rozwiń 18/          |              |       | 2017-08-11    | U8      | SPED   | KUR1  | PACZ   | 5/08/17      | 2017-08-11 | wysyłka towaru   | JAMDREX SA                |     |
| Model         Odswiez         8/17         2017-08-10         GM         PAC         PAC                                                                                                    | 🖲 🙏 Kurier 2              | 莱    | Zwiń 18      |                     |              |       | 2017-08-11    | KOS     | SPED   | KUR1  | PACZ   | 4/08/17      | 2017-08-11 | reklamacja 5678  | Hurtownia Artykułów Róz   |     |
| Biological         Birl 2017-08-10         CM         AVM         POC2         FAK         12911234         72107-08-10         24         Hutomia Artykuluw ROZ.           Wyslame         Birl 2017-08-10         CM         AVM         POC2         FAK         400174         2017-08-10         244         Hutomia Artykuluw ROZ.           Wyslame         Tyb administratora         Birl 2017-08-07         GM         AVM         POC2         FAK         400174         2017-08-06         244         Hutomia Artykuluw ROZ.           Ob odbioru         WYCH         RA         3/12/16         2016-12-18         RM         K05         EMAIL         PAC2         FAK         42017-08-07         Zalasity relia.         Przedsiębiorstwo Melobr.           Wych KA         HIL         PAC2         MARK         K012         MAIL         PAC2         211216         2016-12-07         Ruterial yrelia.         Przedsiębiorstwo Wielobr.           Wych KA         K4         41/2/16         2016-12-07         RM         AMM         EMAIL         PAC2         FAK         4545564-5         2016-12-07         Ruterial yrelia.         Przedsiębiorstwo Wielobr.           Wych KA         KA         51/12         2016-12-02         RM         AMM         EMAIL                                                                                                    | E B Poczta Polska         | 4    | Odśwież 18/1 |                     |              |       | 2017-08-10    | GM      | ADM    | POCZ  | FAK    | 345345       | 2017-08-10 | 45               | Przedsiębiorstwo Handlo   | . ( |
| With the second second secon |                           | -    | Zanamiatai   | unalad m            |              | 8/17  | 2017-08-10    | GM      | ADM    | POCZ  | FAK    | 12341234     | 2017-08-10 | 2342             | Hurtownia Artykułów Róz   | . 4 |
| Moje documenty         ™jtyð administrutori         jfyð administrutori         jfyð administrutori                                                                                                    |                           |      | Zapamiętaj   | wygiąu m            | enu          | 6/17  | 2017-06-28    | U8      | SPED   | POCZ  | FAK    | 4/06/17A     | 2017-06-28 | asdasdasd        | Przedsiębiorstwo Wielobr. | . 4 |
| All Do odbioru         WYCH         BB         3/12/16         2016-12-18         HM         KOS         EMAIL         PACC         3/12/16         2016-12-18         MM         Processingshow Wielobranz.           WyCH         FAK         4/12/16         2016-12-17         GM         ADM         POCC         FAK         2016-12-16         Instantian         Precessingshow Wielobranz.           WyCH         KOR         3/12/16         2016-12-07         GM         ADM         POCC         FAK         2016-12-07         feature za tower         Precessingbiorstwo Wielobranz.           WyCH         KOR         3/12/16         2016-12-02         UM         ADM         EMAIL         PACC         2016-12-02         FAK         455655465         2016-12-02         FAK         455655465         2016-12-02         eadadase         Precessigbiorstwo Heldbranz.         Precessigbiorstwo Heldbranz           WYCH         FAK         3/12/16         2016-12-02         GM         SPED         POCZ         FAK         4534567         2016-12-02         eadadase         Precessigbiorstwo Heldbranz           WYCH         FAK         3/12/16         2016-12-02         GM         SPED         POCZ         FAK         45345456         2016-12-02         gaedasdas                                                                                                    | & Moje dokumenty          | \$   | Tryb adminis | Tryb administratora |              |       | 2017-06-07    | GM      | SPED   | KUR1  | FAK    | 132413/5656/ | 2017-06-07 |                  | Przedsiębiorstwo Handlo   | . ( |
| Openadam         WYCH         FAK         4/12/16         2016-12-07         GM         PCR         243234/67         2016-12-07         dkture         Przedsiejborstwo Wielobr.           Wych         KKR         3/12/16         2016-12-07         GM         EAM         PA         2016-12-07         dkture         Przedsiejborstwo Wielobr.           Wych         KKR         3/12/16         2016-12-07         GM         EAM         EAM         PA         4566566         2016-12-02         fkture         Przedsiejborstwo Wielobr.           Wych         FAK         3/12/16         2016-12-02         U9         SPED         FAC         4566566         2016-12-02         fkture         Przedsiejborstwo Wielobr.           Controhenci         WYCH         FAK         2/12/16         2016-12-02         GM         SPED         POCZ         FAK         34534567         2016-12-02         fakture         Przedsiejborstwo Wielobr.           Stotusy         WYCH         FAK         1/12/16         2016-12-02         GM         SPED         POCZ         FAK         34534567         2016-12-02         sprzedaz sdtff.         Przedsiejborstwo Wielobr.           Stotusy         WYCH         FAK         1/12/16         2016-12-02         U9 <td>Do odbioru</td> <td>_</td> <td>WYCH</td> <td>R8</td> <td>3/</td> <td>2/16</td> <td>2016-12-18</td> <td>HN</td> <td>KOS</td> <td>EMAIL</td> <td>PACZ</td> <td>3/12/16</td> <td>2016-12-18</td> <td>materiały rekla</td> <td>Przedsięstwo Wielobranż</td> <td></td>                                                                                                    | Do odbioru                | _    | WYCH         | R8                  | 3/           | 2/16  | 2016-12-18    | HN      | KOS    | EMAIL | PACZ   | 3/12/16      | 2016-12-18 | materiały rekla  | Przedsięstwo Wielobranż   |     |
| Wirpcwatcone         WYCH         KOR         3/12/16         2016-12-07         CMM         EMAL         NOW         EARLA         NOW         EARLA         NOW <td>🖶 🛅 Posiadam</td> <td></td> <td>WYCH</td> <td>FAK</td> <td>4/</td> <td>2/16</td> <td>2016-12-07</td> <td>GM</td> <td>ADM</td> <td>POCZ</td> <td>FAK</td> <td>234234/567</td> <td>2016-12-07</td> <td>faktura za towar</td> <td>Przedsiębiorstwo Wielobr.</td> <td>. 4</td>                                                                                                    | 🖶 🛅 Posiadam              |      | WYCH         | FAK                 | 4/           | 2/16  | 2016-12-07    | GM      | ADM    | POCZ  | FAK    | 234234/567   | 2016-12-07 | faktura za towar | Przedsiębiorstwo Wielobr. | . 4 |
| Wych         FAK         3/12/16         2016-12-02         UP         SPED         KUR2         FAK         455655465         2016-12-02         datum         Przedsiębiorstwo Hodlo           Mych         PAK         2/12/16         2016-12-02         GM         SPED         KUR2         FAK         455655465         2016-12-02         datum         Przedsiębiorstwo Hodlo           Mych         PAK         2/12/16         2016-12-02         GM         SPED         POCZ         FAK         45565465         2016-12-02         adsadse         Przedsiębiorstwo Hodlo           Stormiki         WYCH         RAK         1/12/16         2016-12-02         UP         SPED         POCZ         FAK         34534567         2016-12-02         paterialy readsiębiorstwo Wielobr           Stormiki         WYCH         RAK         1/12/16         2016-12-02         UP         SPED         POCZ         FAK         345345344         2016-12-02         paterialy readsiębiorstwo Wielobr           Stormiki         WYCH         KOR         2/11/16         2016-11-29         Midskie Przedsiębiorstwo Wielobr         Staład Ubzejieczny Wielobr         Przedsiębiorstwo Wielobr         Przedsiębiorstwo Wielobr           Przedsiebiorstwo         WYCH         KOR                                                                                                    | Wprowadzone               |      | WYCH         | KOR                 | 3/           | 2/16  | 2016-12-07    | GM      | ADM    | EMAIL | NOW    | 45745/5674   | 2016-12-07 | zakup kosiarki   | Przedsiębiorstwo Wielobr. | . ( |
| Improved/zone         WYCH         FAK         21/21/6         2016-12-02         GM         SPED         POC2         FAK         345345/67         2016-12-02         adsadas         Przedsiębiorstwo Wielobr.           Improved/zone         WYCH         RAK         21/21/6         2016-12-02         GM         SPED         POC2         FAK         345345/67         2016-12-02         adsadas         Przedsiębiorstwo Wielobr.           Improved/zone         WYCH         FAK         1/12/16         2016-12-02         GM         SPED         POC2         FAK         345345/67         2016-12-02         andsadas         Przedsiębiorstwo Wielobr.           Improved/zone         WYCH         FAK         1/12/16         2016-12-02         UP         SPED         POC2         FAK         345345/34         2016-12-02         gmzedaz addl.         Przedsiębiorstwo Wielobr.           Improved/starbiole         WYCH         KOR         2/11/16         2016-11-28         GM         SPED         POCZ         FAK         345345/45         2016-11-28         avdazenie em         Zeldel Uberginezaré Spo.           Improved/starbiole         WYCH         KOR         1/11/16         2016-11-28         GM         ADM         KUR1         NOW         456345/345 <td>Wszystkie dokumenty</td> <td></td> <td>WYCH</td> <td>FAK</td> <td>3/</td> <td>2/16</td> <td>2016-12-02</td> <td>U9</td> <td>SPED</td> <td>KUR2</td> <td>FAK</td> <td>4565654/65</td> <td>2016-12-02</td> <td>faktura</td> <td>Przedsiębiorstwo Handlo</td> <td>. (</td>                                                                                                    | Wszystkie dokumenty       |      | WYCH         | FAK                 | 3/           | 2/16  | 2016-12-02    | U9      | SPED   | KUR2  | FAK    | 4565654/65   | 2016-12-02 | faktura          | Przedsiębiorstwo Handlo   | . ( |
| Opensindance         WYCH         R8         2/12/16         2016-12-02         GM         SPED         POCZ         PACZ         2/12/16         2016-12-02         Mejskie Przedajębiorstw         Mejskie Przedajębiorstw <th< td=""><td>🖶 🐴 Wprowadzone</td><td></td><td>WYCH</td><td>FAK</td><td>2/</td><td>12/16</td><td>2016-12-02</td><td>GM</td><td>SPED</td><td>POCZ</td><td>FAK</td><td>345345/67</td><td>2016-12-02</td><td>asdasdas</td><td>Przedsiębiorstwo Wielobr.</td><td></td></th<>                                                                                                    | 🖶 🐴 Wprowadzone           |      | WYCH         | FAK                 | 2/           | 12/16 | 2016-12-02    | GM      | SPED   | POCZ  | FAK    | 345345/67    | 2016-12-02 | asdasdas         | Przedsiębiorstwo Wielobr. |     |
| Bit         Statusty         WYCH         FAK         1/1/2/16         2016-12-02         UP         StePED         POC2         FAK         48544534A         2016-12-02         prestate addit         Prestate addit         Prestaddit         Prestaddit <td>🖗 🇰 Posiadane</td> <td></td> <td>WYCH</td> <td>R8</td> <td>2/</td> <td>2/16</td> <td>2016-12-02</td> <td>GM</td> <td>SPED</td> <td>POCZ</td> <td>PACZ</td> <td>2/12/16</td> <td>2016-12-02</td> <td>materiały rekla</td> <td>Miejskie Przedsiębiorstw</td> <td>1</td>                                                                                                    | 🖗 🇰 Posiadane             |      | WYCH         | R8                  | 2/           | 2/16  | 2016-12-02    | GM      | SPED   | POCZ  | PACZ   | 2/12/16      | 2016-12-02 | materiały rekla  | Miejskie Przedsiębiorstw  | 1   |
| Biolomink         WYCH         KOR         2/11/16         2016-11-29         GM         SPED         POCZ         NOW         45456/565         2016-11-29         skidadzenie em         Zakład Ubezpieczeń Spo           IP Zedstawiciele         WYCH         R8         1/11/16         2016-11-28         ArZ         SPED         POCZ         1/11/16         2016-11-28         ArXiv         SPED         POCZ         1/11/16         2016-11-28         ArXiv         SPED         POCZ         1/11/16         2016-11-28         ArXiv         SPED         POCZ         1/11/16         2016-11-28         ArXiv         2016-11-28         ArXiv         SPED         POCZ         1/11/16         2016-11-28         ArXiv         2016-11-28         ArXiv         SPED         POCZ         1/11/16         2016-11-28         ArXiv         2016-11-28         ArXiv         SPED         POCZ         1/11/16         2016-11-28         ArXiv         2016-11-28         ArXiv         2016-11-28         ArXiv         2016-11-28         ArXiv         2016-11-28         ArXiv         2016-11-28         ArXiv         2016-11-28         ArXiv         2016-11-28         ArXiv         2016-11-28         ArXiv         2016-11-28         ArXiv         2016-11-28         ArXiv         2016-11                                                                                                    | E 🌪 Statusy               |      | WYCH         | FAK                 | 1/           | 2/16  | 2016-12-02    | U9      | SPED   | POCZ  | FAK    | 34534534A    | 2016-12-02 | sprzedaz sdfdf   | Przedsiębiorstwo Wielobr. | . 6 |
| Practiskiciele         WYCH         R8         1/11/16         2016-11-28         A-Z         SPED         POCZ         P/AC         1/11/16         2016-11-28         opena         SYRKUS SA           Practownicy         WYCH         KOR         1/11/16         2016-11-28         GM         ADM         KUR1         NOW         456345/345         2016-11-28         odsetis in adpli         Urząd Skarbowy                                                                                                    | Słowniki                  |      | WYCH         | KOR                 | 2/           | 1/16  | 2016-11-29    | GM      | SPED   | POCZ  | NOW    | 45456/5656   | 2016-11-29 | świadczenie em   | Zakład Ubezpieczeń Spo    | . ( |
| Procownicy WYCH KOR 1/11/16 2016-11-28 GM ADM KUR1 NOW 456345/345 2016-11-28 odsetki o nadpl Urząd Skarbowy                                                                                                    | Przedstawiciele           |      | WYCH         | R8                  | 1/           | 1/16  | 2016-11-28    | A-Z     | SPED   | POCZ  | PACZ   | 1/11/16      | 2016-11-28 | opona            | SYRKUS SA                 | 4   |
|                                                                                                    | Pracownicy                |      | WYCH         | KOR                 | 1/           | 1/16  | 2016-11-28    | GM      | ADM    | KUR1  | NOW    | 456345/345   | 2016-11-28 | odsetki o nadpł  | Urząd Skarbowy            | (   |
|                                                                                                    | - i racovincy             |      |              |                     |              |       |               |         |        |       |        |              |            |                  |                           |     |
|                                                                                                    | Irvb pracy programu       |      |              |                     |              |       |               |         |        |       |        |              |            |                  | Wersia Premium            | •   |

Polecenie **Ukryj element** pozwala ukryć wskazany element, polecenie **Pokaż w menu** pozwala ukryć i wyświetlić element menu.

Menu posiada drzewiastą strukturę, składa się z czterech gałęzi:

- gałęzi Rejestry dokumentów,
- gałęzi Moje Dokumenty,
- gałęzi Wszystkie dokumenty,
- gałęzi Słowniki

#### Gałąź Rejestry dokumentów

- Rejestry dokumentów
  - Przychodzących
    - Rejestr 1
      - Dokument 1
      - Dokument 2
      - .
      - Rejestr 2
      - ...
  - Wewnętrznych (nie występuje w wersji Standard programu)
     ...
  - o Wychodzących
    - · ...
    - Książki nadawcze
      - Operator pocztowy 1
      - Do wysłania (nie występuje w wersji Standard)
      - Książka
      - Wysłane
    - Operator pocztowy 2
      - ...

Menu pełni rolę filtra, im element jest dalejoddalony od bazowego elementu, tym zakres filtrowania jest bardziej szczegółowy. Po kliknięciu na element bazowy **Rejestry dokumentów** – wyświetlane są wszystkie dokumenty, do których użytkownik ma dostęp, po kliknięciu na grupę Przychodzące tylko dokumenty przychodzące, a po kliknięciu na nazwę dokumentu tylko dokumenty o wybranej nazwie.

#### Gałąź Moje dokumenty

Wyświetla dokumenty związane z zalogowanym użytkownikiem. Gałąź ta jest niezbędna (w wersji Premium programu) do realizowania funkcji obiegu dokumentów.

- Moje dokumenty (lpd + lddo ldwp)
  - Do odbioru (Iddo)
  - Posiadam (lpd)
    - W przekazaniu
    - Terminowe
      - Po terminie
    - Status 1
    - Status 2
    - ...
  - o Wprowadzone
  - Modyfikowane

Po kliknięciu na element **Do odbioru** wyświetlane są dokumentu oczekujące na przyjęcie przez użytkownika. Element **Posiadam** wyświetla dokumenty aktualnie posiadane przez użytkownika, z wydzieleniem dokumentów o statusach terminowych i podziałem na statusy. W nawiasach wyświetlane są liczby: posiadanych dokumentów (lpd), dokumentów do odbioru (lddo) i dokumentów w przekazaniu (ldwp). Element **Wprowadzone** i **Modyfikowane** pozwala szybko zorientować się o ostatnio wprowadzonych i modyfikowanych dokumentach.

#### Gałąź Wszystkie dokumenty

W gałęzi można zobaczyć dokumenty, podzielone wg różnych kryteriów. Wszystkie dokumenty należy rozumieć jako dokumenty do których użytkownik ma dostęp.

- Wszystkie dokumenty
  - Wprowadzone
    - Grupa użytkowników 1
      - Użytkownik 1
      - Użytkownik 2
      - ...

Grupa użytkowników 2

• ...

- o Posiadane
  - Grupa użytkowników 1
    - Użytkownik 1
    - Użytkownik 2
    - ...
  - Grupa użytkowników 2
    - ...
- o Statusy
  - Terminowe
    - Po terminie
  - Status 1
  - Status 2
  - ...
- Przyjęte
  - Operator pocztowy
    - Operator 1
    - Operator 2
    - ...
  - Pracownik
    - Grupa pracowników 1
      - Użytkownik 1
      - Użytkownik 2
      - o ...
    - Grupa pracowników 2

o ...

- o Przekazane
  - Operator pocztowy
    - Operator 1
    - Operator 2
    - ...
  - Pracownik
    - Grupa pracowników 1
      - Użytkownik 1
      - Użytkownik 2

o ...

Grupa pracowników 2

o ...

#### Gałąź Słowniki

Służy do wyświetlania okien dużych słowników, dostępnych również z menu **Słownik**.

- o Słowniki
  - o Kontrahenci
  - o Przedstawiciele kontrahentów
  - o Pracownicy

## Okno kartoteki

Okna kartotek wyświetlane są w głównym, centralnym obszarze programu. Okno przeznaczone jest do wyświetlania, wprowadzonych w programie dokumentów lub danych dużych słowników (kontrahentów, przedstawicieli, pracowników).

| W10 Manager dokumentów 17 - [Doku<br>Baza Widok Słowniki Nau | ument <u>y</u><br>rzedz | y]<br>ja Okr | no Pom  | oc           |            |         |        |          |              |            |                 | SW10 Dokum               | enty DEMO   |
|--------------------------------------------------------------|-------------------------|--------------|---------|--------------|------------|---------|--------|----------|--------------|------------|-----------------|--------------------------|-------------|
| Administrator programu (A) •                                 |                         | Rejector     | dokumer | tów 🙆 D      | odai 📄 Edv | cia 🗙 I | Isuń 🖨 | Drukui   |              |            |                 |                          | ×           |
| Trvh użytkownika                                             | Ei                      | ltr (ok      |         | /filtr kolur |            | - De    | finiui | , Drukuj |              |            |                 |                          |             |
| Beiestry dokumentów                                          |                         | Dedaei       | Deigetr | Le reie      | Dete roio  | 04      | De     | Delas    | Ne delume    | Date date  | Dehuenu         | News kentelsets          | Adapa kay A |
| B Przychodzące                                               |                         | NUUZA        | EAV     | 12/00/17     | 2017 00 20 | CM      | KUD1   | EAK      | 1NI GOKUIIIE | 2017 00.20 | 245245          |                          | PT 245 KU   |
| 🖶 🐺 Faktury zakupu                                           |                         | MYCH         | EAK     | 12/09/17     | 2017-09-29 | POCZ    | Ronti  | EAK      | 453-345634   | 2017-08-23 | zakup kontrolo  | Bank Goenodaretura Krai  | 00-950 W    |
| - Faktura                                                    |                         | WYCH         | FAK     | 11/09/17     | 2017-00-20 | POCZ    |        | FAK      | 453-345634   | 2017-08-23 | zakup kontrolo  | Bank Goenodaretua Krai   | 00-950 W    |
| - Korekta                                                    |                         | MANCH        | EAK     | 10/00/17     | 2017-03-23 | CM      | DOC7   | EAK      | 403-040034   | 2017-00-23 | zakup kontroio  | Dank Gospouarstwa Kraj   | 67 345 la   |
| Korespondencja                                               |                         | MANCH        | D.      | 10/00/17     | 2017-08-20 | CD      | FUCZ   | DACZ     | 10/00/17     | 2017-08-20 | sprzedaż towar  | IAMODEX 64               | 07-345 JC   |
| Pisma urzędowe                                               |                         | DDZV         | EZAK    | 17/00/17     | 2017-08-20 | BOCZ    | KURT   | FAGZ     | 452 245024   | 2017-08-20 | spizeudz towar  | Bank Cospoderatura Krai  | 00 050 W    |
| Reklamacje                                                   |                         |              | LIDZAD  | 10/00/17     | 2017-03-27 | POCZ    |        | 700      | 433-343034   | 2017-08-23 | Zakup konu olo  | Zahlad Ukasaiasasi Osa   | 00-330 W    |
| Zamowienia                                                   |                         | PRZT         | URZĄD   | 10/09/17     | 2017-09-27 | POUZ    |        | 205      | 0452045      | 2017-09-27 | Zakup           | Zakład Ubezpieczen Spo   | 00-345 W    |
| Wewnetrzne                                                   |                         | PRZT         | URZĄD   | 9/09/17      | 2017-09-27 | POUZ    |        | 205      | 0402040      | 2017-09-27 | 234323432       | Zakład Ubezpieczen Spo   | 00-345 W    |
| Podania                                                      |                         | PRZY         | URZĄD   | 0/09/17      | 2017-09-27 | PULZ    | -      | 205      | 3452345      | 2017-09-27 | 234523452       | Zakład Obezpieczen Spo   | 00-345 W    |
| Przetargi                                                    |                         | PRZY         | FZAK    | 16/08/17     | 2017-08-23 | POCZ    | 0007   | FAK      | 453-345634   | 2017-08-23 | zakup kontrolo  | Bank Gospodarstwa Kraj   | 00-950 W    |
| 🕀 🚺 Umowy                                                    |                         | WYCH         | Rð      | 9/08/17      | 2017-08-21 | LB      | POCZ   | PACZ     | 9/08/17      | 2017-08-21 | reklamacja 456  | Fabryka Artykułow Budo   | 43-214 Z)   |
| B- 5 Wychodzące                                              |                         | WYCH         | Rð      | 8/08/17      | 2017-08-15 | LB      | POCZ   | PACZ     | 8/08/17      | 2017-08-15 | reklamacja 345  | Zaklad Energetyczny ABC  | 34-789 R    |
| - Faktury                                                    |                         | PRZY         | REK     | 7/08/17      | 2017-08-15 | EMAIL   |        | REK      | 3456363456   | 2017-08-15 | brak spinek     | Fabryka Artykułów Budo   | 43-214 Z)   |
| 🗉 🚺 Korespondencja                                           |                         | WYCH         | FAK     | 9/08/17      | 2017-08-13 | A-US    | POCZ   | FAK      | 213123423    | 2017-08-13 | sprzedaż towar  | Hurtownia Artykułów Róz  | 43-567 No   |
| Paczki                                                       |                         | WYCH         | KOR     | 4/08/17      | 2017-08-13 | GM      | POCZ   | NOW      | 234234       | 2017-08-13 | 3423            | Przedsięstwo Wielobranż  | 54-456 W    |
| 🗄 📄 Książki nadawcze                                         |                         | WYCH         | R8      | 7/08/17      | 2017-08-12 | KOS     | POCZ   | PACZ     | 7/08/17      | 2017-08-12 | aasdas          | Fabryka Artykułów Budo   | 43-214 Zi   |
| 🕀 😓 Kurier 1                                                 |                         | WYCH         | R8      | 6/08/17      | 2017-08-12 | KOS     | KUR2   | PACZ     | 6/08/17      | 2017-08-12 | asd             | Miejskie Przedsiębiorstw | 33-456 Kr   |
| - 🛃 Do wysłania                                              |                         | PRZY         | FZAK    | 15/08/17     | 2017-08-11 | POCZ    |        | FAK      | 34545/434    | 2017-08-11 |                 | Przedsiębiorstwo Wielobr | 67-345 Ja   |
| Książka                                                      |                         | WYCH         | R8      | 5/08/17      | 2017-08-11 | U8      | KUR1   | PACZ     | 5/08/17      | 2017-08-11 | wysyłka towaru  | JAMDREX SA               | 87-345 Kc   |
| Wysłane                                                      |                         | WYCH         | R8      | 4/08/17      | 2017-08-11 | KOS     | KUR1   | PACZ     | 4/08/17      | 2017-08-11 | reklamacja 5678 | Hurtownia Artykułów Róz  | 43-567 No   |
| B Kurier 2                                                   |                         | WYCH         | FAK     | 8/08/17      | 2017-08-10 | GM      | POCZ   | FAK      | 345345       | 2017-08-10 | 45              | Przedsiębiorstwo Handlo  | 04-567 Kc   |
| Poczta Polska                                                |                         | WYCH         | FAK     | 7/08/17      | 2017-08-10 | GM      | POCZ   | FAK      | 12341234     | 2017-08-10 | 2342            | Hurtownia Artykułów Róz  | 43-567 No   |
| B Designer                                                   |                         | PRZY         | URZĄD   | 7/08/17      | 2017-08-09 | POCZ    |        | SĄD      | 345345       | 2017-08-09 |                 | Sąd Rejonowy Warszawa    | 00-456 W    |
| Worowedzone                                                  |                         | PRZY         | URZĄD   | 6/08/17      | 2017-08-09 | KUR1    |        | SAD      | 345345       | 2017-08-09 | 345             | Sąd Rejonowy Warszawa    | 00-456 W    |
| Modyfikowane                                                 |                         | PRZY         | URZĄD   | 5/08/17      | 2017-08-09 | POCZ    | GM     | US       | 345345       | 2017-08-09 | 345             | Urząd Skarbowy           | 01-234 W    |
| Wszystkie dokumenty                                          |                         | PRZY         | FZAK    | 14/08/17     | 2017-08-08 | POCZ    | KOS    | FAK      | 2345234/56   | 2017-08-08 |                 | JAMDREX SA               | 87-345 Kc 🗸 |
| B Słowniki v                                                 | <                       |              |         |              |            |         |        |          | 1            |            |                 |                          | >           |
| Tryb pracy programu                                          |                         |              |         |              |            |         |        |          |              |            |                 | (                        | Wersia •    |
|                                                              |                         |              |         |              |            |         |        |          |              |            |                 |                          |             |

Okno kartoteki składa się z górnego paska narzędziowego, paska fitowania i tablicy kartoteki i menu kontekstowego.

#### Górny pasek narzędziowy

Górnym pasek narzędziowy zawiera:

- Tytuł okna
- Przycisk Dodaj otwarcie okna wprowadzania danych
- Przycisk Edycja otwarcie okna edycji danych
- Przycisk **Usuń** usunięcie dokumentu
- Przycisk Drukuj otwarcie okna wydruku danych z kartoteki.

#### Pasek filtrowania

**Filtr** - lista filtrów, zawiera nazwy kolumn tablicy i nazwy zdefiniowanych filtrów,

=/~ - znak porównania, dostępne są dwa ustawienia:

- = (równa od lewej) porównanie danych kolumny z wprowadzoną wartością tekstową, np. jeżeli w polu wprowadzony będzie znak *a* to wybrane zostaną wszystkie wiersze, których wybrana kolumna rozpoczyna się od znaku *a* lub *A*, jeżeli wprowadzony zostanie ciąg znaków *ab*, to wybrane zostaną wiersze o wartości kolumny rozpoczynających się od znaków *ab*, *Ab*, *aB*, *AB* (wielkość liter nie ma znaczenia).
- ~ (zawiera wyraz) kolumna zawiera wprowadzoną wartość tekstową, np. jeżeli w polu wprowadzony zostanie ciąg znaków *abc* to wybrane zostaną wiersz tabeli, zawierające ciąg znaków *abc*, np. *Firma ABC*, *ABC Data System* itp.

Pole wprowadzania wartości tekstowej filtra występuje, gdy pole filtr zawiera nazwę kolumny.

Przycisk **Zastosuj** służy do zastosowania filtra, gdy w liście filtrów wybrana jest nazwa kolumny.

Przycisk **Definiuj** służy do definiowania filtra, gdy na liście filtrów wybrane jest ustawienie *(brak)* lub *#nazwa filtra* (nazwa poprzedzona znakiem #).

Więcej informacji o filtrowaniu danych, patrz: Filtrowanie danych.
## Tablica kartoteki

W tablicy wyświetlane są informacje o dokumentach, kontrahentach, przedstawicielach, pracownikach itp. Tablica może być sortowana - po kliknięciu na nazwę kolumny. Szerokość i kolejność kolumn może zostać zmieniona i zapamiętana.

## Menu kontekstowe

Po kliknięciu prawym przyciskiem myszy na dowolnym wierszu kartoteki wyświetlane zostanie menu:

| 🐒 W10 Manager dokumentów 17 - [Do | okume | enty]    |         |                                  |              |         |        |       |          |             |
|-----------------------------------|-------|----------|---------|----------------------------------|--------------|---------|--------|-------|----------|-------------|
| Baza Widok Słowniki N             | larzę | dzia Ol  | kno Por | moc                              |              |         |        |       |          |             |
| & Administrator programu (A)      | •     | Rejestry | dokumer | ntów / Przychoc                  | lzące   😳 Do | daj 🍃   | Edycja | × Usu | uń 📥 Dru | kuj         |
| 🖋 Tryb użytkownika                | F     | iltr:(ok | res)    | (filtr, kolumna)                 | -            | Definiu | j      |       |          |             |
| 🖻 💾 Przychodzące 🧳                | •     | Rodzaj   | Rejestr | Lp. rejestru                     | Data reje    | Od      | Ma     | Do    | Doku     | Nr dokume   |
| E-I Faktury zakupu                | 1     | PRZY     | FZAK    | 17/09/17                         | 2017-09-27   | POCZ    | GM     |       | FAK      | 453-345634  |
| - E Karalda                       |       | PRZY     | URZĄD   | 10/09/17                         | 2017-09-27   | POCZ    | ADM    |       | ZUS      | 3452345     |
| Korospondoncia                    |       | PRZY     | UR      | Dadai                            |              |         | ADM    |       | ZUS      | 3452345     |
|                                   |       | PRZY     | UR.     | Douaj                            |              |         | ADM    |       | ZUS      | 3452345     |
| Reklamacie                        |       | PRZY     | FZA 🖉   | Edycja<br>Usuń<br>Drukuj, wyślij |              |         | GM     |       | FAK      | 453-345634. |
| - Zamówienia                      | E.    | PRZY     | REFX    |                                  |              |         | U9     |       | REK      | 3456363456  |
| Zapytania ofertowe                |       | PRZY     | FZA 🚔   |                                  |              |         | U9     | l.    | FAK      | 34545/434   |
| 🗉 🛄 Wewnętrzne                    |       | PRZY     | UR      | Karaini                          |              |         | U9     |       | SĄD      | 345345      |
| 🗄 💆 Wychodzące                    |       | PRZY     | UR:     | Kopiuj<br>Militai                |              |         | A-S    |       | SĄD      | 345345      |
| - Difference Faktury              |       | PRZY     | UR2     | wkiej                            |              |         | ADM    | GM    | US       | 345345      |
| 🗉 🕘 Korespondencja                |       | PRZY     | FZA 💁   | Odśwież                          |              |         |        | KOS   | FAK      | 2345234/56  |
| Paczki                            |       | PRZY     | ZAF 📖   | Zapamietai w                     | glad okna    |         | KOS    |       | ZAP      | sdfsd       |
| Kurjar 1                          |       | PRZY     | ZAM     | 3/08/17                          | 2017-08-03   | EMAIL   | ADM    |       | ZAM      | AC-456456   |
| - Do wysłania                     |       | PRZY     | REK     | 6/07/17                          | 2017-07-28   | EMAIL   | LB     | TP    | REK      | 123123      |

- Dodaj wyświetla okno wprowadzania nowego dokumentu
- Edycja okno edycji/podglądu dokumentu,
- Usuń pozwala usunąć ostatni dokument wprowadzony przez użytkownika,
- Drukuj, wyślij wyświetla okno wydruku dokumentu,
- Kopiuj kopiuje zaznaczone wiersze do schowka,
- **Wklej** wkleja zaznaczone dokumentu (program tworzy kopię dokumentu, z nowym numerem i aktualną datę rejestracji)
- Odśwież odświeżenie danych tablicy (również po przyciśnięciu F5),

**Zapamiętaj wygląd okna** – pozwala zapamiętać szerokości i kolejność kolumn tablicy oraz porządek sortowania danych tablicy.

W zależności od rodzaju dokumentu oraz uprawnień użytkownika nie wszystkie opcje są dostępne dla wskazanego wiersza.

Menu może zawierać również inne opcje, opisane w rozdziałach poświęconych wprowadzaniu danych.

## Okno dokumentu

Do edycji danych kartotek służą oddzielne okna dokumentów. Okno dokumentu może być otwarte z przeznaczeniem do wprowadzania danych, edycji lub do przeglądania danych.

Aby wyświetlić okno dokumentu należy kliknąć jeden z przycisków **Nowy**, **Edycja** lub **Podgląd** z górnego paska narzędziowego kartoteki lub wybrać polecenie **Nowy**, **Edycja** lub **Podgląd** z menu kontekstowego kartoteki.

| aza Widok Słowniki Nar       | zędzia C | kno   | Pomoc                                            |       |                              |                 |          |                      |             |    | W10_Dokumenty_DEM         |
|------------------------------|----------|-------|--------------------------------------------------|-------|------------------------------|-----------------|----------|----------------------|-------------|----|---------------------------|
| Administrator programu (A) 🔹 | Rejestr  | / dol | kumentów / Przychodzące                          | 0     | Dodaj 🍃 Edg                  | vcja 🗙 Usuń 🧯   | Drukuj   |                      |             |    |                           |
| Tryb użytkownika             | Filtr:(o | (res  | <ul> <li>(filtr, kolumna)</li> </ul>             |       | <ul> <li>Definiuj</li> </ul> |                 |          |                      |             |    |                           |
| Przychodzące ^               | Rodzaj   | R     | Eaktura Nr 453-34563456 z 201                    | 17-08 | 1-23                         |                 |          |                      | ×           |    | Nazwa kontrahenta         |
| B-W Faktury zakupu           | PRZY     | F2    |                                                  |       |                              |                 |          |                      |             | þ  | Bank Gospodarstwa Kraj    |
| - Faktura                    | PRZY     | U     | Rejestr                                          |       | Lp. rejest                   | u               |          | Data rejestracji     |             | ku | Zakład Ubezpieczeń Spo    |
| Korekta                      | PRZY     | U     | Przychodzące / Faktury zakupu                    | J.    | ~ 16/08/17                   |                 |          | 2017-08-23           | Anuluj      |    | Zakład Ubezpieczeń Spo    |
| Bigging Rorespondencja       | PRZY     | U     | Nazwa dokumentu                                  |       | Vr, znak dokum               | entu, przesyłki |          | Data dokumentu       |             | þ  | Zakład Ubezpieczeń Spo    |
| Poklamacio                   | PRZY     | F2    | Faktura                                          | ~     | 453-34563456                 |                 |          | 2017-08-23           | Zapisz      |    | Bank Gospodarstwa Kraj    |
| Zamówienia                   | PRZY     | RI    | Namus kentrekente                                |       |                              | Krai NID        |          |                      |             |    | Fabryka Artykułów Budo    |
| Zapytania ofertowe           | PRZY     | F2    | Nazwa kontranenta<br>Real: Consolatetus Kasiawas | -     |                              | Kiaj NIP        | 24 22 22 | < Kontrohont         | <u> </u>    |    | Przedsiębiorstwo Wielobr  |
| Wewnetrzne                   | PRZY     | U     | Barik Gospodarstwa Krajoweg                      | 0     | 1.11.                        | PL • 045-2      | 7-1-6    | S. Konuanen          |             |    | Sad Rejonowy Warszawa.    |
| - Wychodzące                 | PRZY     | U     | Kod pocztowy wiejscowosc                         |       | Ulica, nr c                  | iomu, iokaiu    | leieti   | on                   |             |    | Sad Reionowy Warszawa     |
|                              | PRZY     | U     | Warszawa                                         |       | AI. Jerozo                   | Imskie 333      |          |                      | A¥A         |    | Urzad Skarbowy            |
| 🗄 🚺 Korespondencja           | PRZY     | F2    | Dotyczy                                          |       |                              | Wartość         | Identy   | fikator              |             |    | JAMDREX SA                |
|                              | PRZY     | z     | zakup kontrolowany                               |       |                              |                 |          |                      |             |    | Przedsiestwo Wielobranż.  |
| B Książki nadawcze           | PRZY     | z     | Status dokumentu                                 |       | Jwagi, decyzje               |                 |          |                      |             |    | RSM POLAND SPÓŁKA         |
| E S Kurier 1                 | PRZY     | R     | Do opisania                                      |       |                              |                 |          |                      |             |    | Przedsiebiorstwo Wielobr. |
| - Do wysłania                | PRZY     | F2    |                                                  |       |                              |                 |          |                      |             |    | JAMDREX SA                |
| Whisters                     | PRZY     | EZ    | W posiadaniu                                     |       |                              | Przekazany do   | )        |                      |             |    | Przedsiebiorstwo Wielobr  |
| H-H Kurior 2                 | PRZY     | E     | Księgowość / Grzegorz Motyka                     | a     |                              | (brak)          |          | ~                    |             |    | Przedsiebiorstwo Wielobr  |
| B Poczta Polska              | PRZY     | E     | Zelesense eliti II.                              | ~     |                              |                 |          |                      |             |    | Przedsiębiorstwo Wielobr  |
| - Do wysłania                | PRZY     | K     | Zarączone pliki Uwagi                            | Ob    | ieg [3]                      |                 |          |                      |             |    | Fabryka Artykułów Budo    |
|                              | PRZY     | R     | P66                                              |       |                              |                 |          |                      |             |    | Przedsiebiorstwo Wielobr  |
| Wysłane                      | PRZY     | R     | Parkin Sting                                     |       |                              |                 |          |                      |             |    | Przedsiebiorstwo Wielobr  |
| Moje dokumenty               | PRZY     | E     | a anan oang                                      |       |                              |                 |          |                      |             |    | ALGEMEINE ABC GMBH        |
| Wszystkie dokumenty          | PRZY     | R     |                                                  |       |                              |                 |          |                      |             | Ri | Przedsiebiorstwo Wielobr  |
| Slowniki                     | PRZY     | 7     |                                                  |       |                              |                 |          |                      |             |    | Przedsiestwo Wielobranż   |
| Kontrahenci                  | PRZY     | E     |                                                  |       |                              |                 | © D      | odaj plik 🧠 Dodaj łą | cze 🗙 Usuń  | w  | SYRKUS SA                 |
| Przedstawiciele              | PRZY     | R     | Edvcia własnego dokume                           | entu  | 1                            |                 |          | 1 Natepny            | - Poprzedni | -  | ALGEMEINE ABC GMBH        |
| Procovincy V                 |          |       | ,                                                | - /// |                              |                 |          | _ matepily           | op. zoom    | -  | na dalinan la Abo Gimbin  |

Okno dokumentu zawiera pola rejestracji: nazwę rejestru, liczbę porządkowa, datę rejestracji, pola identyfikacyjne dokumentu: nazwę dokumentu, numer dokumentu, datę wystawienia dokumentu, nazwę kontrahenta oraz dodatkowe dane umieszczona na kartach.

38

Więcej informacji o wprowadzaniu dokumentów – patrz: <u>Wprowadzanie</u> <u>danych / Wprowadzanie dokumentów</u>.

Więcej informacji o wprowadzaniu danych słownikowych - patrz: Słowniki.

# Okno wydruku

Każda operacja drukowania poprzedzona jest wyświetleniem okna wydruku. W oknie można wybrać szablon oraz ustawić parametry drukowania.

| ISL | PRESA-                             | DELL\Brother HL-143                       | 0 series V W                            | aściwości |
|-----|------------------------------------|-------------------------------------------|-----------------------------------------|-----------|
| Тур | : INSUPF                           | RESA-DELL\Brother                         | HL-1430 series, papier: A4<br>Liczba ko | opii 1 😫  |
| Ro  | dzaj                               | Nazwa szablonu                            |                                         | Format    |
| Kar | toteka                             | Dok., Data rej., D                        | ata dok., Numer dok., Nazwa kontrahenta | A4P       |
| Kar | toteka                             | Lp rejestru, Dok.,                        | , Data, Numer, NIP, Nazwa kontrahenta   | A4L       |
| 10  | toteka                             | Lo rejestru Dok                           | Date Numer Namue kontrakonte Westald    | 44        |
| Pa  | rametry                            | r szablonu                                | Data, Numer, Nazwa Kontranenia, Wartosc | HTL.      |
| Pa  | rametry                            | r szablonu                                | Vartość                                 |           |
| Pa  | rametry<br>Nazw                    | r szablonu<br>a parametru<br>s drukowania | Wartość<br>Tablica kartoteki            | ·         |
| Pa  | rametry<br>Nazw<br>Zakres<br>Sumuj | r szablonu<br>a parametru<br>s drukowania | Wartość<br>Tablica kartoteki            | •         |

W górnej części okna znajduje się pole wyboru drukarki, niżej lista szablonów, a w dolnej części okna tablica parametrów oraz przyciski.

#### Lista drukarek

Pole zawiera dostępne w systemie drukarki. Jeżeli drukarka jest niedostępna (nie włączona) to wybór drukarki może zakończyć się niepowodzeniem - program powróci do poprzednio wybranej drukarki lub drukarki domyślnej.

#### Lista szablonów

Lista zawiera predefiniowane szablony wydruków. Po kliknięciu prawym klawiszem myszy na nazwie szablonu wyświetlone zostaje menu kontekstowe, za pomocą którego można ustawić szablon jako domyślny (startowy).

#### Parametry szablonu

Każdy szablon zawiera listę parametrów, które decydują o zawartości raportu i wyglądzie wydruku. Ustawione dla szablonu parametry mogą zostać zapamiętane po kliknięciu prawym klawiszem myszy na nazwie szablonu i wybraniu z menu kontekstowego polecenia **Zapamiętaj parametry szablonu**.

#### Przyciski

**Wyślij** - zapisanie raportu w formacie pdf i otwarcie okna nowej wiadomości pocztowej z załączonym plikiem raportu

Podgląd - otwarcie okna Podglądu wydruku

Drukuj - wydruk dokumentu / raportu

Anuluj - zamknięcie okna drukowania.

## Podgląd wydruku

Okno podglądu pozwala zobaczyć na ekranie dokument lub raport, który będzie drukowany.

| 1 0 h ht                                                                                                    | 1. OA 14                                                                                                    |                                                                                                    |                                                                           |                                                                                                    |                                                                                                    |                                                                                                    |                                                                                                    |
|----------------------------------------------------------------------------------------------------|----------------------------------------------------------------------------------------------------|----------------------------------------------------------------------------------------------------|---------------------------------------------------------------------------|----------------------------------------------------------------------------------------------------|----------------------------------------------------------------------------------------------------|----------------------------------------------------------------------------------------------------|----------------------------------------------------------------------------------------------------|
| / 5 P M                                                                                                    |                                                                                                    |                                                                                                    | Sze                                                                       | rokosc stron                                                                                                    |                                                                                                    | znajdz i Na                                                                                                    | astępny                                                                                                    |
|                                                                                                    |                                                                                                    |                                                                                                    |                                                                           |                                                                                                    |                                                                                                    |                                                                                                    |                                                                                                    |
|                                                                                                    |                                                                                                    |                                                                                                    |                                                                           |                                                                                                    |                                                                                                    |                                                                                                    |                                                                                                    |
|                                                                                                    |                                                                                                    |                                                                                                    |                                                                           |                                                                                                    |                                                                                                    |                                                                                                    |                                                                                                    |
| 19/10/1/0                                                                                                    | 12000222                                                                                                    |                                                                                                    |                                                                           |                                                                                                    |                                                                                                    |                                                                                                    |                                                                                                    |
| Logo                                                                                                    | Firmy Fi                                                                                                    | rma DEMONST                                                                                                    | ACYJNA                                                                    | DEMO                                                                                                    |                                                                                                    |                                                                                                    |                                                                                                    |
| 11000                                                                                                    | 33                                                                                                    | I-333 Kraków, ul                                                                                                    | I. Wawels                                                                 | skiego Smoka 12                                                                                                    | 23                                                                                                    |                                                                                                    |                                                                                                    |
| $> \boldsymbol{\nu} \boldsymbol{\iota}$                                                                                   | MC tel                                                                                                    | 1. 12 123 45 67,                                                                                                    | 601 602                                                                   | 603                                                                                                    |                                                                                                    |                                                                                                    |                                                                                                    |
| 257 151175                                                                                                    | LASE OF OUT TO                                                                                                    |                                                                                                    |                                                                           |                                                                                                    |                                                                                                    |                                                                                                    |                                                                                                    |
| Dokun                                                                                                    | nenty                                                                                                    |                                                                                                    |                                                                           |                                                                                                    |                                                                                                    |                                                                                                    |                                                                                                    |
| Point                                                                                                    | nu dokumo                                                                                                    | ntów / Dr                                                                                                    | Tuch                                                                      | odraco                                                                                                    |                                                                                                    |                                                                                                    |                                                                                                    |
| Rejest                                                                                                    | ry dokume                                                                                                    | entow / Pr                                                                                                    | zycno                                                                     | odzące                                                                                                    |                                                                                                    |                                                                                                    |                                                                                                    |
|                                                                                                    |                                                                                                    |                                                                                                    |                                                                           |                                                                                                    |                                                                                                    |                                                                                                    |                                                                                                    |
| -                                                                                                    |                                                                                                    |                                                                                                    |                                                                           |                                                                                                    |                                                                                                    |                                                                                                    |                                                                                                    |
| Filtr:                                                                                                    |                                                                                                    |                                                                                                    |                                                                           |                                                                                                    |                                                                                                    |                                                                                                    |                                                                                                    |
| Filtr:<br>Uwagi:                                                                                                    |                                                                                                    |                                                                                                    |                                                                           |                                                                                                    |                                                                                                    |                                                                                                    |                                                                                                    |
| Filtr:<br>Uwagi:<br>Rejestr                                                                                               | Lp rejestru                                                                                                    | Data rejestr.                                                                                                    | Dok.                                                                      | Data dok.                                                                                                    | Numer                                                                                                    | NIP                                                                                                    | Nazwa kontrahenta                                                                                                    |
| Filtr:<br>Uwagi:<br>Rejestr<br>FZAK                                                                                       | Lp rejestru<br>17/09/17                                                                                                    | Data rejestr.<br>2017-09-27                                                                                                    | Dok.<br>FAK                                                               | Data dok.<br>2017-08-23                                                                                                    | Numer<br>453-34563456                                                                                                    | NIP<br>645-234-23-23                                                                                                    | Nazwa kontrahenta<br>Bank Gospodarstwa Krajowego                                                                                                    |
| Filtr:<br>Uwagi:<br>Rejestr<br>FZAK<br>URZĄD                                                                              | Lp rejestru<br>17/09/17<br>10/09/17                                                                                             | Data rejestr.<br>2017-09-27<br>2017-09-27                                                                                                    | Dok.<br>FAK<br>ZUS                                                        | Data dok.<br>2017-08-23<br>2017-09-27                                                                                                    | Numer<br>453-34563456<br>3452345                                                                                                    | NIP<br>645-234-23-23                                                                                                    | Nazwa kontrahenta<br>Bark Gospodarstwa Krajowego<br>Zakad Ubezpieczeń Społecznych                                                                                                    |
| Filtr:<br>Uwagi:<br>Rejestr<br>FZAK<br>URZĄD<br>URZĄD                                                                     | Lp rejestru<br>17/09/17<br>10/09/17<br>9/09/17                                                                                  | Data rejestr.<br>2017-09-27<br>2017-09-27<br>2017-09-27                                                                                                   | Dok.<br>FAK<br>ZUS<br>ZUS                                                 | Data dok.<br>2017-08-23<br>2017-09-27<br>2017-09-27                                                                                                   | Numer<br>453-34563456<br>3452345<br>3452345                                                                                                    | NIP<br>645-234-23-23                                                                                                    | Nazwa kontrahenta<br>Bark Gospodarstva Krajowego<br>Załda Ubezpieczeń Społecznych<br>Załda Ubezpieczeń Społecznych                                                                                                    |
| Filtr:<br>Uwagi:<br>Rejestr<br>FZAK<br>URZĄD<br>URZĄD<br>URZĄD                                                            | Lp rejestru<br>17/09/17<br>10/09/17<br>9/09/17<br>8/09/17                                                                       | Data rejestr.<br>2017-09-27<br>2017-09-27<br>2017-09-27<br>2017-09-27                                                                                     | Dok.<br>FAK<br>ZUS<br>ZUS<br>ZUS                                          | Data dok.<br>2017-08-23<br>2017-09-27<br>2017-09-27<br>2017-09-27                                                                                     | Numer<br>453-34563456<br>3452345<br>3452345<br>3452345<br>3452345                                                                                 | NIP<br>645-234-23-23                                                                                                    | Nazwa kontrahenta<br>Bark Gospodrstva Krajowego<br>Załad Ubezpieczeń Społecznych<br>Załad Ubezpieczeń Społecznych                                                                                                    |
| Filtr:<br>Uwagi:<br>Rejestr<br>FZAK<br>URZĄD<br>URZĄD<br>URZĄD<br>FZAK                                                    | Lp rejestru<br>17/09/17<br>10/09/17<br>9/09/17<br>8/09/17<br>16/08/17                                                           | Data rejestr.<br>2017-09-27<br>2017-09-27<br>2017-09-27<br>2017-09-27<br>2017-09-27<br>2017-08-23                                                         | Dok.<br>FAK<br>ZUS<br>ZUS<br>ZUS<br>FAK                                   | Data dok.<br>2017-08-23<br>2017-09-27<br>2017-09-27<br>2017-09-27<br>2017-09-27<br>2017-08-23                                                         | Numer<br>453-34563456<br>3452345<br>3452345<br>3452345<br>453-34563456                                                                            | NIP<br>645-234-23-23<br>645-234-23-23                                                                                     | Nazwa kontrahenta<br>Bark Gospodarstva Krajowego<br>Zakład Ubezpieczeń Społecznych<br>Zakład Ubezpieczeń Społecznych<br>Zakład Ubezpieczeń Społecznych<br>Bark Gospodarwa Krajowego                                                                                                    |
| Filtr:<br>Uwagi:<br>Rejestr<br>FZAK<br>URZĄD<br>URZĄD<br>URZĄD<br>FZAK<br>REK                                             | Lp rejestru<br>17/09/17<br>10/09/17<br>9/09/17<br>8/09/17<br>16/08/17<br>7/08/17                                                | Data rejestr.<br>2017-09-27<br>2017-09-27<br>2017-09-27<br>2017-09-27<br>2017-09-27<br>2017-08-23<br>2017-08-15                                           | Dok.<br>FAK<br>ZUS<br>ZUS<br>ZUS<br>FAK<br>REK                            | Data dok.<br>2017-08-23<br>2017-09-27<br>2017-09-27<br>2017-09-27<br>2017-08-23<br>2017-08-15                                                         | Numer<br>453-34563456<br>3452345<br>3452345<br>3452345<br>453-34563456<br>3456363456                                                              | NIP<br>645-234-23-23<br>645-234-23-23<br>435-344-34-34                                                                    | Nazwa kontrahenta<br>Bark Gospodarstwa Krajowego<br>Załład Ubezpieczeń Społecznych<br>Załład Ubezpieczeń Społecznych<br>Załład Ubezpieczeń Społecznych<br>Bark Gospodarstwa Krajowego<br>Fabryka Artywie Budowlanych BUDOWLAMEX SA                                                                                                    |
| Filtr:<br>Uwagi:<br>FZAK<br>URZĄD<br>URZĄD<br>URZĄD<br>FZAK<br>REK<br>FZAK                                                | Lp rejestru<br>17/09/17<br>10/09/17<br>9/09/17<br>8/09/17<br>16/08/17<br>7/08/17<br>15/08/17                                    | Data rejestr.<br>2017-09-27<br>2017-09-27<br>2017-09-27<br>2017-09-27<br>2017-08-23<br>2017-08-15<br>2017-08-15                                           | Dok.<br>FAK<br>ZUS<br>ZUS<br>FAK<br>REK<br>FAK                            | Data dok.<br>2017-08-23<br>2017-09-27<br>2017-09-27<br>2017-09-27<br>2017-08-23<br>2017-08-15<br>2017-08-11                                           | Numer<br>453-34563456<br>3452345<br>3452345<br>3452345<br>453-34563456<br>3456363456<br>3456363456                                                | NIP<br>645-234-23-23<br>645-234-23-23<br>435-344-34-34<br>345-56-34-34                                                    | Nazwa kontrahenta<br>Bark Gospodarstva Krajowego<br>Załad Ubezpieczeń Społecznych<br>Załad Ubezpieczeń Społecznych<br>Załad Ubezpieczeń Społecznych<br>Bark Gospodarstva Krąowego<br>Fabryka Artykułów Budowlanych BUDOWLAMEX SA<br>Frzedszejkońsko Vileóbraziowe JURDEX                                                                                                    |
| Filtr:<br>Uwagi:<br>FZAK<br>URZĄD<br>URZĄD<br>URZĄD<br>FZAK<br>REK<br>FZAK<br>URZĄD                                       | Lp rejestru<br>17/09/17<br>9/09/17<br>9/09/17<br>8/09/17<br>16/08/17<br>7/09/17<br>15/09/17<br>7/09/17                          | Data rejestr.<br>2017-09-27<br>2017-09-27<br>2017-09-27<br>2017-09-27<br>2017-08-23<br>2017-08-15<br>2017-08-11<br>2017-08-19                             | Dok.<br>FAK<br>ZUS<br>ZUS<br>FAK<br>REK<br>FAK<br>SAD                     | Data dok.<br>2017-08-23<br>2017-09-27<br>2017-09-27<br>2017-09-27<br>2017-08-23<br>2017-08-11<br>2017-08-10                                           | Numer<br>453-34563456<br>3452345<br>3452345<br>3452345<br>453-34563456<br>3456363456<br>345454334<br>345454334                                    | NIP<br>645-234-23-23<br>645-234-23-23<br>435-344-34-34<br>345-56-34-34<br>123-567-56-67                                   | Nazwe kontrahenta           Bark Gospodarstva Krajowego           Załład Ubezpieczeń Społecznych           Załład Ubezpieczeń Społecznych           Bark Gospodarstva Krajowego           Bark Gospodarstva Krajowego           Fabryk Artykałów Budowanych BUDOWLAMEX SA           Przedajębiorstwo Wielobranzowe JURDEX           Sąd Rejnowy Warzawa Słódmieście                                                       |
| Filtr:<br>Uwagi:<br>FZAK<br>URZĄD<br>URZĄD<br>URZĄD<br>FZAK<br>REK<br>FZAK<br>URZĄD<br>URZĄD                              | Lp rejestru<br>17/09/17<br>10/09/17<br>9/09/17<br>8/09/17<br>16/08/17<br>7/08/17<br>15/08/17<br>7/08/17<br>7/08/17<br>6/08/17   | Data rejestr.<br>2017-09-27<br>2017-09-27<br>2017-09-27<br>2017-09-27<br>2017-08-23<br>2017-08-15<br>2017-08-11<br>2017-08-09<br>2017-08-09               | Dok.<br>FAK<br>ZUS<br>ZUS<br>FAK<br>REK<br>FAK<br>SAD<br>SAD              | Data dok.<br>2017-08-23<br>2017-09-27<br>2017-09-27<br>2017-09-27<br>2017-08-13<br>2017-08-15<br>2017-08-19<br>2017-08-09<br>2017-08-09               | Numer<br>453-34563456<br>3452345<br>3452345<br>3452345<br>3456363456<br>3456363456<br>34545434<br>345345<br>345345<br>345345                      | NIP<br>645-234-23-23<br>645-234-23-23<br>435-344-34-34<br>345-56-34-34<br>123-567-56-67                                   | Nazwo kontrahenta           Bark Cospodarstwa Krajowego           Załład Ubezpieczeń Społecznych           Załład Ubezpieczeń Społecznych           Bark Cospodarstwa Krajowego           Fabryka Artykiew Budowarych BUDOWLAMEX SA           Przedalębiorstwo Wielobranżowe JURDEX           Sąd Rejonowy Warszawa Sródmieście           Sąd Rejonowy Warszawa Sródmieście                                               |
| Filtr:<br>Uwagi:<br>FZAK<br>URZĄD<br>URZĄD<br>URZĄD<br>FZAK<br>REK<br>FZAK<br>URZĄD<br>URZĄD<br>URZĄD                     | Lp rejestru<br>17/09/17<br>10/09/17<br>9/09/17<br>8/09/17<br>16/08/17<br>7/08/17<br>7/09/17<br>6/09/17<br>5/09/17               | Data rejestr.<br>2017-09-27<br>2017-09-27<br>2017-09-27<br>2017-09-27<br>2017-08-23<br>2017-08-15<br>2017-08-11<br>2017-08-09<br>2017-08-09               | Dok.<br>FAK<br>ZUS<br>ZUS<br>FAK<br>REK<br>FAK<br>SAD<br>SAD<br>US        | Data dok.<br>2017-08-23<br>2017-09-27<br>2017-09-27<br>2017-09-27<br>2017-08-23<br>2017-08-15<br>2017-08-11<br>2017-08-09<br>2017-08-09               | Numer<br>453-34563456<br>3452345<br>3452345<br>3452345<br>3456363456<br>3456363456<br>345454343<br>345345<br>345345<br>345345<br>345345<br>345345 | NIP<br>645-234-23-23<br>645-234-23-23<br>435-344-34-34<br>345-56-34-34<br>123-567-56-67<br>123-567-56-67                  | Nazwa kontrahenta           Bark Cospodarstva Krajovego           Załda Ubezpieczeń Społecznych           Załda Ubezpieczeń Społecznych           Bark Cospodarstva Krajowego           Fabryka Artykulów Budowlanych BUDOWLAMEX SA           Fradstejlotszow JURDEX           Sąd Rejonowy Warszawa Sródmieście           Urząd Skrówny                                                                                  |
| Filtr:<br>Uwagi:<br>Rejestr<br>FZAK<br>URZAD<br>URZAD<br>URZAD<br>FZAK<br>REK<br>FZAK<br>URZAD<br>URZAD<br>URZAD<br>URZAD | Lp rejestru<br>17/09/17<br>9/09/17<br>9/09/17<br>16/09/17<br>1/09/17<br>1/5/09/17<br>7/09/17<br>6/09/17<br>5/09/17<br>1/4/09/17 | Data rejestr.<br>2017-09-27<br>2017-09-27<br>2017-09-27<br>2017-09-27<br>2017-08-23<br>2017-08-15<br>2017-08-11<br>2017-08-09<br>2017-08-09<br>2017-08-09 | Dok.<br>FAK<br>ZUS<br>ZUS<br>FAK<br>REK<br>FAK<br>SAD<br>SAD<br>US<br>FAK | Data dok.<br>2017-08-23<br>2017-09-27<br>2017-09-27<br>2017-08-23<br>2017-08-12<br>2017-08-11<br>2017-08-09<br>2017-08-09<br>2017-08-09<br>2017-08-08 | Numer<br>453-34563456<br>3452345<br>3452345<br>3452345<br>3456363456<br>34545334<br>345345<br>345345<br>345345<br>345345<br>345345<br>345345      | NIP<br>645-234-23-23<br>645-234-23-23<br>435-344-34-34<br>345-56-34-34<br>123-567-56-67<br>123-567-56-67<br>343-234-34-34 | Nazwa kontrahenta           Bark Gospodarstva Krajowego           Zakład Ubezpieczeń Społecznych           Zakład Ubezpieczeń Społecznych           Bark Gospodarstva Krajowego           Bark Gospodarstva Krajowego           Fabryka Artykałów Budowłanych BUDOWLAMEX SA           Przedajębiorstwo Wielobranżowe JURDEX           Sąd Rejonowy Warszawa Sródmieście           Jaka Brakowska           Jakat Skarbowy |

#### Górny pasek narzędziowy

W górnej części okna znajduje się pasek narzędziowy zawierający elementy:

Przyciski zmiany strony

## Odśwież - odświeżenie danych raportu

**Drukuj** - wyświetlenie systemowego okna drukowania, z możliwością wyboru drukowanych stron.

**Zmiana orientacji strony** - zmiana orientacji strony z poziomej na pionową i odwrotnie. Po zmianie orientacji szerokość kolumn zostanie automatycznie dostosowana do szerokości strony.

Marginesy strony - otwarcie okna Ustawienia drukarki.

Jeżeli marginesy nie zostały zmienione stosowane są domyślne ustawienia marginesów (domyślne ustawienia drukarki).

**Zapisz raport** – raport może zostać zapisany w formacje Excel, PDF lub Word.

Po kliknięciu prawym przyciskiem myszy na podglądzie strony wyświetlane jest menu kontekstowe:

Drukuj - wyświetlenie systemowego okna drukowania,

Ustawienia strony - otwarcie okna parametrów strony,

Wygląd raportu - otwarcie okna Parametry bazy.

Na karcie **Nagłówek logo** ustawiane są parametry nagłówka raportu, logo, czcionka raportu i elementy składowe stopki raportu.

Więcej informacji o parametrach bazy dokumentów – patrz: Konfigurowanie bhazy danych / Parametry bazy.

# Pasek statusu

W dolnej części ekranu znajduje się pasek statusu. Na pasku wyświetlane są informacje o operacjach wykonywanych przez program oraz, z prawej strony wersja programu. W okresie testowym wersję programu można zmieniać, po zakupie i wprowadzeniu numeru licencji na pasku wyświetlane są: zakupiona wersja programu i aktualny numer wersji.

# Wprowadzanie danych

W programie prowadzane są następujące rodzaje danych:

- Dane rejestrowanych dokumentów w kartotece dokumentów
- Dane kontrahentów, przedstawicieli, pracowników w kartotekach dużych słowników
- Dane grup kontrahentów, grup przedstawicieli, terminów płatności w oknach małych słowników

Sposób wprowadzania danych w oknach kartotek jest podobny, w górnej części okna kartoteki znajduje się pasek narzędziowy, po kliknięciu na przycisk nowy otwierane jest okno wprowadzania danych.

Małe słowniki to listy składające się z kilku pól. Dane wprowadzane są w tabeli.

# Wprowadzanie dokumentów

Rejestracja dokumentów to główna operacja realizowana w programie. Podczas rejestracji dokumentów wykorzystywane są dane słownikowe i konfiguracyjne (dane kontrahentów, dostawców i odbiorców).

Podstawowe dane podlegające rejestracji:

- Oznaczenie rejestru (rejestr, lp, data rejestracji)
- Oznaczenie dokumentu (nazwa dokumentu, numer, data wystawienia)
- Wystawca dokumentu (kontrahent)
- Stan przetworzenie dokumentu status (nie występuje w wersji Standard)
- Dane obiegu (dostawca, odbiorca)
- Dane nadawcze (dokumenty wychodzące)
- Dane dodatkowe (dane dodatkowych pól, jeżeli zostały zdefiniowane)
- Załączone pliki

Zalogowany użytkownik może wprowadzać dokumenty tylko do tych rejestrów, do których posiada dostęp - nadany przez administratora programu.

W kartotece dokumentów można wprowadzać dane do jednego rejestru lub do wielu rejestrów. Jeżeli kartoteka wyświetla dane z jednego rejestru to można wprowadzać dane tylko do tego rejestru. Jeżeli kartoteka wyświetla dane z wielu rejestrów to można wprowadzać dane do wielu rejestrów (wybierając rejestr przed wprowadzeniem danych dokumentu).

O sposobie wprowadzania danych decyduje ustawiony element gałęzi rejestrów w menu bocznym.

| Administrator programu (A) + | Peierto   | dokuma   | atów / Przychor     | izaco / Eaktu | v zakur    | u / Eak | tura C | Dodai | Educia 🗙 🛙 | uń 📥 Druku | i               |                           |
|------------------------------|-----------|----------|---------------------|---------------|------------|---------|--------|-------|------------|------------|-----------------|---------------------------|
| Tada ututkownika             | Citer (-) | uokumen  | (Charles Laboration | zące / Taktu  | Definition |         |        | Douaj |            |            | J               |                           |
| Rejector dokumentéw          | FILT:(OK  | res) • . | (filtr, kolumna)    |               | Dennių     | IJ      | 1.2    |       | 1991.219   |            |                 | 1922 27 27 27 27          |
| B-1 Przychodzace             | Rodzaj    | Rejestr  | Lp. rejestru        | Data reje     | Od         | Ma      | Do     | Doku  | Nr dokume  | Data dok   | Dotyczy         | Nazwa kontrahenta         |
| E Faktury zakupu             | PRZY      | FZAK     | 18/10/17            | 2017-10-10    | POCZ       | ADM     |        | FAK   | 456456/456 | 2017-10-10 | zakup surowców  | Przedsiębiorstwo Wielobr. |
| - E Fektura                  | PRZY      | FZAK     | 17/09/17            | 2017-09-27    | POCZ       | GM      | _      | FAK   | 453-345634 | 2017-08-23 | zakup kontrolo  | Bank Gospodarstwa Kraj.   |
| Korekta                      | PRZY      | FZAK     | 16/08/17            | 2017-08-23    | POCZ       | GM      | -      | FAK   | 453-345634 | 2017-08-23 | zakup kontrolo  | Bank Gospodarstwa Kraj.   |
| - Corespondencja             | PRZY      | FZAK     | 15/08/17            | 2017-08-11    | POCZ       | U9      |        | FAK   | 34545/434  | 2017-08-11 |                 | Przedsiębiorstwo Wielobr. |
| 🖨 🕼 Pisma urzędowe           | PRZY      | FZAK     | 14/08/17            | 2017-08-08    | POCZ       |         | KOS    | FAK   | 2345234/56 | 2017-08-08 |                 | JAMDREX SA                |
| 📄 Pismo Sąd                  | PRZY      | FZAK     | 13/07/17            | 2017-07-11    | POCZ       | ADM     | GM     | FAK   | sdgasdfsd  | 2017-07-11 | sdfsd           | JAMDREX SA                |
| - Pismo US                   | PRZY      | FZAK     | 12/07/17            | 2017-07-11    | POCZ       | ADM     | U9     | FAK   | 342562456  | 2017-07-11 | 4564            | Przedsiębiorstwo Wielobr. |
| Pismo ZUS                    | PRZY      | FZAK     | 11/07/17            | 2017-07-11    | POCZ       | ADM     |        | FAK   | 123/123    | 2017-07-11 | 123             | Przedsiębiorstwo Wielobr. |
| - III Reklamacje             | PRZY      | FZAK     | 10/07/17            | 2017-07-11    | POCZ       | GM      |        | FAK   | 3463456    | 2017-07-11 | 456             | Przedsiębiorstwo Wielobr. |
| - W Zamówienia               | PRZY      | FZAK     | 9/06/17             | 2017-06-30    | POCZ       | U9      |        | FAK   | 345345345  | 2017-06-30 | ghfgh           | ALGEMEINE ABC GMBH        |
| Zapytania ofertowe           | PRZY      | FZAK     | 8/06/17             | 2017-06-29    | POCZ       | U9      |        | FAK   |            | 2017-06-29 | zakup surowców  | SYRKUS SA                 |
| Wushadzaaa                   | PRZY      | FZAK     | 7/06/17             | 2017-06-16    | POCZ       | GM      |        | FAK   | 4563456    | 2017-06-16 | 45645           | Hurtownia Materiałów Ró   |
| Maio dokumonty               | PRZY      | FZAK     | 6/06/17             | 2017-06-14    | ZL         | A-Z     |        | FAK   | 23452345   | 2017-06-14 | 345             | Przedsiębiorstwo Wielobr. |
| Wszystkie dokumenty          | PRZY      | FZAK     | 5/06/17             | 2017-06-14    | POCZ       | TP      |        | FAK   | 1231/3445  | 2017-06-14 | faktura 132/324 | JAMDREX SA                |
| Slowniki                     | PRZY      | FZAK     | 4/06/17             | 2017-06-13    | POCZ       | TP      |        | FAK   | 2132134    | 2017-06-13 | sdfsdfsd        | Fabryka Artykułów Budo    |
| Kontrahenci                  | PRZY      | FZAK     | 3/06/17             | 2017-06-09    | U9         | TP      |        | FAK   | 1234-34    | 2017-06-09 | scgadfgasdf     | Przedsiębiorstwo Handlo   |
| Przedstawiciele              | PRZY      | FZAK     | 2/06/17             | 2017-06-09    | POCZ       | A-Z     |        | FAK   | 123123A    | 2017-06-09 | zakup kontrolo  | Przedsiębiorstwo Wielobr. |
| Pracownicy                   | PRZY      | FZAK     | 1/06/17             | 2017-06-09    | POCZ       | GM      |        | FAK   | 245234234  | 2017-06-09 | materialy handl | Przedsiębiorstwo Handlo   |
|                              | <         |          |                     |               |            |         |        |       |            |            |                 |                           |

Po wybraniu w menu bocznym:

- rejestru można wprowadzać dokumenty należące do wybranego rejestru,
- nazwy dokumentu można wprowadzać tylko wybrany rodzaj dokumentu,
- grupy rejestrów można wprowadzać dokumenty do rejestrów należących do wybranej grupy,
- elementu bazowego Rejestry dokumentów do wszystkich dostępnych dokumentów we wszystkich dostępnych rejestrach.

Różnice te należy wykorzystywać podczas wprowadzania danych:

- jeżeli wprowadzane są dokumenty należące do jednego rejestru najlepiej wybrać w menu bocznym ten rejestr - nie trzeba będzie za każdym razem go ustawiać,
- jeżeli wprowadzane są dokumenty tego samego rodzaju, np. faktury, należy wybrać nazwę dokumentu - wtedy nie trzeba ustawiać ani rejestru, ani wybierać z listy nazwy dokumentu,
- jeżeli wprowadzane są różne dokumenty najlepiej wybrać w menu grupę rejestrów (przychodzące, wewnętrzne lub wychodzące) i każdorazowo ustawiać odpowiadający dokumentowi rejestr i wybierać nazwę dokumentu.

Aby wyświetlić okno wprowadzania nowego dokumentu należy:

- kliknąć na przycisk Dodaj w górnym pasku narzędziowym kartoteki,
- kliknąć prawym przyciskiem myszy na dowolnym wierszu tablicy kartoteki - wyświetlone zostanie menu kontekstowe, z którego należy wybrać polecenie **Dodaj**.

| 🐒 W10 Manager dokumentów 17 - [Do | umenty]                                                                                          | - D X                           |
|-----------------------------------|--------------------------------------------------------------------------------------------------|---------------------------------|
| Baza Widok Słowniki Na            | arzędzia Okno Pomoc                                                                              | W10_Dokumenty_DEMO              |
| Administrator programu (A) •      | n Rejestry dokumentów / Przychodzące / Faktury zakupu / Faktura 🔮 Dodaj 🍃 Edycja 🗙 Usuń 🛁 Drukuj | ×                               |
| Tryb użytkownika                  | Filtr:(okres) •(filtr, kolumna) • Definiuj                                                       |                                 |
| Rejestry dokumentów               | Rodzaj R Nowy dokument                                                                           | X Nazwa kontrahenta A           |
| Przychodzące                      | PRZY F2                                                                                          | w Przedsiębiorstwo Wielobr 6    |
| E- Faktury zakupu                 | PRZY F2 Rejestr Lp. rejestru Data rejestracji                                                    | Bank Gospodarstwa Kraj 0        |
| Faktura                           | PRZY F2 Przychodzące / Faktury zakupu v 19/10/17 2017-10-10 🐨                                    | Anuluj Bank Gospodarstwa Kraj 0 |
| Korekta                           | PRZY F2 Nazwa dokumentu Nr, znak dokumentu, przesy Iki Data dokumentu                            | Przedsiębiorstwo Wielobr 6      |
| Pisma urzedowe                    | PRZY F2 Faktura V 2017-10-10 0 7 2                                                               | Zapisz JAMDREX SA 8             |
| Pismo Sad                         | PRZY F2 Norwa kontrohonta                                                                        | JAMDREX SA 8                    |
| - Pismo US                        | PRZY F2 PL Kontrahenta                                                                           | Przedsiębiorstwo Wielobr 4      |
| - Pismo ZUS                       | PRZY F2 Kod postowy Misinggyoré                                                                  | Przedsiębiorstwo Wielobr 4      |
| - III Reklamacje                  | PRZY F2                                                                                          | -   Przedsiębiorstwo Wielobr 4  |
| - 🕼 Zamówienia                    | PRZY FZ                                                                                          | ALGEMEINE ABC GMBH D            |
| - D Zapytania ofertowe            | PRZY F2 Dotyczy Wartosc Identyfikator                                                            | w SYRKUS SA 4!                  |
| @ Wewnętrzne                      | PRZY FZ                                                                                          | Hurtownia Materiałów Ró 56      |
| Moio dokumonty                    | PRZY FZ Status dokumentu Uwagi, decyzje                                                          | Przedsiębiorstwo Wielobr 6      |
| Wszystkie dokumenty               | PRZY F2 Do opisania V                                                                            | 4 JAMDREX SA 8                  |
| Słowniki                          | PRZY FZ Otrzymano od Przekazany do                                                               | Fabryka Artykułów Budo 45       |
| Kontrahenci                       | PRZY F2 Beasts Balaka                                                                            | Przedsiębiorstwo Handlo 04      |
| - Przedstawiciele                 | PRZY FZ                                                                                          | Przedsiębiorstwo Wielobr 4      |
| Pracownicy                        | PRZY FZ Załaczone pliki Llwagi Obieg                                                             | II Przedsiębiorstwo Handlo 04   |
|                                   | i 🚱 Dodaj plik 🧠 Dodaj lącze 3<br>20 Edycja nowego dokumentu 🏦 Natępny 🍦 Pc                      | × Usuń<br>⊳przedni              |
| * *                               | <                                                                                                | >                               |
| Tryb pracy programu               |                                                                                                  | Wersja Premium 17.10.0.0        |

Jeżeli przycisk **Dodaj** jest nieaktywny, należy kliknąć na element menu użytkownika **Rejestry dokumentów**, jeżeli w dalszym ciągu jest nieaktywny

oznacza to, że użytkownik nie posiada uprawnień do wprowadzania danych do rejestrów – patrz: Konfigurowanie bazy danych / Użytkownicy.

## Podstawowe dane dokumentu

**Nazwa rejestru** – lista zawiera nazwy rejestrów, do których użytkownik może wprowadzać dane, zawartość listy zależy od uprawnień dostępu użytkownika oraz danych wyświetlanych w kartotece. Jeżeli lista jest pusta oznacza to, że nie zdefiniowano żadnego rejestru lub użytkownik nie posiada uprawnień dostępu do rejestrów.

**Lp. rejestru** – liczba porządkowa rejestru, nadana w momencie zapisu danych dokumentu. Liczba porządkowa konstruowana jest na podstawie szablonu, zdefiniowanego podczas definiowania rejestru. W pierwszym dokumencie rejestru, pole liczby porządkowej można edytować, co pozwala zacząć numerację o dowolnego numeru. Zmieniając numer należy pamiętać aby był on zgodny ze zdefiniowanym szablonem numeracji.

Data rejestracji – data rejestracji dokumentu.

**Nazwa dokumentu** – lista zawiera nazwy dokumentów zdefiniowanych w rejestrze.

**Nr, znak dokumentu** – numer oznaczenie dokumentu, przesyłki. W dokumentach wewnętrznych i wychodzących można ustawić, aby numer dokumenty był tożsamy z liczbą porządkową rejestru, co pozwala automatycznie numerować dokumenty.

Data dokumentu – data wystawienia dokumentu.

## Dane kontrahenta

Dokument posiada pola opisujące kontrahenta (nadawcę / adresata korespondencji, firmy wystawiającej dokument itp.). Wprowadzania danych kontrahenta do dokumentu zostało maksymalnie uproszczone.

Dane kontrahenta mogą być wprowadzone:

- **Bezpośrednio do pól**. Jeżeli kontrahent jest jednorazowy lub nowy można dane wprowadzić bezpośrednio do pól. Podczas zapisu program zaproponuje dopisanie danych do słownika.
- **Z listy podpowiedzi**. Podczas wprowadzania nazwy kontrahenta program podpowiada, pasujące nazwy kontrahentów na podstawie danych zawartych w słowniku kontrahentów. W polu *Nazwa*

kontrahenta można wprowadzić część nazwy kontrahenta, część adresu (ulicy, nazwy miejscowości, kraju) lub numeru NIP.

| Rejestr                                                                                                    | In rejest                                                                | nu                                                                                         | Data reiestracii |        |
|----------------------------------------------------------------------------------------------------|--------------------------------------------------------------------------|--------------------------------------------------------------------------------------------|------------------|--------|
| Wewnętrzne / Przetargi                                                                                                    | ~ 1/10/17                                                                |                                                                                            | 2017-10-11       | Anuluj |
| Nazwa dokumentu                                                                                                    | Nr, znak dokum                                                           | ientu, przesyłki                                                                           | Data dokumentu   |        |
| Oferty                                                                                                    | × 45645/44                                                               |                                                                                            | 2017-10-11       | Zapisz |
| Nazwa kontrahenta                                                                                                    |                                                                          | Kraj NIP                                                                                   |                  |        |
| pr                                                                                                    |                                                                          | PL V                                                                                       | < Kontrahent     |        |
| Przedsięstwo Wielobranzowe<br>Przedsiębiorstwo Handlowo-U<br>Miejskie Przedsiębiorstwo Wo                                                   | ZOLTRAX, Wroblowi<br>Jsługowe USO-2, Kol<br>odociągów SA, Krakóv         | ce, Wielkie Krzyki 67<br>uszki, Warszawska 56<br>w, Wodna 67                               | fikator          |        |
| rzedsiętowo Wielodoranzowe<br>Przedsiębiorstwo Handlowo-I<br>Miejskie Przedsiębiorstwo Wo                                                   | 20LTRAX, Wroblown<br>Jsługowe USO-2, Kol<br>dociągów SA, Kraków          | ce, Wielkie Krzyki 67<br>uszki, Warszawska 56<br>w, Wodna 67<br>Przekazany do              | fikator          |        |
| rzedsiębianzowe<br>Przedsiębiorstwo Handlowo-<br>Miejskie Przedsiębiorstwo Wo<br>Otrzymano od<br>(brak)                                     | 20LI HAX, Wroblowi<br>Jsługowe USO-2, Kol<br>dociągów SA, Krakóv         | ce, Wielkie Krzyki 67<br>uszki, Warszawska 56<br>w, Wodna 67<br>Przekazany do<br>rz (brak) | fikator          |        |
| rzedsiębiostwo Wielodranzowe<br>Przedsiębiostwo Handlowo-<br>Miejskie Przedsiębiorstwo Wo<br>Utzymano od<br>(brak)<br>Załączone pliki Uwagi | ZOLI RAZ, Wrobiow<br>Jaługowe USO-2: Koł<br>dociągów SA, Kraków<br>Obieg | ce, Wielkie Krzyki 67<br>uszki, Warszawska 56<br>w, Wodna 67<br>Przekazany do<br>v (brak)  | fikator          |        |

Po kliknięciu na nazwie kontrahenta z listy jego dane zostaną wprowadzone do pól, a pola zostaną zablokowane do edycji. Można również za pomocą klawiszy-strzałek wybrać kontrahenta i opuścić pole klawiszem **Tab**. Aby powtórnie wprowadzić kontrahenta, należy kliknąć na pole nazwa kontrahenta i przycisnąć **Delete** lub **<-Backspace** – wtedy pola zostaną wyczyszczone i przywrócone do edycji.

- Z bazy internetowej GUS (kontrahenci polscy) lub VIES UE (kontrahenci krajów Unii Europejskiej). Program posiada wbudowane mechanizmy dostępu do internetowych baz danych kontrahentów. Aby wprowadzić dane kontrahenta na podstawie bazy GUS lub VIES należy ustawić symbol kraju, a następnie w polu NIP wprowadzić numer identyfikacyjny kontrahenta. Po opuszczeniu pola, program połączy się z baza internetową i, jeżeli znajdzie, wprowadzi do pól dane kontrahenta. Jeżeli w polu *Kraj* ustawiony jest symbol *PL* program będzie szukał w bazie GUS, jeżeli inny, w bazie VIES UE.
- Ze słownika kontrahentów. Dane do pola kontrahenta można wprowadzić również z okna słownika kontrahentów.

| aza Widok Słowniki Na        | rzędzia Okno Pomoc                       |                                | Wpisz ki | ontrahenta<br>henci 👍 W | nisz 🙆 Doda | ai 🔊 Edvitui 🗙 Usuń           |    |        | ×         |
|------------------------------|------------------------------------------|--------------------------------|----------|-------------------------|-------------|-------------------------------|----|--------|-----------|
| Administrator programu (A) • | Rejestry dokumentów / Wewnętrzne / Przet | argi 😳 Do                      | Filtr:(g | rupa) •                 | Nazwa kontr | ahenta • ~ •                  |    | Zastos | uj        |
| iryb uzytkownika             | Filtr:(okres) •(filtr, kolumna)          | <ul> <li>Definiuj –</li> </ul> | Nr       | Grupa ko                | NIP         | Nazwa kontrahenta             | K  | Kod    | Mieiscowo |
| Rejestry dokumentow          | Neuro delument                           | ~                              | 15       | Odbiorcy                | DE 23455    | ALGEMEINE ABC GMBH            | PL | D 345  | Frankfurt |
| Przychodzące                 | E nowy dokument                          |                                | 13       | Banki                   | 645-234-    | Bank Gospodarstwa Kraiowego   | PL | 00-950 | Warszawa  |
| Eaktura                      | Rejestr Lp. rejest                       | าน                             | 14       | Banki                   |             | Bank walutowy SA              | PL | 56-344 | Poznań    |
| Korekta                      | Wewnętrzne / Przetargi v 1/10/17         |                                | 11       | Odbiorcy                | 435-344-    | Fabryka Artykulów Budowlanyc  | PL | 43-214 | Zielona G |
| Korespondencja               | Nazwa dokumentu Nr, znak dokum           | entu, przesyłł                 | 2        | Odbiorcy                | 123-456     | Fabryka Obudów SYRKUS SA      | PL | 45-245 | Katowice  |
| 🖲 🕼 Pisma urzędowe           | Oferty ~                                 |                                | 20       | Dostawcy                | 4564-234    | FUTU-MNOTO Spółka z o.o.      | PL | 45-788 | Katowice  |
| - 🕼 Reklamacje               | Name Installation                        | Kani Aut                       | 12       | Odbiorcy                | 234-344-    | Hurtownia Artykułów Róznych   | PL | 43-567 | Nowe Mia  |
| - 🕼 Zamówienia               | Nazwa kontranenta                        |                                | 6        | Odbiorcy                | 56745667    | Hurtownia Materiałów Różnych  | PL | 56-345 | Nowy Ton  |
| - D Zapytania ofertowe       | Kadasatun Malasudt III.a.                |                                | 9        | Dostawcy                | 343-234     | JAMDREX SA                    | PL | 87-345 | Koszalin  |
| Wewnętrzne                   | Kod pocztowy Miejscowość Olica, nr       | domu, lokalu                   | 4        | Pracownicy              | 354-343     | Jan Kowalski                  | PL |        | -         |
| e g Podania                  |                                          |                                | 21       | Dostawcy                | 12341234    | Miejskie Przedsiebiorstwo Wod | PL | 33-456 | Kraków    |
|                              | Dotyczy                                  | Wartość                        | 5        | Banki                   |             | Polski Bank Spółdzielczy SA   | PL | 45-234 | Poznań    |
| Wychodzace                   |                                          |                                | 19       | Dostawcy                | 456-345     | Przedsiebiorstwo Handlowo-Us  | PL | 04-567 | Koluszki  |
| - Faktury                    | Status dokumentu Uwagi, decyzje          |                                | 1        | Dostawcy                | 123-234     | Przedsiebiorstwo Wielobranżo  | PL | 45-234 | Trzebiató |
| 🗰 🚺 Korespondencja           | (brak) V                                 |                                | 7        | Dostawcy                | 345-56-3    | Przedsiebiorstwo Wielobranżo  | PL | 67-345 | Janowice  |
| 🕼 Paczki                     | 0                                        | Desile                         | 8        | Dostawcy                | 234-324     | Przedsiestwo Wielobranżowe    | PL | 54-456 | Wróblowie |
| 🖶 📕 Książki nadawcze         | Otrzymano od                             | Przekazan                      | 23       | Odbiorcy                | 78113367    | RSM POLAND SPÓŁKA DORA        | FR | 61-555 | Poznań    |
| 🕀 😓 Kurier 1                 | (brak)                                   | (brak)                         | 25       | Pracownicy              | 123-567     | Sad Reionowy Warszawa Śród    | PL | 00-456 | Warszawa  |
| - Do wysłania                | Załaczone pliki Ułwosi. Obieg            |                                | 22       | Dostawcy                | 67700622    | TESTA SOFTWARE ANDRZ          | FR | 30-439 | Kraków    |
| Ksiązka                      | Editocono pina Gwagi Obleg               |                                | 3        | Dostawcy                | 567-45-3    | TRANS-MOD                     | PL | 12-345 | Kozice    |
| wysiane                      |                                          |                                | 16       | Banki                   |             | Urząd Skarbowy                | PL | 01-234 | Warszawa  |
| Poczta Polska                |                                          |                                | 18       | Dostawcy                | 234-35-3    | Zakład Energetyczny ABC       | PL | 34-789 | Rzeszów   |
| - Do wysłania                |                                          |                                | 17       | Urzędy                  |             | Zakład Ubezpieczeń Społeczn   | PL | 40-654 | Katowice  |
| - Książka                    |                                          | _                              | 24       | Urzędy                  |             | Zakład Ubezpieczeń Społeczn   | PL | 00-345 | Warszawa  |
|                              | Edvcia nowego dokumentu                  |                                | 10       | Pracownicy              |             | Zenon Jaskóła                 | PL |        |           |
| & Moje dokumenty             |                                          |                                | -        |                         |             |                               |    |        |           |
| 🖥 Wszystkie dokumenty 🗸      |                                          |                                |          |                         |             |                               |    |        |           |

Wprowadzanie danych ze słownika pozwala zastosować zaawansowane sposoby wyszukiwania i filtrowania danych.

**Dotyczy** – krótka informacja o zawartości dokumentu, przesyłki, lista podpowiada 10 najczęściej powtarzających się opisów.

**Wartość** – pole służy do wprowadzenia wartości dokumentu. Może być wykorzystywane do przechowywania wartości faktury, umowy, oferty itp. Pole opcjonalne, ustawiane na etapie definiowania dokumentu.

**Identyfikator** – pole do przechowywania identyfikatora dokumentu. Może do być ciąg alfanumeryczny, wprowadzany bezpośrednio do pola lub odczytywany czytnikiem z kodu kreskowego, itp. Pole opcjonalne, ustawiane na etapie definiowania dokumentu.

### Status dokumentu

W wersji *Optimum* i *Premium* programu, dokument może zostać oznaczony statusem. Status opisuje stan przetworzenia dokumentu. Lista statusów występujących w dokumencie zostaje utworzona podczas definiowania dokumentu w rejestrze. Status dokumentu jest polem wymaganym, jego zmiana jest odnotowywana w tablicy obiegu dokumentu.

| Rejestr                                                |        | Lp. rejestru |                |         | Data rejestracji     |            |
|--------------------------------------------------------|--------|--------------|----------------|---------|----------------------|------------|
| Wewnętrzne / Przetargi                                 | ~      | 1/10/17      |                |         | 2017-10-11           | Anuluj     |
| Nazwa dokumentu                                        | Nr, zr | nak dokumer  | ntu, przesyłki |         | Data dokumentu       |            |
| Oferty                                                 | 3453   | 45           |                |         | 2017-10-11           | Zapisz     |
| Nazwa kontrahenta                                      |        |              | Kraj NIP       |         |                      |            |
| Przedsięstwo Wielobranżowe 2                           | OLTRAX | (            | PL ~ 234-32    | 4-34-33 | < Kontrahent         | E          |
| Kod pocztowy Miejscowość                               |        | Ulica, nr do | mu, lokalu     | Tele    | fon                  |            |
| 54-456 Wróblowice                                      |        | Wielkie Krzy | ki 67          |         |                      | 1 1        |
| Dotyczy                                                |        |              | Wartość        | Ident   | yfikator             |            |
| budowa mostu                                           |        |              |                |         |                      |            |
| Status dokumentu<br>(brak)<br>(brak)<br>Do sprawdzenia | Uwag   | gi, decyzje  | Przekazany do  |         |                      |            |
| Sprawdzone<br>Wykonane                                 |        | ~            | (brak)         |         | ~                    |            |
| Załączone pliki Uwagi                                  | Obieg  |              |                |         |                      |            |
|                                                        |        |              |                | 00      | odaj plik 🧠 Dodaj łą | cze 🗙 Usuń |
|                                                        |        |              |                |         |                      |            |

Dla statusu terminowego należy również wprowadzić termin wykonania. Więcej informacji o statusach dokumentu – patrz: <u>Konfigurowanie bazy danych</u> / <u>Statusy</u>.

#### Dostawca, odbiorca dokumentu

Dla dokumentów przychodzących dostawcą dokumentów jest operator pocztowy, a odbiorcą pracownik. Dla dokumentów wychodzących dostawcą dokumentów jest pracownik, a odbiorcą operator pocztowy. Natomiast dla dokumentów wewnętrznych zarówno dostawcą jak i odbiorcą dokumentu jest pracownik.

Pracownicy oraz odbiorcy definiowani są podczas konfigurowania programu.

W wersji *Standard* i *Optimum* dokumenty można przekazywać wszystkim, zdefiniowanym w programie pracownikom, natomiast w wersji *Premium* dla każdego pracownika można zdefiniować listę pracowników, którym może przekazywać dokumenty.

Więcej informacji – patrz: Obieg dokumentów.

#### Dane nadawcze

Dla dokumentów wychodzących można rejestrować dane nadawcze, Dane nadawcze to: *Deklarowana wartość*, *Masa*, *Nr nadawczy*, *Uwagi*, *Opłata*, *Kwota pobrania*. Dane te mogą być drukowane w szablonie książka nadawcza, więcej informacji o prowadzeniu książki nadawczej, patrz: Książka nadawcza.

### Dodatkowe pola dokumentu

Podczas konfigurowania programu (w wersji *Premium*) można zdefiniować dodatkowe pola dokumentu. Dodatkowe pola wyświetlane są w tablicy, której pierwszy wiersz zawiera nazwy parametrów, a w drugim wprowadzane są dane.

| ejest  | tr     |                        | Lp. rejestru  |           |          |          | Data rejestra | icji |          |
|--------|--------|------------------------|---------------|-----------|----------|----------|---------------|------|----------|
| rzych  | odząd  | e / Reklamacje         | × 8/10/17     |           |          |          | 2017-10-11    |      | Anuluj   |
| lazwa  | doki   | umentu Nr.             | znak dokumer  | ntu, prze | syłki    |          | Data dokume   | entu |          |
| Reklar | macja  | ~ 45                   | 6-565         |           |          |          | 2017-10-11    |      | Zapisz   |
| lazwa  | a kont | rahenta                |               | Kraj      | NIP      |          |               |      |          |
| rzeds  | siębio | stwo Wielobranżowe JUI | RDEX          | PL 🗸      | 345-56-3 | 84-34    | < Kontra      | hent | $\nabla$ |
| od po  | ocztov | vy Miejscowość         | Ulica, nr do  | mu, loka  | ilu      | Tele     | fon           |      |          |
| 7-345  | 5      | Janowice               | Konopki 67    |           |          |          |               |      |          |
| otycz  | zy     |                        |               | Wartoś    | ć        | Ident    | yfikator      |      |          |
| lrukar | ka ab  | 567                    |               |           |          |          |               |      |          |
| tatus  | doku   | mentu Dn               | i Wymag       | gany terr | nin Uwa  | gi, decy | zje           |      |          |
| Do spi | rawdz  | enia v 14              | ~ 2017-1      | 0-25      | ]-       |          |               |      |          |
| trzym  | ano    | bd                     |               | Przeka    | zanv do  |          |               |      |          |
| oczta  | Pols   | a                      | ~             | (brak)    |          |          |               | ~    |          |
|        |        |                        |               |           |          |          |               |      |          |
| Dane   | e para | ametryczne Załączo     | one pliki Uwa | agi Ob    | ieg      |          |               |      |          |
| 1      | Lp     | Nazwa parametru        |               | W         | artość   |          |               |      |          |
|        | 1      | Przyczyna reklamacj    | i             | nie       | wciąga p | apieru   |               |      |          |
|        | 2      | Osoba do kontaktu      |               | Jar       | n Kowals | ki       |               |      |          |
|        | 2      | Telefon kontaktown     |               | 556       | 14 66 2  | 2        |               |      |          |

### Dołączanie plików do dokumentu

Do każdego dokumentu można dołączyć dowolny plik lub link do pliku. Dołączony plik może być skanem dokumentu źródłowego lub linkiem do pliku w chmurze lub do strony internetowej.

Program może przechowywać pliki w bazie lub na dysku

Aby dodać plik do dokumentu należy:

- 1. Kliknąć na kartę Załączone pliki.
- 2. Kliknąć na przycisk **Dodaj plik** w pasku narzędziowym lub klikniąć prawym przyciskiem myszy na karcie i z menu kontekstowego wybrać:
  - a. Dodaj plik aby dodać plik

- b. Dodaj łącze aby dodać łącze do pliku.
- c. Wklej plik aby wkleić plik, skopiowany, np. w Eksploratorze pliku lub zeskanowany do schowka.
- d. Wklej łącze aby wkleić łącze do pliku

| j Nowy dokument            |                           |                                   |
|----------------------------|---------------------------|-----------------------------------|
| Rejestr                    | Lp. rejestru              | Data rejestracji                  |
| Przychodzące / Zamówienia  | 4/10/17                   | 2017-10-11 🔍 Anuluj               |
| Nazwa dokumentu Nr.        | znak dokumentu, przesyłki | Data dokumentu                    |
| Zamówienie 🗸 🗸             |                           | 2017-10-11 🔍 Zapisz               |
| Nazwa kontrahenta          | Kraj NIP                  |                                   |
|                            | PL V                      | <kontrahent< td=""></kontrahent<> |
| Kod pocztowy Miejscowość   | Ulica, nr domu, lokalu    | Telefon                           |
|                            |                           |                                   |
| Dotyczy                    | Wartość                   | Identyfikator                     |
|                            |                           |                                   |
| Status dokumentu Uw        | vagi, decyzje             |                                   |
| (brak) V                   |                           |                                   |
| Otrzymano od               | Przekazany do             |                                   |
| (brak)                     | V (brak)                  | ~                                 |
| Dane parametryczne Załączo | one pliki Uwagi Obieg     |                                   |
| 2                          | Dodaj plik                |                                   |
| G                          | B Dodaj łącze             | Dodaj plik                        |
| li,                        | Wklej plik                |                                   |
| q                          | Wklej łącze               |                                   |
|                            | Odáwiat                   |                                   |
| 1                          | Ouswiez                   | 😳 Dodaj plik 🖷 Dodaj łącze X Usuń |

Polecenia Wklej plik i Wklej łącze są nieaktywne, gdy schowek Windows nie zawiera plików.

# Ograniczenia edycji danych

W programie obowiązują następujące zasady edycji danych.

#### Ustawienia globalne

Ustawienia globalne obowiązują wszystkich użytkowników bazy danych. W oknie Parametry bazy, na karcie **Edycja danych**, można ustawić:

 Blokada danych z miesiąca - administrator programu, może zamykać miesiące, czyli uniemożliwiać edycję danych z miesiąca.

- Kontrola dat dokumentów program może kontrolować zakres dat rejestracji, aby uniemożliwić, wprowadzanie błędnych dat.
- **Baza archiwalna** zaznaczenie pola powoduje zablokowanie możliwości edycji wszystkich danych z bazy. Jest to ograniczenie systemowe, które ogranicza możliwość edycji również w innych programach.

Więcej informacji, patrz: Konfigurowanie bazy danych / Parametry bazy.

## Ustawienia użytkownika

Aby użytkownik miał dostęp do jakichkolwiek danych należy dodać go do listy użytkowników. Należy zaznaczyć pole **Użytkownik programu** i ustawić mu dostęp do rejestrów i słowników.

Dostępne są dwa poziomy dostępu do danych rejestru:

- Podgląd użytkownik będzie miał podgląd do wszystkich dokumentów rejestru, nie będzie mógł wprowadzać ani edytować dokumentów tego rejestru\*\*
- Edycja użytkownik będzie miał podgląd do wszystkich dokumentów rejestru, będzie mógł wprowadzać dokumenty do rejestru i edytować własne dokumenty\* lub wg uprawnień dokumenty innych użytkowników\*\*.

Aby użytkownik mógł edytować dokumenty wprowadzone przez innych użytkowników należy w oknie parametrów użytkownika zdefiniować grupy osób, których dokumenty użytkownik może edytować.

Można ograniczyć również czas edycji dokumentów wprowadzając liczbę dni do pola **Ograniczenie edycji dokumentów** w oknie parametrów użytkownika.

Więcej informacji, patrz: Konfigurowanie bazy danych / Użytkownicy.

Dodatkowo w wersji *Premium* programu, użytkownik może dostać czasowy dostęp do dokumentu przekazanemu mu w obiegu przez innego użytkownika, niezależnie od uprawnień dostępu do rejestrów. Możliwość edycji danych takiego dokumentu określają ustawienia edycji dokumentów innych użytkowników\*\*.

Aby użytkownik mógł usunąć dokument, musi mieć prawa edycji tego dokumentu i dokument ten musi być ostatnim dokumentem w rejestrze. Dodatkowo w wersji *Premium* dokument taki nie może być w obiegu.

# Obieg dokumentów

Program może rejestrować, w różny sposób i w różnym zakresie obieg dokumentów. W wersji *Standard* rejestrowany jest tylko aktualny posiadacz dokumentu, wersja *Optimum* pozwala zarządzać obiegiem dokumentów przez osoby rejestrujące dokumenty, a wersja *Premium* realizuje pełen obieg dokumentów między użytkownikami programu.

# Obieg dokumentów w wersji Standard

W wersji *Standard* program rejestruje dostawcę i odbiorcę dokumentu. Nie rejestruje obiegu dokumentu, czyli kto i kiedy posiadał dokument. Można zmieniać wartość pola *Przekazano do* i mieć aktualną informację o posiadaczu dokumentu.

# Obieg dokumentów w wersji Optimum

Wersja *Optimum* przeznaczona jest do scentralizowanego zarządzania obiegiem dokumentów przez kilka, kilkanaście osób. W tej wersji użytkownik programu oznacza w programie pracownika, któremu dokument został przekazany. Po przekazaniu dokumentu kolejnemu pracownikowi zmienia przypisanie dokumentu itd. W wersji *Optimum* można przekazywać dokumenty wszystkim zdefiniowanym użytkownikom. Program zapamiętuje obieg dokumentu, tzn. daty i pracowników, którzy posiadali dokumenty. Obieg dokumentu rejestrowany jest przez osoby wprowadzającą dane, a nie przez osoby posiadające dokumenty. Nie ma możliwości odmowy przyjęcia dokumentu oraz ustalenia czasu, kiedy dokument faktycznie trafił do pracownika.

|           |                     |            |              |                      |               |          | -           |           |        |
|-----------|---------------------|------------|--------------|----------------------|---------------|----------|-------------|-----------|--------|
| Rejestr   |                     |            | Lp. rejestr  | u                    |               |          | Data rejest | acji      | C-     |
| Przychod  | Izące / Reklamacje  | · ~        | 6/07/17      |                      |               |          | 2017-07-28  |           | Anuluj |
| lazwa d   | okumentu            | Nr, zr     | nak dokume   | entu, prze           | syłki         |          | Data dokun  | nentu     |        |
| Reklama   | icja                | ~ 1231     | 23           |                      |               |          | 2017-07-28  | •         | Zapisz |
| Jazwa k   | ontrahenta          |            |              | Kraj                 | NIP           |          |             |           |        |
| Przedsięł | biorstwo Wielobrar  | iżowe JURE | DEX          | ~                    | 345-56-3      | 34-34    | < Kontr     | ahent     |        |
| (od poca  | ztowy Miejscowo     | ść         | Ulica, nr d  | omu, loka            | alu 🔹         | Tele     | fon         |           | Å      |
| 67-345    | Janowice            |            | Konopki 6    | 7                    |               |          |             |           |        |
| Dotyczy   |                     |            |              | Wartoś               | ić            | Ident    | tyfikator   |           |        |
| odkurzac  | z                   |            |              |                      |               |          |             |           |        |
| Status do | okumentu            | Uwa        | ai. decvzie  |                      |               |          |             |           |        |
| Sprawa z  | załatwiona          | ~ uwzg     | lędniono rel | klamację             |               |          |             |           |        |
|           |                     |            |              |                      |               |          |             |           |        |
| Otrzymar  | no od               |            |              | Przeka               | izany do      |          |             |           |        |
| Email - k | onto firmowe        |            | ~            | Produl               | kcja / Lesze  | ek Boguc | :ki         | ~         |        |
| Załącz    | one pliki Uwag      | i Obieg    | 3]           |                      |               |          |             |           |        |
| Lp        | Data, czas          | Przeka     | zanie        | Status, t            | ermin         |          | Uwagi, dec  | yzje      |        |
| 3         | 2017-08-15<br>07:10 | LB ->TF    | P 8          | Sprawa z             | ałatwiona     |          | uwzględnior | o reklama | ację   |
| 2         | 2017-07-28<br>04:12 | ADM ->     | LB [         | Do spraw<br>2017-08- | /dzenia<br>11 |          |             |           |        |
| 1         | 2017-07-28          | EMAIL -    | >ADM F       | Rejestrac            | cja           |          |             |           |        |

Obieg dokumentu wyświetlany jest na karcie obiegu. W kolumnach tabeli wyświetlane są informacje o użytkownikach posiadających dokumenty.

Przekazywanie dokumentu może odbywać się fizycznie lub dokumenty mogą zostać wysyłane pocztą elektroniczną, korzystając z funkcji programu. Przy pomocy programu mogą być również wysyłane powiadomienia (e-mail) do użytkowników mających dokumenty do odbioru.

# Obieg dokumentów w wersji Premium

Wersja *Premium* realizuje funkcje pełnego obiegu dokumentów. Wymaga instalacji lub dostępu do programu przez każdego użytkownika, który będzie uczestniczył w procesie obiegu dokumentów. Przekazanie dokumentu może odbywać się:

#### Dwuetapowo:

- Użytkownik posiadający dokument wybiera z listy pracownika, któremu dokument ma zostać przekazany i zapisuje dyspozycję przekazania.
- 2. Użytkownik któremu wprowadzona została dyspozycja przekazania:

- Akceptuje przekazanie klika przycisk Przyjmuję i staje się posiadaczem dokumentu.
- Odrzuca dokument (odmawia przyjęcia) klika przycisk
   Odrzucam i dokument wraca do użytkownika przekazującego.

#### Jednoetapowo:

 Użytkownik przekazuje dokument, który zostaje automatycznie przyjęty. Taki sposób przekazania przeznaczony jest dla użytkowników wirtualnych lub końcowych etapów obiegu, np. Archiwum, Kosz itp. Automatyczne przyjmowanie dokumentu wynika z ustawienia parametru podczas definiowania użytkownika programu.

Program rejestruje operacje związane z przekazywaniem dokumentu oraz zmianą statusu dokumentu. Lista obiegu, obok informacji związanych z obiegiem, zawiera informacje o statusie dokumentu i uwagach wprowadzonych w momencie zmiany.

Wszystkie operacje są oznaczone czasem, na każdym etapie użytkownik może wprowadzić uwagi, decyzje, polecenia i wskazówki dla następnego użytkownika. Informacje te wyświetlane są w dokumencie, w zakładce Obieg. Program może automatycznie (po zadysponowaniu dokumentu do przekazania) wysyłać elektroniczne informacje (e-mail) do pracowników, informując o dokumentach oczekujących do odbioru.

Każdy zalogowany użytkownik programu ma do dyspozycji w menu bocznym gałąź Moje Dokumenty, która pozwoli szybko zorientować się, jakie dokumenty użytkownik ma do odbioru, jakie posiada oraz jakie przekazał innym użytkownikom i oczekują na przyjęcie.

W wersji *Premium* użytkownik posiadający dokument może do przekazać tylko pracownikowi z listy użytkowników, zdefiniowanej w parametrach użytkownika.

|             | I INF 2345254525  | 45 z 2017-09 | -29               |            |         |           |                |        |               | ~  |
|-------------|-------------------|--------------|-------------------|------------|---------|-----------|----------------|--------|---------------|----|
| Rejestr     |                   |              | Lp. rejestru      |            |         |           | Data rejestrad | ;ji    |               |    |
| Wychodząc   | e / Faktury       | ~            | 13/09/17          |            |         |           | 2017-09-29     |        | Anulu         | ц  |
| Nazwa dok   | umentu            | Nr, zr       | nak dokume        | ntu, przes | syłki   |           | Data dokume    | ntu    |               |    |
| Faktura VAT |                   | ~ 2345       | 23452345          |            |         |           | 2017-09-29     |        | Zapis         | sz |
| Nazwa kon   | trahenta          |              |                   | Kraj       | NIP     |           |                |        |               |    |
| JAMDREX     | 6A                |              |                   | PL ~       | 343-234 | 34-34     | < Kontrah      | ent    | $\uparrow$    |    |
| Kod poczto  | wy Miejscowo      | ść           | Ulica, nr do      | omu, loka  | lu      | Tele      | fon            |        |               | P  |
| 87-345      | Koszalin          |              | Poznańska         | 76         |         |           |                |        |               | 5  |
| Dotyczy     |                   |              |                   | Wartoś     | ć       | Ident     | tyfikator      |        |               |    |
| 345345      |                   |              |                   |            |         |           |                |        |               |    |
| Status doku | imentu            | Uwa          | qi, decyzje       |            |         |           |                |        |               |    |
| Książka nad | lawcza            | 345          |                   |            |         |           |                |        | Zmie          | ń  |
| Wipopiada   | aiu               |              |                   | Przeko     | tony do |           |                |        |               | -  |
| /Administra | lor programu      |              | ~                 | Kurior     |         |           |                | ~      |               |    |
| Administra  | tor programu      |              |                   | Runer      |         |           |                |        |               |    |
| Dane par    | ametryczne        | Załączon     | e pliki Uw        | agi Ob     | ieg [3] |           |                |        |               |    |
| Lp [        | Data, czas        | Ma           | Status,           | termin     | Uwag    | ji, decy. | zje            | Przeka | zanie         | ^  |
| 3 2<br>0    | 017-09-29<br>2:23 | KUR1<br>ADM  | Książka<br>nadawc | i<br>za    |         |           |                | 2017-0 | 9-29<br>>KUR1 |    |
| 2 2         | 017-09-29<br>2:23 | ADM          | Do wys            | lania      | 345     |           |                | 2017-0 | 9-29<br>>KUR1 |    |
| 1 2         | 017-09-29<br>2:23 | GM           | Rejestra          | acja       |         |           |                | 2017-0 | 9-29<br>>ADM  | ~  |

Na karcie obiegu przedstawione są informacje o posiadaczach dokumentu. Widać w jakim czasie użytkownik posiadał dokument, kiedy wprowadził dyspozycję przekazania oraz kiedy dokument został przyjęty.

Jeżeli użytkownik posiada uprawnienia dostępu do rejestru, do którego należy dokument, to będzie miał dostęp do dokumentu na każdym etapie obiegu. Jeżeli nie posiada dostępu do rejestru to będzie miał dostęp do dokumentu tylko gdy go posiada.

# Książka nadawcza

Można prowadzić książki nadawcze dla każdego, zdefiniowanego w programie operatora pocztowego.

## Aby korzystać z książki nadawczej należy

- Zdefiniować operatorów pocztowych i zaznaczyć pola Odbiorca i Książka nadawcza. Więcej informacji – patrz: Konfigurowanie bazy danych / Operatorzy pocztowi.
- W menu bocznym włączyć widok Książki nadawczej (menu kontekstowe / Pokaż w menu / Książka nadawcza). Więcej informacji – patrz: Konfigurowanie programu / menu boczne.

 W wersji Optimum i Premium zdefiniować statusy dokumentu przeznaczone do obsługi książki nadawczej. Więcej informacji patrz: Konfigurowanie bazy danych / Statusy.

Po wykonaniu tych operacji w menu bocznym powinny pojawić się gałąź książki nadawczej. W gałęzi będzie występować tylu operatorów, ilu ma zaznaczone pole książka nadawcza.

| 🕥 W10 Manager dokumentów 17 - [Doku | umer | ity]     |         |                   |               |         |        |       |              |             |
|-------------------------------------|------|----------|---------|-------------------|---------------|---------|--------|-------|--------------|-------------|
| Baza Widok Słowniki Na              | arzę | dzia Ol  | kno Por | noc               |               |         |        |       |              |             |
| 🤱 Administrator programu (A) 🝷      | 1    | Rejestry | dokumer | ntów / Wychod     | zące / Książk | i nadav | vcze 🕒 | Dodaj | 🌶 Edycja 🔀 U | suń 🚖 Druku |
| 🖋 Tryb użytkownika                  | F    | iltr:(ok | res)    | .(filtr, kolumna) | -             | Definiu | ıj     |       |              |             |
| Rejestry dokumentów                 | F    | Rodzaj   | Rejestr | Lp. rejestru      | Data reje     | Od      | Do     | Doku  | Nr dokume    | Data dok    |
| Przychodzące                        | •    | WYCH     | FAK     | 14/10/17          | 2017-10-10    | GM      | KUR1   | FAK   | 234523452    | 2017-09-29  |
| 🗉 🎦 Wychodzące                      |      | WYCH     | FAK     | 13/09/17          | 2017-09-29    | GM      | KUR1   | FAK   | 234523452    | 2017-09-29  |
| Faktury                             |      | WYCH     | FAK     | 10/09/17          | 2017-09-28    | GM      | POCZ   | FAK   | 2345/5645    | 2017-09-28  |
| Korespondencja     Paczki           |      | WYCH     | R8      | 10/09/17          | 2017-09-28    | GP      | KUR1   | PACZ  | 10/09/17     | 2017-09-28  |
| Ksiażki nadawcze                    |      | WYCH     | R8      | 9/08/17           | 2017-08-21    | LB      | POCZ   | PACZ  | 9/08/17      | 2017-08-21  |
| E Kurier 1                          |      | WYCH     | R8      | 8/08/17           | 2017-08-15    | LB      | POCZ   | PACZ  | 8/08/17      | 2017-08-15  |
| - Książka                           |      | WYCH     | FAK     | 9/08/17           | 2017-08-13    | A-US    | POCZ   | FAK   | 213123423    | 2017-08-13  |
|                                     |      | WYCH     | KOR     | 4/08/17           | 2017-08-13    | GM      | POCZ   | NOW   | 234234       | 2017-08-13  |
| 🗉 😓 Kurier 2                        |      | WYCH     | R8      | 7/08/17           | 2017-08-12    | KOS     | POCZ   | PACZ  | 7/08/17      | 2017-08-12  |
| 🗄 😓 Poczta Polska                   |      | WYCH     | R8      | 6/08/17           | 2017-08-12    | KOS     | KUR2   | PACZ  | 6/08/17      | 2017-08-12  |
| - Książka                           |      | WYCH     | R8      | 5/08/17           | 2017-08-11    | U8      | KUR1   | PACZ  | 5/08/17      | 2017-08-11  |
| Wysłane                             |      | WYCH     | R8      | 4/08/17           | 2017-08-11    | KOS     | KUR1   | PACZ  | 4/08/17      | 2017-08-11  |
| Worwetkie dokumenty                 |      | WYCH     | FAK     | 8/08/17           | 2017-08-10    | GM      | POCZ   | FAK   | 345345       | 2017-08-10  |
| Slowniki                            |      | WYCH     | FAK     | 7/08/17           | 2017-08-10    | GM      | POCZ   | FAK   | 12341234     | 2017-08-10  |
|                                     |      | WYCH     | FAK     | 6/06/17           | 2017-06-28    | U8      | POCZ   | FAK   | 4/06/17A     | 2017-06-28  |

Sposób działania książki nadawczej w wersji Standard programu nieco się różni od sposobu działania i definicji książki nadawczej w wersji Optimum i

# Obsługa książki nadawczej

## Przenoszenie dokumentów do książki nadawczej

Najlepiej operacje związane z książką nadawczą realizować przy pomocy techniki *Przeciągnij i upuść*.

Aby umieścić dokument w książce nadawczej należy:

- W menu bocznym zaznaczyć odpowiedni rejestr dokumentów wychodzących i w kartotece dokumentów zaznaczyć dokumenty (wiersze), które mają zostać przeniesione do książki nadawczej.
- Przeciągnąć zaznaczone wiersze do książki w menu bocznym (bezpośrednio po zaznaczeniu, trzymając wciśnięty lewy klawisz

myszy, przesunąć kursor w lewą stronę i naprowadzić go nad książkę nadawczą operatora, poczym zwolnić przycisk myszy).

Aby usunąć dokument z książki nadawczej

- W wersji Standard przez edycję dokumentu należy w polu Przekazano do usunąć operatora pocztowego – ustawić w polu (brak)
- W wersji Optimum i Premium należy przeciągnąć dokumentu do elementu DO wysłania w menu bocznym..

## Drukowanie książki nadawczej

Aby wydrukować książkę należy:

- 1. W menu bocznym kliknąć na element **Książka**.
- 2. W kartotece y menu kontekstowego wybrać polecenie Drukuj, wyślij
- 3. W oknie wydruku ustawić szablon Książka nadawcza i kliknąć Drukuj.

### Oznaczanie dokumentów jako wysłane

Po wydrukowaniu książki nadawczej i wysłaniu dokumentów można oznaczyć dokumenty jako wysłane.

Aby oznaczyć dokumenty jako wysłane należy:

- 1. W menu bocznym kliknąć na element Książka.
- 2. Zaznaczyć w kartotece dokumenty (wiersze), które mają zostać oznaczone jako wysłane.
- 3. Przeciągnąć zaznaczone dokumenty do elementu w menu bocznym **Wysłane**.

Książka nadawcza w programie może być obsługiwana również przez polecenia menu kontekstowego kartoteki.

| 🐒 W10 Manager dokumentów 17 - [Doku | umenty]             |          |                            |               |         |          |             |              |              |
|-------------------------------------|---------------------|----------|----------------------------|---------------|---------|----------|-------------|--------------|--------------|
| Baza Widok Słowniki Nar             | zędzia Oł           | no Por   | noc                        |               |         |          |             |              |              |
| & Administrator programu (A) -      | Rejestry            | dokumer  | ntów / Wychod              | zace / Ksiażk | i nadav | vcze / K | urier 1 / K | siażka 🔂 Dod | daj 🍃 Edvcja |
| Tryb użytkownika                    | Filtr:(ok           | res)     | .(filtr, kolumna)          | ) -           | Defini  | uj       |             |              |              |
| Rejestry dokumentów                 | Rodzaj              | Rejestr  | Lp. rejestru               | Data reje     | Od      | Do       | Doku        | Nr dokume    | Data dok     |
| Przychodzące                        | WYCH                | FAK      | 14/10/17                   | 2017-10-10    | GM      | KUR1     | FAK         | 234523452    | 2017-09-29   |
| Entury                              | WYCH                | FAK 👩    | Dodai                      |               |         | UR1      | FAK         | 234523452    | 2017-09-29   |
|                                     | WYCH FAK            | FAK      | Educia                     |               |         | JR1      | FAK         | 453-345634   | 2017-08-23   |
| Pismo Sad                           | WYCH FAK<br>WYCH R8 |          | Euycja                     |               |         |          | FAK         | 453-345634   | 2017-08-23   |
| Wezwanie do zapłat                  |                     |          | Usun                       |               |         | JR1      | PACZ        | 5/08/17      | 2017-08-11   |
| - Paczki                            |                     |          | Umieść w książce nadawczej |               |         |          |             |              |              |
| 🖻 📄 Książki nadawcze                |                     |          | Oznacz jako wysłane        |               |         |          |             |              |              |
| E Siążka                            |                     | 8        | Drukuj, wyśli              | ij            |         |          |             |              |              |
|                                     |                     | <b>D</b> | Kopiuj                     |               |         |          |             |              |              |
| 🖻 😓 Kurier 2                        |                     | II a     | Wklei                      |               |         |          |             |              |              |
| - Książka                           |                     |          |                            |               |         |          |             |              |              |
| - Wysłane                           |                     | *2       | Odswiez                    |               |         | _        |             |              |              |
| Poczta Polska                       |                     |          | Zapamiętaj                 | wygląd okna   |         |          |             |              |              |
| Wysłane                             |                     |          |                            |               |         | _        |             |              |              |

# Książka nadawcza w wersji Standard

Książka nadawcza w wersji Standard obsługiwana jest przez dwa pola:

Przekazano do – pole zawiera nazwę operatora pocztowego

Data wysłania – pola danych nadawczych zawierające datę wysłania.

Wartości w tych polach decydują o tym, czy dokument znajduje się w książce nadawczej, czy został wysłany.

Jeżeli w polu *Przekazano do* ustawiony jest operator pocztowy, a data wysłania jest pusta to dokument znajduje się w książce nadawczej. Jeżeli pole data wysłania zawiera datę to dokument został wysłany

# Książka nadawcza w wersji Optimum i Premium

W wersji *Optimum* i *Premium* umieszczenie dokumentu w książce nadawczej realizowane jest przez zmianę statusu dokumentu.

#### Zalecenia dotyczące definiowania statusów

Podczas definiowania statusów, należy zdefiniować przynajmniej trzy statusy związane z książką nadawczą, np:

- Do wysłania (zaznaczony parametr: Dokumenty wychodzące)
- Książka nadawcza (zaznaczony parametr: Książka nadawcza i Dokumenty wychodzące)
- Wysłane (zaznaczony parametr: Końcowy i Dokumenty wychodzące)

Ważne jest aby istniał przynajmniej jeden status przed statusem oznaczonym Książka nadawcza i przynajmniej jeden po - wtedy program będzie mógł przenosić dokumenty, przy pomocy opcji menu kontekstowego i mechanizmu Drag & Drop, do i z książki zmieniając statusy dokumentów.

Więcej informacji o definiowaniu statusów: Konfigurowanie bazy / Statusy dokumentów

Książka nadawcza może być obsługiwana przez wiele osób. Używając statusów dokumentu, jeden użytkownik może wprowadzać dokumenty i oznaczać je statusem *Do wysłania*, a kolejny użytkownik, zajmujący się wysyłką może przenieść dokumenty do książki nadawczej i wysyłać je.

# Powiadomienia

Powiadomienia dostępne są w wersji Optimum i Premium programu.

Program może wysyłać powiadomienia (wiadomości pocztowe) do użytkowników, którym został przekazany dokument. Powiadomienie zawiera informacje o dokumencie oraz dołączone do dokumentu pliki.

Powiadomienia zawierają podstawową informację o dokumencie (dane rejestracji, datę i numer dokumentu, dane kontrahenta, krótki opis, czego dotyczy dokument. Powiadomienia mogą zawierać również załączone do dokumentu pliki i skany.

Powiadomienia mogą być wysyłane bezpośrednio po zarejestrowaniu dokumentu lub na żądanie, używając polecenia menu kontekstowego kartoteki. Stosując powiadomienie można wysyłać dokumenty pracownikom. Aby system powiadomień funkcjonował należy:

- 1. Zdefiniować konto pocztowe, z którego będą wysyłane powiadomienia.
- 2. W parametrach użytkownika zaznaczyć opcję Otrzymywanie powiadomień i wprowadzić adres email użytkownika.

Po spełnieniu tych warunków w czasie zapisywania dokumentu, program będzie wysyłał powiadomienie do użytkownika, któremu przekazano dokument.

# Konfigurowanie konta pocztowego

Menu Baza, polecenie Parametry bazy.

| lagłówek, logo Logowanie, załączniki Edy                                                    | cja danych Konto pocztowe                              |
|---------------------------------------------------------------------------------------------|--------------------------------------------------------|
| Konfiguracja konta pocztowego. za pomocą i<br>do użytkowników, informujące o rejestracji do | ttórego program będzie wysyłał wiadomości<br>kumentów. |
| Serwer poczty wychodzącej SMTP:                                                             | mail.firmademo.pl                                      |
| Adres email                                                                                 | poczta@firmademo.pl                                    |
| Nazwa konta:                                                                                | poczta@firmademo.pl                                    |
| Hasto                                                                                       | *****                                                  |
| Port                                                                                        | 25                                                     |
|                                                                                             | Serwer wymaga uwierzytelnienia                         |
|                                                                                             | Połączenie SSL                                         |
| Testowanie konfiguracji serwera                                                             |                                                        |
| Wyślij testową wiadomość na adres:                                                          | Wyślij                                                 |
|                                                                                             |                                                        |
|                                                                                             |                                                        |
|                                                                                             | Zastosuj OK Anuluj                                     |

Po wprowadzeniu danych do pól definiujących konto pocztowe należy sprawdzić poprawność konfiguracji wysyłając testowy mail na podane konto pocztowe. Więcej informacji o parametrach bazy – patrz: <u>Konfigurowanie bazy</u> / <u>Parametry bazy</u>.

# Parametry użytkownika

## Tryb Administratora / Parametry użytkownika

Aby użytkownik mógł otrzymywać powiadomienia, musi mieć włączone otrzymywanie powiadomień i musi być podany email, na który powiadomienia będą wysyłane.

| Baza Widok Słowniki Narz                                                                                                    | dzia Okno                                                                                                    | Pomoc                                                                                                    |                                                                                                    | UN10_Dokumenty_DEMO                                                                                                    |
|----------------------------------------------------------------------------------------------------|----------------------------------------------------------------------------------------------------|----------------------------------------------------------------------------------------------------|----------------------------------------------------------------------------------------------------|----------------------------------------------------------------------------------------------------|
| & Administrator programu (A) •                                                                                                    | & Użvtko                                                                                                    | ownik: Franciszek Pieczyń                                                                                                    | iski 🚱 Odśwież 🔚 Zapisz 🔚 Zapi                                                                                                    | isz i zamknij ×                                                                                                    |
| Tryb administratora                                                                                                    | Dane ident                                                                                                    | yfikacyjne, uprawnienia Dostęp                                                                                                    | do danych (14,14,2)                                                                                                    |                                                                                                    |
| Pojestrug dokumentow     Rejestrug dokumentow     Rejestrug dokumentow     Substances     Administracian     Administracian     Administracian     Administratorian     Kaiegowość     Produkcja     Skekretariat     Administrator programu     Operatorzy pocztowi | Dane ident<br>Lp N<br>A D<br>1 N<br>2 S<br>3 G<br>4 E<br>5 T<br>6 U<br>6 U<br>3 L<br>4 H<br>5 P<br>B U<br>1 A<br>2 S<br>6 U<br>3 L<br>4 B<br>0 U<br>3 L<br>4 E<br>5 P<br>0 U<br>1 A<br>1 N<br>1 N<br>2 S<br>3 G<br>4 E<br>5 T<br>1 U<br>1 N<br>2 S<br>3 G<br>4 E<br>5 T<br>1 U<br>1 U<br>1 N<br>2 S<br>3 G<br>4 E<br>5 T<br>1 U<br>1 U<br>1 U<br>1 D<br>1 D<br>1 D<br>1 D<br>1 D<br>1 D<br>1 D<br>1 D | yhkacyme, uprawnenia Dosłęp<br>Nazwa parametru<br>NAR INDENTYFIKACYJNE<br>Iazwa uzytkownika<br>mybli uzytkownika<br>irupa(komirka organizacyjna)<br>elefon<br>knji uzytkownik<br>mali<br>elefon<br>knji uzytkownika<br>ANE LOGOWANIA<br>żytkownik programu<br>ogin<br>asło<br>owórź hasło<br>IPRAWNIENIA<br>dministrator<br>granicznie edycji dokumentów<br>trzymywanie powiadomień<br>DVCJA DOKUMENTÓW INNYCH<br>irupa 1<br>irupa 2 | do danych (14, 14, 2)<br>Wartość<br>Franciszek Pieczyński<br>FP<br>Administracja • franciszek pieczynski@obc.pl<br>Ø<br>U4<br>V4<br>Ksiegowość • Skriteriari / Magdelene Slomka •<br>Skriteriari / Magdelene Slomka • | Uvegi ^ ^  Uvegi /  Uvegi /  U |
|                                                                                                    | 4 G                                                                                                    | irupa 4                                                                                                    | (brak) ·                                                                                                    | Użytkownik, grupa użytkowników, których dokumenty użytkownik                                                                                                    |
|                                                                                                    |                                                                                                    |                                                                                                    |                                                                                                    | · · · · · · · · · · · · · · · · · · ·                                                                                                    |

Definiując parametry użytkownika należy wprowadzić **E-Mail** oraz zaznaczyć pole **Otrzymywanie powiadomień**.

Więcej informacji o parametrach użytkownika – patrz: Konfigurowanie bazy / Użytkownicy.

# Wysyłanie powiadomień

Poprawnym skonfigurowaniu konta i ustawieniu parametrów użytkownika, podczas zapisu dokumentu, w prawej części okna obok pola **Przekazano do** zostanie wyświetlone zaznaczone pole *Powiadom odbiorcą*.

| Rejestr                |                              | Lp. rejestru | 1          |               |              | Data rejestracji |                                                |
|------------------------|------------------------------|--------------|------------|---------------|--------------|------------------|------------------------------------------------|
| Przychodzące / Faktury | zakupu                       | 18/10/17     |            |               |              | 2017-10-10       | Anuluj                                         |
| Vazwa dokumentu        | va dokumentu Nr. znak dokume |              |            |               |              | Data dokumentu   |                                                |
| Faktura                |                              |              |            | 2017-10-10    | Zapisz       |                  |                                                |
| lazwa kontrahenta      |                              | Kraj         | NIP        |               |              |                  |                                                |
| Przedsiębiorstwo Wield | RDEX                         | PL ~         | 345-56-3   | 4-34          | < Kontrahent |                  |                                                |
| od pocztowy Miejso     | owość                        | Ulica, nr de | omu, lokal | u             | Telef        | on               |                                                |
| 67-345 Janow           | rice                         | Konopki 67   | 7          |               |              |                  |                                                |
| Dotyczy                |                              |              | Wartość    |               |              |                  |                                                |
| zakup surowców         |                              |              |            |               |              |                  |                                                |
| Status dokumentu       | Uw                           | agi decyzie  |            |               |              |                  |                                                |
| Do opisania            | ~                            | -3)-j-       |            |               |              |                  | Zmień                                          |
| Dtrzymano od           |                              |              | Przekaz    | anv do        |              |                  |                                                |
| Poczta Polska          |                              | ~            | Adminis    | stracja / Fra | anciszek     | Pieczyński       | <ul> <li>Powiadon</li> <li>odbiorce</li> </ul> |
| Załączone pliki U      | wagi Obieg                   | ı [1]        |            |               |              |                  | Land State State of a                          |
|                        |                              |              |            |               |              |                  |                                                |

W czasie zapisywania danych dokumentu program wysyła wiadomość do użytkownika. Wiadomość wysyłana jest asynchronicznie (program nie sprawdza (i nie czeka) na odpowiedź serwera pocztowego o pomyślnym wysłaniu wiadomości). Jeżeli wiadomości nie docierają do odbiorcy, przyczyn należy szukać w logach serwera poczty.

Powiadomienie zawiera informacje o dokumencie oraz status dokumentu. W wersji *Optimum* powiadomienie dotyczy jednego dokumentu.

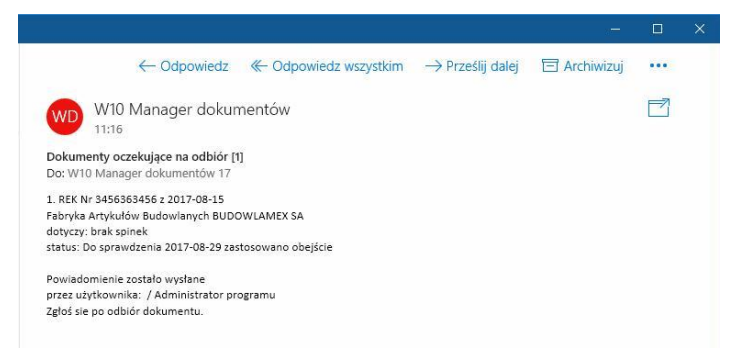

W wersji *Premium* powiadomienie zawiera listę dokumentów oczekujących na odbiór. Jeżeli użytkownik nie odbiera (w programie) dokumentów, to lista staje się coraz dłuższa.

# Słowniki

W menu górnym programu dostępna jest grupa poleceń **Słowniki**, a w nim polecenia otwierające słownik kontrahentów, przedstawicieli kontrahentów, pracowników, grup kontrahentów, grup przedstawicieli, grup pracowników i terminów odpowiedzi.

# Kontrahenci

Słownik służy do przechowania danych kontrahentów. Dane ze słownika są wykorzystane podczas rejestracji dokumentów. Okno słownika ma budowę kartoteki.

| Administrator programu (A) + | 1 | Kontrahan | ci 🙆 Dodai 📑  | Edutui 🗙 Heur | 5 🖶 Drukui                               |      |        |              |              |              | ×   |
|------------------------------|---|-----------|---------------|---------------|------------------------------------------|------|--------|--------------|--------------|--------------|-----|
| Tach utertkownika            |   | iten (    |               | Luytuj 🗡 Osu  | Definition                               |      |        |              |              |              |     |
| B Tryb uzytkownika           | E | itr:(grup | a) •(filtr, l | kolumna) •    | Definiuj                                 |      |        |              |              |              |     |
| Rejestry dokumentow          |   | Nr U.     | Grupa kont    | NIP           | Nazwa kontrahenta                        | Kraj | Kod    | Miejscowość  | Ulica, osied | Telefon      | E   |
| Wewnetrzne                   | • | 15        | Odbiorcy      | DE 2345566    | ALGEMEINE ABC GMBH                       | PL   | D 345  | Frankfurt    | BahnStrass   |              |     |
| But Wychodzace               |   | 13        | Banki         | 645-234-23    | Bank Gospodarstwa Krajowego              | PL   | 00-950 | Warszawa     | Al. Jerozoli | 22 565 45 34 |     |
| Moje dokumenty               |   | 14        | Banki         |               | Bank walutowy SA                         | PL   | 56-344 | Poznań       | Zamoyskieg   | 56 345 234   |     |
| Wszystkie dokumenty          |   | 11        | Odbiorcy      | 435-344-34    | Fabryka Artykułów Budowlanych BUDOWLA    | PL   | 43-214 | Zielona Góra | Czerwona 67  |              |     |
| B Jowniki                    |   | 2         | Odbiorcy      | 123-456-45    | Fabryka Obudów SYRKUS SA                 | PL   | 45-245 | Katowice     | Za Pomoste   | 32 546 23 34 | bit |
| - Kontrahenci                |   | 20        | Dostawcy      | 4564-234-3    | FUTU-MNOTO Spółka z o.o.                 | PL   | 45-788 | Katowice     | Kocmyrzows   | 32 456 34 34 |     |
| Przedstawiciele              |   | 12        | Odbiorcy      | 234-344-34    | Hurtownia Artykułów Róznych              | PL   | 43-567 | Nowe Miasto  | Górnośląsk   | 32 456 56 56 |     |
|                              |   | 6         | Odbiorcy      | 5674566789    | Hurtownia Materiałów Różnych             | PL   | 56-345 | Nowy Tomyśl  | Borszuczyn   | 64 565 34 5  |     |
|                              |   | 9         | Dostawcy      | 343-234-34    | JAMDREX SA                               | PL   | 87-345 | Koszalin     | Poznańska 76 | 98 345 45 45 |     |
|                              |   | 4         | Pracownicy    | 354-343-34    | Jan Kowalski                             | PL   |        |              |              |              |     |
|                              |   | 21        | Dostawcy      | 12341234      | Miejskie Przedsiębiorstwo Wodociągów SA  | PL   | 33-456 | Kraków       | Wodna 67     | 12 456 567   |     |
|                              |   | 5         | Banki         |               | Polski Bank Spółdzielczy SA              | PL   | 45-234 | Poznań       | Moniuszki 67 | 54 234 45 45 |     |
|                              |   | 19        | Dostawcy      | 456-345-34    | Przedsiębiorstwo Handlowo-Usługowe USO-2 | PL   | 04-567 | Koluszki     | Warszawska   | 04-566-56-45 |     |
|                              |   | 1         | Dostawcy      | 123-234-56    | Przedsiębiorstwo Wielobranżowe JOKOŚ     | PL   | 45-234 | Trzebiatów   | Boryszki 67  | 56 456 34 3  | bit |
|                              |   | 7         | Dostawcy      | 345-56-34-34  | Przedsiębiorstwo Wielobranżowe JURDEX    | PL   | 67-345 | Janowice     | Konopki 67   | 34 456 45 6  |     |
|                              |   | 8         | Dostawcy      | 234-324-34    | Przedsięstwo Wielobranżowe ZOLTRAX       | PL   | 54-456 | Wróblowice   | Wielkie Krzy | 34 566 34 3  |     |
|                              |   | 23        | Odbiorcy      | 7811336743    | RSM POLAND SPÓŁKA DORADZTWA POD          | FR   | 61-555 | Poznań       | ul. Droga D  | 345-56756    |     |
|                              |   | 25        | Pracownicy    | 123-567-56    | Sąd Rejonowy Warszawa Śródmieście        | PL   | 00-456 | Warszawa     | ul. Grójecka |              |     |
|                              |   | 22        | Dostawcy      | 6770062299    | TESTA SOFTWARE ANDRZEJ SZCZĘŚNI          | FR   | 30-439 | Kraków       | ul. Bluszczo | 601291443    |     |
|                              |   | 3         | Dostawcy      | 567-45-34-32  | TRANS-MOD                                | PL   | 12-345 | Kozice       | Dobra 56     | 18 453 45 45 |     |
|                              |   | 16        | Banki         |               | Urząd Skarbowy                           | PL   | 01-234 | Warszawa     | Mysia 6      |              | T   |
|                              |   | 18        | Dostawcy      | 234-35-345    | Zakład Energetyczny ABC                  | PL   | 34-789 | Rzeszów      | Kolibra 67   | 34 567 45 45 | T   |
|                              |   | 17        | Urzędy        |               | Zakład Ubezpieczeń Społecznych           | PL   | 40-654 | Katowice     | Emerytów 67  |              |     |
|                              |   | 24        | Urzędy        |               | Zakład Ubezpieczeń Społecznych           | PL   | 00-345 | Warszawa     | Al. Jerozoli |              | T   |
|                              |   | 10        | Pracownicy    |               | Zenon Jaskóła                            | PL   |        |              |              |              | T   |
|                              |   |           |               |               |                                          |      |        |              |              |              |     |

#### Wprowadzanie danych

Po kliknięciu **Dodaj** pasku narzędziowym słownika lub wybraniu polecenia **Dodaj** z menu kontekstowego, otwarte zostaje okno przeznaczone do wprowadzania danych kontrahenta.

| Numer                                             | Kraj                 | NIP             |                        | Grupa                                            |       |
|---------------------------------------------------|----------------------|-----------------|------------------------|--------------------------------------------------|-------|
| 21                                                | Polska               | × 12341         | 234                    | Dostawcy                                         |       |
| Nazwa kon                                         | trahenta             |                 |                        |                                                  |       |
| Miejskie Pra                                      | zedsiębiorstw        | o Wodociągów SA |                        |                                                  |       |
| Kod poczto                                        | wy Miejscov          | vość            | Adres (ulic            | a, osiedle, nr domu, lol                         | kalu) |
| 33-456                                            | Kraków               |                 | Wodna 67               |                                                  |       |
| Dane kor<br>Telefon                               | ntrahenta (          | Przedstawiciele | Załączone              | pliki Uwagi                                      |       |
| Dane kor<br>Telefon<br>12 456 5                   | ntrahenta (<br>67456 | Przedstawiciele | Załączone              | pliki Uwagi                                      |       |
| Dane kor<br>Telefon<br>12 456 5<br>E-mail         | ntrahenta 1<br>67456 | Przedstawiciele | Załączone<br>Strona ir | pliki Uwagi<br>nternetowa (www)                  |       |
| Dane kor<br>Telefon<br>12 456 5<br>E-mail<br>Bank | 67456                | Przedstawiciele | Załączone<br>Strona ir | pliki Uwagi<br>nternetowa (www)<br>nku bankowego |       |

W oknie wprowadzane są następujące dane:

- Kraj, NIP
- Nazwa kontrahenta
- Grupa kontrahentów dane ze słownika
- Kod pocztowy, Miejscowość
- Adres (Ulica, osiedle wieś, nr domu, lokalu)
- Telefon
- E-mail, Strona internetowa
- Bank, Nr rachunku bankowego

Dane kontrahenta można wprowadzać również przy użyciu internetowych baz danych GUS i VIES UE. Aby wprowadzić dane kontrahenta z baz internetowych należy ustawić kraj i w polu NIP wprowadzić numer identyfikacji podatkowej kontrahenta. Po opuszczeniu pole program poszuka w bazie GUS lub VIES kontrahenta, a znalezione dane zostaną wprowadzone do pól.

Na karcie **Przedstawiciele**, można przypisać osoby reprezentujące kontrahenta.

Okno dokumentu zawiera również kartę **Załączone pliki**, na której można dołączać do kontrahenta pliki i skany dokumentów. Więcej informacji o dołączaniu plików, patrz: <u>Wprowadzanie danych / Dołączanie plików</u>.

## Grupy kontrahentów

Słownik dzieli kontrahentów na grupy.

| - | Grupy kontra | nentów                   | × |
|---|--------------|--------------------------|---|
|   | Nr<br>(auto) | Nazwa grupy kontrahentów |   |
| • | 1            | Dostawcy                 |   |
|   | 2            | Pracownicy               |   |
|   | 3            | Odbiorcy                 |   |
|   | 4            | Banki                    |   |
|   | 5            | Urzędy                   |   |
|   |              |                          |   |
|   |              |                          |   |

Aby wprowadzić nową grupę należy kliknąć przycisk **Dodaj**, wprowadzić nazwę grupy i kliknąć **Zapisz** aby zapisać wprowadzone dane lun ponownie **Dodaj**, aby dodać następną grupę. Po wprowadzeniu danych należy kliknąć Zapisz.

Aby usunąć wiersz należy wskazać wiersz (kliknąć na wiersz), kliknąć **Usuń** – wiersz zostanie zaznaczony do usunięcia (przekreślony), kliknąć **Zapisz** – wiersz zostanie usunięty ze słownika.

## Przedstawiciele kontrahentów

Słownik przechowuje dane osób, reprezentujących kontrahenta. Okno słownika ma budowę kartoteki.

Rejestrując przedstawiciela wprowadzane są dane:

- Kraj, Grupa przedstawiciela dane ze słownika
- Tytuł, Imię, Nazwisko
- Telefon, E-Mail
- Dane kontrahenta wczytywane ze słownika kontrahentów
- Uwagi

Okno dokumentu zawiera również kartę **Załączone pliki**, na której można dołączać do kontrahenta pliki i skany dokumentów. Więcej informacji o dołączaniu plików, patrz: <u>Wprowadzanie danych / Dołączanie plików</u>.

| Administrator programu (A) -                                                                                                    | Dura data data la la | terter the loss                                                                                                    | Dedai Schaul V                                                                                                    | In the Desident                                                                                               |        |                     |                                        |                                                 |                         | ×          |
|----------------------------------------------------------------------------------------------------|----------------------|----------------------------------------------------------------------------------------------------|----------------------------------------------------------------------------------------------------|----------------------------------------------------------------------------------------------------|--------|---------------------|----------------------------------------|-------------------------------------------------|-------------------------|------------|
| The host through the                                                                                                    | Przedstawiciele kor  | Itranentow 👽                                                                                                    | Dodaj Zedytuj 🔨                                                                                                    | Usun 🛋 Drukuj                                                                                                 |        |                     |                                        |                                                 |                         | ^          |
| @ Tryb uzytkownika                                                                                                    | Filtr:(grupa) •      | (filtr, kolumn                                                                                                    | a) • Definiuj                                                                                                    | 1000 85-10                                                                                                    | 100000 |                     | 1.5                                    |                                                 |                         | 1965       |
| Rejestry dokumentów     Przychodzące     Wychodzące     Wychodzące     Słowniki     Kontrahenci     Przedstwiede     Pracownicy | Nr Gru<br>2 Sek      | Aller, Kolonia<br>Aller, Kolonia<br>Dane preedst<br>Numer<br>Dane preedst<br>Numer<br>Dane preedst<br>Dane preedst | a) berning a berning a ber | Nazwisko Grupa Grupa Handlowiee Nazwisko Kowalski E-mail ja@sdf.com.pl Stanowisko handlowiee zone pliki Uwagi | _ Imię | Telefon<br>× 0<br>5 | n E<br>3 35 ku<br>5 2435 j2<br>3 34 ja | -mail<br>Jkula jan@<br>3@klos.de<br>@sdf.com.pl | Miejsce urz<br>B2<br>B2 | Strona www |
|                                                                                                    |                      | 🖉 Edycja własi                                                                                                    | nego dokumentu                                                                                                    | Zapi                                                                                                    | sz Anı | uluj                |                                        |                                                 |                         |            |

Budowa i sposób obsługi słownika jest analogiczny do słownika kontrahentów. Więcej informacji o słowniku, patrz: <u>Słowniki / Słownik kontrahentów</u>.

### Grupy przedstawicieli

Słownik dzieli przedstawicieli kontrahentów na grupy. Budowa i obsługa słownika patrz: <u>Słowniki / Kontrahenci / Grupy kontrahentów</u>.

# Pracownicy

Słownik dostępny w wersji Premium.

Słownik przechowuje dane pracowników, w tym również użytkowników programu.

Dane konfigurujące dostęp do danych mogą edytować wyłącznie użytkownicy z uprawnieniami administratora, więcej informacji – patrz: <u>Konfigurowanie</u> <u>bazy danych / Użytkownicy</u>.

| Baza Widok Słowniki Narzę    | dzia | Okno Por     | noc            |          |                              |        |             |                       | W10_Dokume    | nty_DEMO |
|------------------------------|------|--------------|----------------|----------|------------------------------|--------|-------------|-----------------------|---------------|----------|
| Administrator programu (A) • | P    | rzedstawicie | ele kontrahent | ów 😳 D   | odaj 🍃 Edytuj 🔀 Usuń 🛛       | Druku  |             |                       |               | ×        |
| Tryb użytkownika             | Filt | :(grupa)     | •(filtr,       | kolumna) | <ul> <li>Definiuj</li> </ul> |        |             |                       |               |          |
| Przychodzące /               |      | Ir Symbol    | Grupa (kom     | iórka)   | Nazwisko, imię               | Te     | efon        | E-Mail                | Miejsce pracy | Stanov   |
| B- Faktury zakupu            |      | 1 ADM        |                |          | Administrator programu       |        |             |                       | 1 1 1 1 1     |          |
| - Faktura                    |      | IS AM        | Zarząd         |          | Anna Marcyś                  |        |             |                       |               |          |
| Korekta                      |      | 4 FP         | Administraci   | a        | Franciszek Pieczyński        |        |             | franciszek.piecyznski | "abc.pl       |          |
| Korespondencja               |      | 19 GP        | Kadry          | Dane p   | oracownika                   |        |             | ×                     |               |          |
| Pisina urzędowe              |      | IO GM        | Księgowość     |          |                              |        |             |                       |               |          |
| Zamówienia                   |      | 2 HN         | Administraci   |          |                              | -      |             |                       |               |          |
| Zapytania ofertowe           | 1    | 14 JM        | Sekretariat    | Numer    | Nazwisko, imię, nazwa        | Symbo  | Grupa (komo | rka organizacyjna)    |               |          |
| B III Wewnetrzne             |      | 20 JT        | Kadry          | 20       | Jadwiga Tomaszewska          |        | Kadry       | ~                     | 234           | 1        |
| B 5 Wychodzące               |      | 12 KOS       | Produkcja      | leleton  |                              | E-mail |             | 1000                  |               |          |
| - I Faktury                  |      | 8 U8         | Księgowość     |          |                              |        |             |                       |               |          |
| Korespondencja               |      | 21 U21       | Administraci   | Miejsce  | pracy, nr pokoju, budynek    |        |             |                       | Hala B        |          |
| - Paczki                     |      | 17 LB        | Produkcja      | 234      |                              |        |             |                       |               |          |
| B Ksiązki nadawcze           |      | I3 U13       | Sekretariat    | Stanow   | isko                         |        |             |                       |               |          |
| Do vardania                  |      | 9 U9         | Archiwum       |          |                              |        |             |                       |               |          |
| Ksiażka                      |      | 7 A-SAD      | Archiwum       | Załącz   | one pliki Uwagi              |        |             |                       | 676           |          |
| Wysłane                      |      | 5 A-US       | Archiwum       |          |                              |        |             |                       |               |          |
| 🕀 🖶 Kurier 2                 |      | 6 A-ZUS      | Archiwum       |          |                              |        |             |                       |               |          |
| B- Poczta Polska             |      | 8 SPED       | Administracj   |          |                              |        |             |                       |               |          |
| - 📩 Do wysłania              | 1    | I6 SS        | Zarząd         |          |                              |        |             |                       |               |          |
| 🔚 Książka                    |      | 11 TP        | Produkcja      |          |                              |        |             |                       |               |          |
| Wysłane                      |      | 3 ZL         | Administrac    |          |                              |        |             |                       |               |          |
|                              |      |              |                | : 🔁 D    | odaj plik 🤫 Dodaj łącze      | × Usuń |             |                       |               |          |
| Will wszystkie dokumenty     |      |              |                |          |                              |        | Zenier      | Andri                 |               |          |
| Kontrahonoi                  |      |              |                |          |                              |        | Zapisz      | Anuluj                |               |          |
| Przedstawiciele              |      |              |                |          |                              |        |             |                       |               |          |
| Pracownicy                   |      |              |                | Z Edycja | wrasnego dokumentu           |        |             |                       |               |          |

Budowa i sposób obsługi słownika jest analogiczny do słownika kontrahentów. Więcej informacji o słowniku, patrz: Słowniki / Słownik kontrahentów.

W słowniku przedstawicieli wprowadzane są dane informacyjne o pracowniku:

- Nazwisko i imię
- Symbol, Grupa (komórka organizacyjna)
- Telefon, E-Mail.
- Miejsce pracy
- Stanowisko
- Uwagi

## Terminy statusów

Słownik definiuje domyślne terminy wykorzystywane przy wprowadzaniu terminu statusu. Budowa i obsługa słownika patrz: <u>Słowniki / Kontrahenci /</u> <u>Grupy kontrahentów</u>.

# Konfigurowanie programu

Program posiada zestaw parametrów, które odpowiadają za jego wygląd i działanie. Każdy użytkownik może ustawić własne parametry. Wartości ustawionych parametrów przechowywane są w rejestrze Windows, w gałęzi zalogowanego użytkownika. Po reinstalacji systemu Windows, po zmianie użytkownika lub po przeniesieniu programu na inny komputer wymagane jest ponowne ustawienie i zapisanie parametrów.

# Parametry programu

Okno parametrów można otworzyć wybierając z menu **Narzędzia**, polecenie **Parametry programu**,

#### Karta Ogólne

| Rozmiar okna, czcionka, asystent Fold   | dery                                      |
|-----------------------------------------|-------------------------------------------|
| Główne okno programu                    |                                           |
| Początkowy rozmiar okna programu:       | maksymalny V                              |
|                                         | 🗌 Zapamiętaj obecne po łożenie            |
| Rozmiar czcionki wybranych elementów    | programu                                  |
| Menu górne, menu boczne:                | domyślny windows +2 V                     |
| Paski narzędziowe okien, linia statusu: | domyślny windows +2 $\sim$                |
| Tablice kartotek i słowników:           | domyślny windows +2 $\sim$                |
| Okna dokumentów:                        | domyślny windows +1 $\sim$                |
| Automatycznie otwieraj okno asystenta   | ndv baza jest njepopravnje skonfigurovana |
| Matomatycznie owieraj okno asystema     | , gay baza jest nepoprawne skonigarowane  |

### Początkowy rozmiar okna programu

program może być otwierany w oknie lub zajmować cały ekran. Dostępne są ustawienia:

- maksymalny rozmiar ekranu,
- 1024x768px

- 1280x1024px
- 1400x1040px
- 1600x1024px
- ostatni przed zamknięciem program zapamięta ostatni rozmiar.

Zapamiętaj położenie okna - jeżeli zaznaczone program będzie otwierał okno w zapamiętanej lokalizacji.

## Rozmiar czcionki wybranych elementów programu

Można zwiększyć rozmiar niektórych elementów programu. Ustawienie nie zmienia ustawień systemowych Windows.

- Menu górne, menu boczne
- Paski narzędziowe, linia statusu
- Tablice kartotek i słowników
- Okna dokumentów

## Foldery

Na karcie wyświetlane są foldery programu:

- Folder programu folder, w którym znajdują się pliki programu.
- Folder lokalnych baz danych folder, w którym tworzone sa lokalne bazy programu.
- Folder kopii baz danych folder do którego program będzie kopiował dane z bazy.
- Folder moich dokumentów folder wykorzystywany jest jako początkowy przy załączaniu plików
- Folder plików tymczasowych folder, w którym program przechowuje tymczasowe pliki.

# Aktualizacje

## Menu Narzędzia, polecenie Aktualizacje

Program posiada aktualizator oprogramowania, który łączy się z serwerem <u>www.testasoft.pl</u> i okresowo sprawdza, czy są nowsze wersje programu.

| 🔄 Aktualizacja programu                                                                                                    | Х |
|----------------------------------------------------------------------------------------------------|---|
| W10 Manager dokumentów 17 - wersja                                                                                                    |   |
| Dostępna jest nowsza wersja programu: 17.10.0.0 - kliknij przycisk Aktualizuj<br>teraz, aby pobrać i zainstalować najnowszą wersję programu.                                                                               |   |
| Ostatnia aktualizania                                                                                                    |   |
| 2017-10-06T06:36:54 Aktualizuj teraz                                                                                                    |   |
| Aktualizacje automatyczne                                                                                                    | 1 |
| Sprawdzaj dostępność aktualizacji co 1 (dni)                                                                                                    |   |
| <ul> <li>Aktualizuj na podstawie wersiji programu zapisanej w bazie danych<br/>(sposób zalecany w instalacjach sieciowych, wymusza używanie<br/>zgodnych wersji programu na wszystkich stanowiskach sieciowych)</li> </ul> |   |
| 🔿 Nie sprawdzaj automatyczne aktualizacji                                                                                                    |   |
| Historia zmian programu OK Anuluj                                                                                                    | ] |

Po otwarciu okna, program sprawdza status aktualizacji i wyświetla komunikat o dostępności aktualizacji. W oknie można ustawić, jak często program ma sprawdzać, czy są dostępne aktualizacje. Można wyłączyć automatyczne sprawdzania aktualizacje i okresowo sprawdzać czy są dostępne aktualizacje otwierając okno aktualizacji.

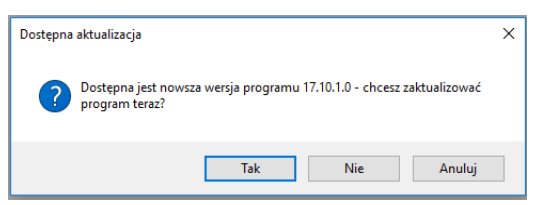

Jeżeli ustawione jest okresowe sprawdzanie aktualizacji, to po uruchomieniu, program sprawdza, czy jest nowsza wersja programu i proponuje jej instalację. Po uruchomieniu aktualizacji, program zostanie zamknięty, wymagane aktualizacje zostaną pobrane i zainstalowane, a program zostanie ponownie uruchomiony.

# Menu boczne

Menu boczne może wyświetlać wiele elementów. Nie wszystkie dla każdego użytkownika są potrzebne, np. gałąź książek nadawczych niekoniecznie musi być potrzebna dla użytkownika rejestrującego dokumenty przychodzące.

## Ukrywanie elementów

| 睯 W10 Manager dokumentów 17 - [Dokume | enty]                                  |         |                  |               |         |        |       |      |              |            |
|---------------------------------------|----------------------------------------|---------|------------------|---------------|---------|--------|-------|------|--------------|------------|
| Baza Widok Słowniki Narzę             | dzia Okno                              | Pomoc   |                  |               |         |        |       |      |              |            |
| 🖁 Administrator programu 🝷            | Rejestry                               | dokumer | ntów / Wychod    | zące / Książk | i nadaw | /cze 🔓 | Dodaj | Edyc | ja 🗙 Usuń 📥  | Drukuj     |
| Tryb użytkownika                      | Filtr:(ok                              | res) •  | (filtr. kolumna) | •             | Definiu | i      |       |      |              |            |
| Rejestry dokumentów                   | Podrai                                 | Poiostr | L n. rojectru    | Data rojo     | Od      | Me     | De    | Doku | Nr dokumo    | Data dak   |
| 🖶 🏝 Przychodzące                      | Rouzaj                                 | FAK     | 14/10/17         | 2017 10 10    | CM      | IVIC   | KUD1  | EAK  | 101 dokume   | 2017 00 00 |
| E Faktury zakupu                      | MACH                                   | FAK     | 12/00/17         | 2017-10-10    | CM      |        | KUR1  | FAK  | 234523452    | 2017-03-23 |
|                                       | WICH                                   | FAK     | 13/09/17         | 2017-09-29    | GM      | CH     | KURI  | FAR  | 234323432    | 2017-09-28 |
| Korekta                               | WICH                                   | FAK     | 12/09/17         | 2017-09-29    | POCZ    | GM     | KURT  | FAR  | 453-345634   | 2017-00-23 |
| Korespondencja                        | WYCH                                   | FAK     | 11/09/17         | 2017-09-29    | PUCZ    | GM     | KURT  | FAK  | 403-340634   | 2017-08-23 |
| Pisma urzędowe                        | WYCH                                   | FAK     | 10/09/17         | 2017-09-28    | GM      | ADM    | POCZ  | FAK  | 2345/5645    | 2017-09-28 |
|                                       | WYCH                                   | R8      | 10/09/17         | 2017-09-28    | GP      | ADM    | KURT  | PACZ | 10/09/17     | 2017-09-28 |
| Zamowienia                            | WYCH                                   | R8      | 9/08/17          | 2017-08-21    | LB      | SPED   | POCZ  | PACZ | 9/08/17      | 2017-08-21 |
| 2 Zapytania olertowe                  | WYCH                                   | R8      | 8/08/17          | 2017-08-15    | LB      | KOS    | POCZ  | PACZ | 8/08/17      | 2017-08-15 |
| Wychodzace                            | WYCH                                   | FAK     | 9/08/17          | 2017-08-13    | A-US    | ADM    | POCZ  | FAK  | 213123423    | 2017-08-13 |
| Faktury                               | WYCH                                   | KOR     | 4/08/17          | 2017-08-13    | GM      | SPED   | POCZ  | NOW  | 234234       | 2017-08-13 |
| Korespondencia                        | WYCH                                   | R8      | 7/08/17          | 2017-08-12    | KOS     | SPED   | POCZ  | PACZ | 7/08/17      | 2017-08-12 |
| Paczki                                | WYCH                                   | R8      | 6/08/17          | 2017-08-12    | KOS     | KOS    | KUR2  | PACZ | 6/08/17      | 2017-08-12 |
| Ksjažki nadawcze                      | WYCH                                   | R8      | 5/08/17          | 2017-08-11    | U8      | SPED   | KUR1  | PACZ | 5/08/17      | 2017-08-11 |
| 🗄 🔜 Kurier 🔀 Ukryj ele                | ment                                   |         | 4/08/17          | 2017-08-11    | KOS     | SPED   | KUR1  | PACZ | 4/08/17      | 2017-08-11 |
| Do w La Datation                      |                                        |         | 8/08/17          | 2017-08-10    | GM      | ADM    | POCZ  | FAK  | 345345       | 2017-08-10 |
|                                       | Ksiąz Pokaż w menu V<br>Wysk 25 Rozwiń |         | 7/08/17          | 2017-08-10    | GM      | ADM    | POCZ  | FAK  | 12341234     | 2017-08-10 |
| 🔤 😽 Wysła 🔀 🛛 Rozwiń                  |                                        |         | 6/06/17          | 2017-06-28    | U8      | SPED   | POCZ  | FAK  | 4/06/17A     | 2017-06-28 |
| 🗉 🤜 Kurier 👯 Zwiń                     |                                        |         | 5/06/17          | 2017-06-07    | GM      | SPED   | KUR1  | FAK  | 132413/5656/ | 2017-06-07 |
| 🖻 😓 Poczta                            |                                        |         | 3/12/16          | 2016-12-18    | HN      | KOS    | EMAIL | PACZ | 3/12/16      | 2016-12-18 |
| - A Do w Odswiez                      | Dow 🔮 Uaswiez                          |         | 4/12/16          | 2016-12-07    | GM      | ADM    | POC7  | FAK  | 234234/567   | 2016-12-07 |
|                                       |                                        |         | 3/12/16          | 2016-12-07    | GM      | ADM    | EMAIL | NOW  | 45745/5674   | 2016-12-07 |
| Wysk Tryb adm                         | inistratora                            |         | 3/12/16          | 2016-12-02    | 119     | SPED   | KUR2  | FAK  | 4565654/65   | 2016-12-02 |
| Moje dokument - Hyb dan               | WYCH                                   | FAK     | 2/12/16          | 2016-12-02    | GM      | SPED   | POC7  | FAK  | 345345/67    | 2016-12-02 |
| Wszystkie dokumenty                   | WYCH                                   | PS      | 2/12/10          | 2016-12-02    | GM      | SPED   | POCZ  | PAC7 | 2/12/16      | 2016-12-02 |

Aby ukryć element należy kliknąć prawym przyciskiem myszy na element menu i z menu kontekstowego wybrać polecenie **Ukryj**.

Aby ponownie wyświetlić ukryty element należy w menu kontekstowym wybrać polecenie **Pokaż w menu**.

# Konfigurowanie bazy danych

Nowoutworzoną bazę danych należy przygotować do wprowadzania danych. Trzeba zdefiniować rejestry, w rejestrach dokumenty, utworzyć konta użytkowników, nadać użytkownikom uprawnienia dostępu do danych itd.

# Tryb administratora

Wszystkie operacje konfiguracyjne odbywają się w trybie administratora, dostępnym wyłącznie dla użytkowników z uprawnieniami administracyjnymi. Tryb administratora to odrębny sposób wyświetlania danych w bocznym menu, pozwalający definiować rejestry, dokumenty, użytkowników i operatorów pocztowych.

Aby zmienić tryb pracy programu na tryb administratora należy:

 Zalogować się do bazy na użytkownika z uprawnieniami administratora. Użytkownik z uprawnieniami administracyjnymi oznaczony jest na liście logowania literą (A).

| 🐒 W10 Manager dokumentów 17 - [Dokumenty                                          | 1   |              |         |                  |                    |         |        |                  |
|-----------------------------------------------------------------------------------|-----|--------------|---------|------------------|--------------------|---------|--------|------------------|
| <u>B</u> aza Widok <u>S</u> łowniki <u>N</u> arzędz                               | zia | <u>O</u> kno | Pomoc   |                  |                    |         |        |                  |
| 🐣 Administrator programu (A) 👻                                                    | 1   | Rejestry     | dokumer | ntów / Wychodz   | zące 🔂 <u>D</u> oo | daj 🍃 I | Edycja | 🗙 <u>U</u> suń 🛙 |
| 🖋 Tryb użytkownika                                                                | F   | iltr:(ok     | res) •  | (filtr, kolumna) | •                  | Definiu | j      |                  |
| E 📴 Rejestry dokumentów                                                           |     | Rodzaj       | Rejestr | Lp. rejestru     | Data reje          | Od      | Ma     | Doku             |
| Przychodzące<br>⊕-      Faktury zakupu<br>⊕-      Korespondencja<br>Piama uzadowo | •   | WYCH         | FAK     | 14/10/17         | 2017-10-10         | GM      |        | FAK              |
|                                                                                   |     | WYCH         | FAK     | 13/09/17         | 2017-09-29         | GM      |        | FAK              |
|                                                                                   |     | WYCH         | FAK     | 12/09/17         | 2017-09-29         | POCZ    | GM     | FAK              |
| Reklamacie                                                                        |     | WYCH         | FAK     | 11/09/17         | 2017-09-29         | POCZ    | GM     | FAK              |

 Zmienić tryb pracy programu na tryb administratora. Kliknąć na nazwę trybu *Tryb użytkownika* lub z menu **Widok** wybrać polecenie **Tryb** administratora.

| 🐒 W10 Manager dokumentów 17 - [Rejestry]            |    |              |       |       |      |                 |                     |             |
|-----------------------------------------------------|----|--------------|-------|-------|------|-----------------|---------------------|-------------|
| <u>B</u> aza Widok <u>S</u> łowniki <u>N</u> arzędz | ia | <u>O</u> kno | Pomod | 3     |      |                 |                     |             |
| 🔱 Administrator programu (A) 🔹                      |    | Rejesti      | y dol | kume  | ntów | 🕒 Dodaj 🝷 🍃 Edy | /tuj 🗙 <u>U</u> sur | i           |
| Tryb administratora                                 |    | Rodzaj       | ID    | Ukrvi | Robo | Nazwa rejestru  | Symbol              | Dokumenty   |
| 🖶 😓 Rejestry dokumentów                             | •  | PRZY         | 10    |       |      | Faktury zakupu  | FZAK                | FAK,KOR     |
| Przychodzących                                      |    | PRZY         | 1     |       |      | Korespondencja  | KOR                 | PIS,REK,WEZ |
| 🗄 🏝 Wychodzących                                    |    | PRZY         | 9     |       | Tak  | Pisma urzędowe  | URZĄD               | ZUS,US,SĄD  |
| E 2 Użytkownicy                                     |    | PRZY         | 6     |       |      | Reklamacje      | REK                 | REK         |
| 🕀 🎬 Administracja                                   |    | PRZY         | 2     |       |      | Zamówienia      | ZAM                 | ZAM         |
Po zmianie trybu menu boczne programu będzie zawierało trzy gałęzie: Rejestry dokumentów, Użytkownicy i Operatorzy pocztowi. Dodawanie

# Rejestry

Wprowadzane w programie dokumenty są przechowywane w rejestrach. Każdy rejestr posiada swój ciąg numeracji (liczbę porządkową).

# Struktura rejestrów

Rejestry muszą być przypisane do jednej z trzech grup (dokumentów przychodzących, dokumentów wewnętrznych lub dokumentów wychodzących.

Rejestry tworzą drzewiastą strukturę postaci:

- Rejestry dokumentów
  - o Przychodzących
    - Rejestr 1
      - Dokument 1
      - Dokument 2
      - ...
    - Rejestr 2
      - Dokument 1
      - Dokument 2
      - ...
      - ...
  - Wewnętrznych
    - Rejestr 1
      - Dokument 1
      - Dokument 2
    - Rejestr 2
  - Wychodzących
    - Rejestr 1
      - Dokument 1
      - Dokument 2
    - ...

W grupach definiowane są rejestry, w rejestrach definiowane są dokumenty. Jeżeli ten sam dokument występuje w wielu rejestrach musi być wielokrotnie zdefiniowany.

# Dodawanie rejestrów

Aby dodać rejestr, należy kliknąć prawym przyciskiem myszy na jedną z grup dokumentów i z menu kontekstowego wybrać polecenie **Dodaj rejestr**.

| 鶭 W10 Manager dokumentów 17 - | [Rejestry]    |                        |        |                    |      |                    |          |             |
|-------------------------------|---------------|------------------------|--------|--------------------|------|--------------------|----------|-------------|
| Baza Widok Słowniki           | Narzędzia     | Okno                   | Pomod  | 3                  |      |                    |          |             |
| 🔱 Administrator programu (    | (A) -         | Rejest                 | ry dol | <mark>kum</mark> e | ntów | 😌 Dodaj 🍃 Edytuj   | i 🗙 Usuń |             |
| Tryb administratora           |               | Rodzaj                 | ID     | Ukrvi              | Robo | Nazwa rejestru     | Symbol   | Dokumenty   |
| 🖻 🚽 Rejestry dokumentów       | v 🕨           | PRZY                   | 10     |                    |      | Faktury zakupu     | FZAK     | FAK,KOR     |
| 🖃 🏝 Przychodzących            |               | PR7Y                   | 1      |                    |      | Korespondencja     | KOR      | PIS,REK,WEZ |
| 🗉 🗓 Faktury zakur 😌           | Dodaj rejestr |                        |        |                    | Tak  | Pisma urzędowe     | URZĄD    | ZUS,US,SĄD  |
| E I Koresponden               | Wklej rejestr |                        |        |                    |      | Reklamacje         | REK      | REK         |
| 🕀 🝿 Pisma urzędo              | 7             |                        |        | -                  |      | Zamówienia         | ZAM      | ZAM         |
| Heklamacje                    | Zmien nazwę   | wę                     |        |                    |      | Zapytania ofertowe | ZAP      | ZAP         |
| Zamowienia X                  | Usuń          |                        |        |                    |      |                    |          |             |
| Wychodzących                  | Właściwości   | rejestrów              |        |                    |      |                    |          |             |
| Użytkownicy 58                | Rozwiń        |                        |        |                    |      |                    |          |             |
| 🗄 🏩 Administracja 🔡           | Zwiń          |                        |        |                    |      |                    |          |             |
| 🕀 🏥 Archiwum                  | 2.000         | ZWIII                  |        |                    |      |                    |          |             |
| 🗄 🅵 Kadry 🛛 😏                 | Odśwież       |                        |        |                    |      |                    |          |             |
| 🗄 🏥 Księgowość 🛛 🔒            | Zapamiętaj v  | Zapamiętaj wygląd menu |        |                    |      |                    |          |             |
| Produkcja                     | Tryb użytkow  | nika                   |        |                    |      |                    |          |             |
| R Jadwiga Musiał              | , _ J.Ly do n |                        |        |                    |      |                    |          |             |

Program doda rejestr i wyświetli go na końcu listy rejestrów. Pole nazwy rejestru będzie w trybie edycji

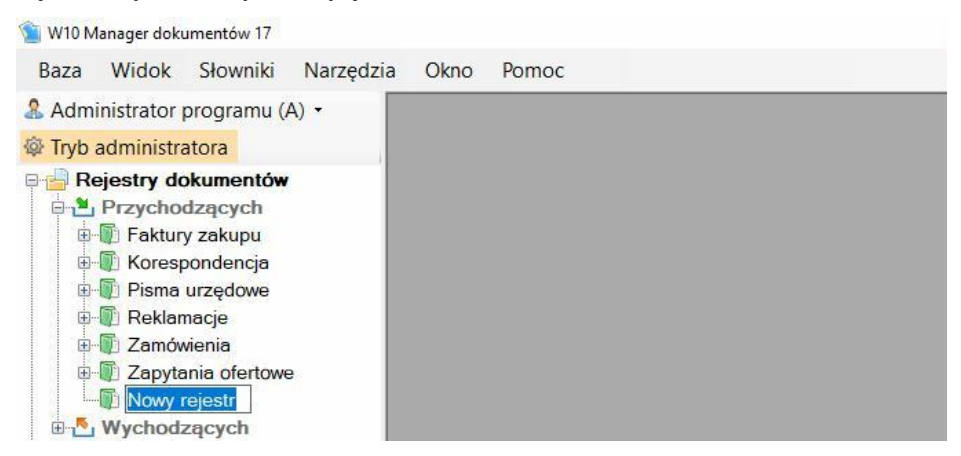

Po wprowadzeniu nazwy rejestru i przyciśnięciu klawisza **Enter** wyświetlone zostanie okno parametrów rejestru.

| Administrator programu (A) -           | E D D |                                     | Tanim Tanim insulati                                    |                                                                                                    |
|----------------------------------------|-------|-------------------------------------|---------------------------------------------------------|----------------------------------------------------------------------------------------------------|
| Administrator programu (A)             | E R   | ejestr: Dokumenty Inne 😏 Odswiez    | Zapisz 🖬 Zapisz i zamknij                               | Laboration of the second second second second second second second second second second second second second se |
| Tryb administratora                    | Lp    | Nazwa parametru                     | Wartość                                                 | Uwagi                                                                                                    |
| Rejestry dokumentow                    | •     | OGOLNE                              |                                                         |                                                                                                    |
| B Przychodzących                       |       | 1 Nazwa rejestru                    | Dokumenty inne                                          | ID = 13                                                                                                    |
| Komspondoncia                          |       | 2 Rodzaj rejestru                   | Dokumenty przychodzące                                  | Rodzaj rejestru określa zawartość list: Otrzymano od, Przekazano                                                |
| Diems urzedowe                         |       | 3 Symbol rejestru                   | R13                                                     | -                                                                                                    |
| Beklamacie                             |       | 4 Ukryj rejestr                     |                                                         | Rejestr będzie niewidoczny dla użytkowników.                                                                    |
| E Zamówienia                           |       |                                     |                                                         |                                                                                                    |
| E Zapytania ofertowe                   |       | NUMERACJA DOKUMENTÓW W              |                                                         |                                                                                                    |
| Dokumenty inne                         |       | 1 Skladnik 1                        | Numer                                                   | Pierwszym składnikiem numeru musi być liczba porządkowa.                                                        |
| 🗄 📇 Wychodzących                       |       | 2 Składnik 2                        | Miesiąc[2]                                              | Składniki można zmieniać tylko gdy rejestr nie zawiera                                                          |
| Citytkownicy                           |       | 3 Składnik 3                        | Rok[2]                                                  |                                                                                                    |
| # 4 Administracja                      |       | 4 Składnik 4                        |                                                         |                                                                                                    |
| 🖶 🏭 Archiwum                           |       | Szablon numeru                      | Numer/Miesiąc[2]/Rok[2]                                 |                                                                                                    |
| Kadry     Sięgowość     Societa        |       | Przykłady numerów                   | 1/10/17, 2/10/17, 3/10/17, 4/10/18<br>5/10/18, 6/10/18, |                                                                                                    |
| e 🥵 Sekretariat                        |       | 8 Numerui automatycznie             | м                                                       | Ustawienie zalecane. Program kontroluje ciaglość numeracij                                                      |
| 🤱 Jadwiga Musiał<br>🤱 Magdalena Słomka |       | 7 Zerowanie liczby porządkowej      | 1 stycznia każdego roku                                 |                                                                                                    |
| Zarząd     Administrator programu      |       | PARAMETRY                           |                                                         |                                                                                                    |
| in Operatorzy pocztowi                 |       | 1 Numer dokumentu = Lp. rejestru    |                                                         | Numer dokumentu będzie taki sam jak liczba porządkowa rejestru                                                  |
|                                        |       | 2 Zezwól na edycję daty rejestracji |                                                         | Ustawienie niezalecane, może powodować utratę chronologii                                                       |
|                                        |       | 3 Zezwól na edycję lp rejestru      |                                                         | Ustawienie niezalecane, może powodować utratę ciągłości                                                         |
|                                        |       | USTAWIENIA POCZĄTKOWE REJESTRU      |                                                         |                                                                                                    |
|                                        |       | 1 Dokument                          | (brak)                                                  | Dokument domyślny po otwarciu okna wprowadzania.                                                                |

Parametry wyświetlane są w tablicy. Pierwsza kolumna wyświetla nazwę parametru, druga jego wartość, a trzecia zawiera opis parametru.

## OGÓLNE

Nazwa rejestru - nazwa będzie wyświetlana w menu bocznym.

Symbol rejestru - symbol rejestrów, występuje w kartotece i w raportach.

**Rodzaj rejestru** - Dokumenty przychodzące / Dokumenty wewnętrzne / Dokumenty wychodzące. Rodzaj rejestru można zmieniać tylko w pustych rejestrach.

**Ukryj rejestr** - jeżeli zaznaczone, rejestr będzie niewidoczny w trybie użytkownika.

#### NUMERACJA DOKUMENTÓW W REJESTRZE

**Składniki liczby porządkowej** - można zdefiniować dowolny sposób numeracji. Definiując sposób numeracji należy mieć na uwadze:

 jeżeli rejestr będzie zawierał dane z wielu lat to jednym ze składników musi być Rok[2] lub Rok[4] • jeżeli numer będzie zerowany w każdym miesiącu to jednym ze składników musi być numer miesiąca *Miesiąc[2]* 

Zerowanie liczby porządkowej - liczba porządkowa może być zerowana:

1-go każdego miesiąca,

1-do stycznia każdego roku,

nigdy.

Pierwszym składnikiem numeru rejestru musi być numer. Separatorem składników jest ukośnik. Składniki liczby porządkowej nie można zmieniać, gdy rejestr zawiera dokumenty.

#### PARAMETRY

**Numer dokumentu = Lp. rejestru** - jeżeli opcja zaznaczona, to pole numer dokumentu zostanie powiązane z liczbą porządkową rejestru. Takie ustawienie jest pozwoli automatyczne numerować rejestrowane dokumenty.

**Zezwól na edycję daty rejestracji** - jeżeli zaznaczone, użytkownik będzie mógł zmienić datę rejestracji dokumentu w rejestrze.

**Zezwól na edycję Lp. rejestru** - jeżeli zaznaczone, użytkownik będzie mógł zmienić liczbę porządkową rejestru - niezalecane.

#### **USTAWIENIA POCZĄTKOWE**

**Dokument** - ustawiony dokument będzie domyślnym dokumentem przy wprowadzaniu danych do rejestru.

# Dokumenty

Aby można było wprowadzać dane do rejestru, w rejestrze musi być zdefiniowany przynajmniej jeden dokument.

Aby dodać dokument do rejestru należy, w menu bocznym, kliknąć na nazwie rejestru prawym przyciskiem myszy i z menu kontekstowego wybrać polecenie **Dodaj Rejestr**.

| 鶭 W10 Manager dokumenté | w 17 - | [Właściwości reje | stru]               |             |               |           |                                                          |     |
|-------------------------|--------|-------------------|---------------------|-------------|---------------|-----------|----------------------------------------------------------|-----|
| Baza Widok Słov         | vniki  | Narzędzia         | Okno                | o Pomoc     |               |           |                                                          |     |
| & Administrator progr   | amu (  | A) •              | Rej                 | estr: Doki  | umenty inne   | 😏 Odśwież | 🛛 🔚 Zapisz 🔒 Zapisz i zamkr                              | nij |
| 🕸 Tryb administratora   |        |                   | Lp                  | Nazwa par   | ametru        |           | Wartość                                                  |     |
| E 📄 Rejestry dokume     | entów  | ( ) ×             | А                   | OGÓLNE      |               |           |                                                          |     |
| 🖻 💾 Przychodzący        | /ch    |                   | 1                   | Nazwa reje  | stru          |           | Dokumenty inne                                           |     |
| Dokumenty i             | nne    | 5 1 . 1 .         | 2                   | Rodzai reie | stru          |           | Dokumenty przychodzące                                   | -   |
| E-W Faktury zaku        | ib 🖸   | Dodaj doku        | ment                |             | ru            |           | R13                                                      |     |
| E- Roresponde           |        | Kopiuj rejes      | tr                  |             |               |           |                                                          |     |
| Beklamacie              |        | Wklej dokur       | nent                |             |               |           |                                                          |     |
| E D Zamówienia          |        | Zmień pazw        | nień nazwę rejestru |             | DOKUMENTÓ     | W W       |                                                          |     |
| 🗉 🗊 Zapytania of        | fei 🌷  |                   |                     |             |               |           | Numer                                                    | +   |
| 🗉 🛄 Wewnętrznyc         | h î    | Usun Tejesti      |                     |             | _             |           | Miesiąc[2]                                               |     |
| 🗄 📩 Wychodzącyc         | :h 🔲   | Właściwości       | ści rejestru        |             |               |           | Rok[2]                                                   | -   |
| 🗉 🚖 Statusy             | 52     | Rozwiń            |                     |             |               |           |                                                          |     |
| B E Dodatkowe pola      | a AR   | Zwiń              |                     |             | eru           |           | Numer/Miesiąc[2]/Rok[2]                                  |     |
| Uzytkownicy             |        | 0.14              |                     |             |               |           | 1/10/17, 2/10/17, 3/10/17, 4/10/18,<br>5/10/18, 6/10/18, |     |
| Deratorzy poczt         | 20 🚱   | Odswiez           | Odswiez             |             |               |           |                                                          |     |
|                         |        | Zapamiętaj        | taj wygląd menu     |             |               |           |                                                          |     |
|                         | ÷      | Tryb użytkow      | wnika               |             | matycznie     |           |                                                          | _   |
|                         |        |                   |                     |             | zby porządkow | ej        | 1 stycznia każdego roku                                  | -   |

Po wybraniu polecenia dokument zostanie dodany do rejestru.

| 🕥 W10 M        | lanager doku        | umentów 17                                       |           |      |       |
|----------------|---------------------|--------------------------------------------------|-----------|------|-------|
| Baza           | Widok               | Słowniki                                         | Narzędzia | Okno | Pomoc |
| 🔏 Adm          | inistrator <b>(</b> | programu (/                                      | A) -      |      |       |
| 🕸 Tryb         | administra          | atora                                            |           |      |       |
| <b>₽ 🔂 R</b> e | Przycho<br>Dokum    | okumentów<br>dzących<br>nenty inne<br>wy dokumen |           |      |       |
| Đ.             | Faktur              | y zakupu                                         |           |      |       |

Po wprowadzeniu nazwy dokumentu należy kliknąć **Enter**. Wyświetlone zostanie okno parametrów dokumentu.

| Baza Widok Słowniki Narze                           | osci doku<br>dzia ( | mentuj<br>Okno Pomoc                                                                                   |                  |                            |   |          | = ⊔ ×<br><sup>©</sup> W10 Dokumenty DEMO •                                                                                                |
|-----------------------------------------------------|---------------------|----------------------------------------------------------------------------------------------------|------------------|----------------------------|---|----------|----------------------------------------------------------------------------------------------------|
| & Administrator programu (A) •                      |                     | Dokument: List 🗐 🕫                                                                                     | Odśwież 🗐 Zapisz | apisz i zamknij            |   |          | ×                                                                                                    |
| Tryb administratora                                 |                     | Lp Nazwa parametru                                                                                     |                  | Wartość                    |   | Akcja    | Uwagi                                                                                                    |
| e 🔤 Rejestry dokumentów                             |                     | A OGÓLNE                                                                                               |                  |                            |   |          |                                                                                                    |
| Przychodzących                                      |                     | 1 Nazwa dokumentu                                                                                      |                  | List                       |   |          | ID = 28                                                                                                    |
| Dokumenty inne                                      |                     | 2 Tytuł dokumentu                                                                                      |                  | List                       |   |          | Nazwa drukowana w raportach, zestawieniach                                                                                                |
| List                                                |                     | 3 Symbol dokumentu                                                                                     |                  | LIST                       |   |          | Symbol drukowany w raportach, zestawieniach                                                                                               |
| Faktury zakupu     Forespondencja                   |                     | 4 Ukryj dokument                                                                                       |                  |                            |   |          | Blokada wprowadzania dokumentu.                                                                                                    |
| Pisma urzędowe     Reklamacie                       |                     | B PARAMETRY                                                                                            |                  |                            |   |          |                                                                                                    |
|                                                     |                     | 1 Wartość dokumentu                                                                                    |                  |                            |   |          | Rejestracja wartości dokumentu.                                                                                                    |
| 2 Zapytania ofertowe                                |                     | 2 Identyfikator dokume                                                                                 | ntu              |                            |   |          | Rejestracja znakowego identyfikatora dokumentu.                                                                                           |
| ⊕ ∰ Wewnętrznych<br>⊕ ∱ Wychodzących<br>⊕ ☆ Statusy |                     | 3 Kontrahent wyłącznie                                                                                 | e ze słownika    |                            |   |          | Wymagane wprowadzenie danych kontrahenta ze                                                                                               |
|                                                     |                     | C STATUSY DOKUME                                                                                       | NTU              |                            |   |          |                                                                                                    |
| B B Dodatkowe pola                                  |                     | 1 Status 1                                                                                             |                  | (brak)                     | • | Definiuj |                                                                                                    |
| Operatorzy pocztowi                                 |                     | D DODATKOWE POLA                                                                                       | DOKUMENTU        |                            |   |          |                                                                                                    |
|                                                     |                     | 1 Pole 1                                                                                               |                  | (brak)                     | • | Definiuj | -                                                                                                    |
|                                                     |                     | E USTAWIENIA POCZA                                                                                     | TKOWE            |                            |   |          |                                                                                                    |
|                                                     |                     | 1 Kontrahent                                                                                           |                  |                            |   | Wprowadź | Kontrahent ze słownika kontrahentów.                                                                                                    |
|                                                     | E F                 | 2 Status dokumentu                                                                                     |                  | (brak)                     | • |          | Status domyślny nowego dokumentu.                                                                                                    |
|                                                     |                     | 3 Dostawca dokumentu                                                                                   | J                | (brak)                     |   |          | Domyślny dostawca dokumentu.                                                                                                    |
|                                                     |                     | 4 Odbiorca dokumentu                                                                                   |                  | (brak)                     | • |          | Domyślny odbiorca dokumentu.                                                                                                    |
|                                                     | •                   | E DSTAWIENIA POCZA     I Kontrahent     Status dokumentu     Dostewce dokumentu     Odbiorce dokumentu | J                | (brek)<br>(brek)<br>(brak) |   | Worowadź | Kontrahent ze slovnika kontrahentów.<br>Status domyślny nowago dokumentu.<br>Domyślny dostawca dokumentu.<br>Domyślny odbiorca dokumentu. |
| Trvb pracy programu                                 |                     |                                                                                                    |                  |                            |   |          |                                                                                                    |

### OGÓLNE

Nazwa dokumentu - nazwa będzie wyświetlana w menu użytkownika.

Tytuł dokumentu - występuje na wydruku dokumentu.

**Symbol dokumentu** - symbol dokumentu, występuje w kartotece i w raportach.

**Ukryj dokument** - jeżeli zaznaczone, nie będzie można wprowadzać dokumentu.

#### PARAMETRY

**Wartość dokumentu** - jeżeli zaznaczone, to podczas wprowadzania danych będzie dostępne pole *Wartość dokumentu*.

**Identyfikator dokumentu** - jeżeli zaznaczone, to podczas wprowadzania danych będzie dostępne pole *Identyfikator dokumentu*.

**Kontrahent wyłącznie ze słownika** - jeżeli zaznaczone to kontrahent wprowadzony w dokumencie będzie musiał istnieć w słowniku kontrahentów.

STATUSY (występują w wersji Optimum i Premium)

**Status 1** - statusy, które będą występować w dokumencie. Statusy są wspólne dla wszystkich dokumentów, dlatego przed przypisaniem statusów do dokumentów trzeba je zdefiniować. Status dokumentu jest polem wymaganym, dlatego dokument musi mieć przypisany przynajmniej jeden status. Kolejność ustawiona podczas definicji będzie kolejnością listy statusów dokumentu. Przycisk Definiuj powoduje przejście do definicji statusów.

DODATKOWE POLA DOKUMENTÓW (występuja w wersji Premium)

**Pole 1** - pola dodatkowe, które będą występować w dokumencie. Przed przypisaniem pól trzeba je zdefiniować Przycisk Definiuj powoduje przejście do definicji pól dodatkowych.

## USTAWIENIA POCZĄTKOWE

**Kontrahent** - przycisk **Wprowadź** powoduje otwarcie okna wprowadzania kontrahenta. Aby usunąć przypisanego kontrahenta należy kliknąć na nim myszką i przycisnąć **Delete**.

Status dokumentu - początkowy status dokumentu.

**Dostawca dokumentu** - początkowe ustawienie pola dostawca dokumentu (operator lub osoba dostarczająca dokument (pracownik)).

**Odbiorca dokumentu** - początkowe ustawienie pola odbiorca dokumentu (operator lub osoba przyjmująca dokument (pracownik)).

# Statusy

Statusy dokumentów to terminy służące do oznaczania stanu dokumentu, np.: *Przyjęty, Do wyjaśnienia, Do sprawdzenia, Sprawdzony, Do opisania, Opisany, Wymaga odpowiedzi, Odpowiedziano, Wyjaśniono, Udzielono odpowiedzi*, itd. Zmiana statusu dokumentu pozwala wprowadzić informację na jakim etapie (przetworzenia) znajduje się dokument.

Definiowanie statusów i edycja parametrów odbywa się na tej samej zasadzie jak edycja rejestrów i dokumentów.

Okno parametrów statusu.

| ο | n |
|---|---|
| о | υ |
|   |   |

| Administrator programu (A) - Typo administrator Typo administrator Typ                                                                                                    | Administrator programu (A) - Type administrator programu (A) - Type admini          | aza Widok Słowniki Narzę     | dzia | Okno | Pomoc                        |                               |                              | W10_Dokumenty_DEM0               |
|----------------------------------------------------------------------------------------------------|----------------------------------------------------------------------------------------------------|------------------------------|------|------|------------------------------|-------------------------------|------------------------------|----------------------------------|
| Tyb Jammistratora       Lp       Naxwe prometru       Wartość       Uwegi         Impositivatora       A OSÓLNE       Impositivativativativativativativativativativ                                                                                                    | Typ b administratora       Lp       Nazwe prametru       Wartość       Uwegi         Imp b administratora       Imp b administratora       Imp b administratora       Imp b administratora       Imp b administratora         Imp b administratora       Imp b administratora       Imp b administratora       Imp b administratora       Imp b administratora         Imp b administratora       Imp b administratora       Imp b administratora       Imp b administratora       Imp b administratora         Imp b administratora       Imp b administratora       Imp b administratora       Imp b administratora       Imp b administratora         Imp b administratora       Imp b administratora       Imp b administratora       Imp b administratora       Imp b administratora         Imp b administratora       Imp b administratora       Imp b administratora       Imp b administratora       Imp b administratora         Imp b administratora       Imp b administratora       Imp b administra       Imp b administratora                                                                                                    | Administrator programu (A) • | 1    | Stat | tus: Do księgowania 🚱 Odśw   | vież 🔚 Zapisz 🔚 Zapisz i zamk | nij                          |                                  |
| Control Control Contro Control Control Control Control Control Control Control Control Co                                                                                                    | A OGČINE     A OGČINE                    | Tryb administratora          |      | Lp   | Nazwa parametru              | Wartość                       | Uwagi                        |                                  |
| List 1 Nazoe statusu Do ksieggowania Do zejegowania   Image: Status Variance 2 Tytui statusu Do ksieggowania Nazwe drukowene w raportach, zestawieniach   Image: Status Korzespondencja 3 Symbol statusu NaEG Symbol drukowene w raportach, zestawieniach   Image: Status Korzespondencja 3 Symbol statusu NaEG Symbol drukowene w raportach, zestawieniach   Image: Status Korzespondencja 3 Symbol statusu NaEG Symbol statusu   Image: Status Korzespondencja 3 Symbol statusu Nazwe drukowene w raportach, zestawieniach   Image: Status Korzespondencja 4 Ukry status Status korzespondencja   Image: Status Korzespondencja 5 Status korzespondencja   Image: Status Korzespondencja 3 Status korzespondencja   Image: Status Korzespondencja 3 Status korzespondencja   Image: Status Korzespondencja 3 Status korzespondencja   Image: Status Korzespondencja 3 Status korzespondencja   Image: Status Korzespondencja 3 Status korzespondencja   Image: Status Korzespondencja 3 Status korzespondencja   Image: Status Korzespondencja 3 Status korzespondencja   Image: Status Korzespondencja 3 Status korzespondencja   Image: Status Korzespondencja 3 Status Korzespondencja   Image: Status Korzespondencja 3 Status Korzespondencja   Image: Status Korzespondencja 3 Status Korzespondencja<                                                                                                    | List 1 Nazve statusu De ksieggowania De 19   History Safupi 2 Tytui statusu De ksieggowania Nazve drukowene vraportach, zestawieniach   History Safupi 3 Symbol statusu NSEG Symbol drukowene vraportach, zestawieniach   History Safupi 4 Utryi status De ksieggowania Nazve drukowene vraportach, zestawieniach   History Safupi 3 Symbol statusu NSEG Symbol drukowene vraportach, zestawieniach   History Safupi Brakamacje Status newidoczny vr novych dokumentach.   History Safupi Brakamacje Brakamacje   Wychodzcych Brakamacje Status femiowy   Status końcowy (archivalny) Ostatni status obiegu dokumentu   V Status końcowy (archivalny) Ostatni status obiegu dokumentu   Do opisania D Doryzy DOKUMENTÓW   Do bowysłenienia 3   Do bowysłenienia 3   Do bowysłenienia 3   Do bowysłenienia 3   Do bowysłenienia 3   Do księgowania 3   Do bowysłenienia 3   Status dołyczy dokumentów przychodowych.   3 3   Do bowysłenienia 3   Do księgowania 3   Do bowysłenienia 3   Status kołoczy dokumentów przychodowych.   3 3   Do księgowania 3   Do bowysłenienia 3   Do bowysłenienia 3   Do księgowania 3   Do księgowania 4 </td <td>Dokumenty inne</td> <td>^ +</td> <td>A</td> <td>OGÓLNE</td> <td></td> <td></td> <td></td>                                                                                                    | Dokumenty inne               | ^ +  | A    | OGÓLNE                       |                               |                              |                                  |
| Image: Status 2akupu       2 Tytui statusu       Do kiegopounia       Nazoe drukowane v reportach, zestavieniach.         Image: Status 2akupu       Simbol statusu       KSEG       Symbol drukowane v reportach, zestavieniach.         Image: Status 2akupu       Simbol statusu       KSEG       Symbol drukowane v reportach, zestavieniach.         Image: Status 2akupu       Simbol statusu       KSEG       Symbol drukowane v reportach, zestavieniach.         Image: Status 2akupu       Image: Simbol statusu       Sistus 1ewidoczny w nowch dokumentach.       Sistus 1ewidoczny w nowch dokumentach.         Image: Simbol statusu       Image: Simbol statusu       Image: Simbol statusu       Simbol statusu.         Image: Simbol statusu       Image: Simbol statusu       Image: Simbol statusu.       Image: Simbol statusu.         Image: Simbol statusu       Image: Simbol statusu       Image: Simbol statusu.       Image: Simbol statusu.         Image: Simbol statusu       Image: Simbol statusu       Image: Simbol statusu.       Image: Simbol statusu.       Image: Simbol statusu.         Image: Simbol statusu       Image: Simbol statusu.       Image: Simbol statusu.       Image: Simbol statusu.       Image: Simbol statusu.         Image: Simbol statusu       Image: Simbol statusu.       Image: Simbol statusu.       Image: Simbol statusu.       Image: Simbol statusu.         Image: Simbol statusu </td <td></td> <td>List</td> <td></td> <td>1</td> <td>Nazwa statusu</td> <td>Do księgowania</td> <td>ID = 19</td> <td></td>                                                                                                    |                                                                                                    | List                         |      | 1    | Nazwa statusu                | Do księgowania                | ID = 19                      |                                  |
| Symbol statusu     Symbol statusu     Symbol statusu     Symbol statusu     Symbol statusu     Symbol statusu     Status nividoczny w nowch dokumentach.     Status nividoczny w nowch dokumentach.     Status nividoczny w nowch dokumentach.     Status status     Symbol status     Status status     Symbol status     Status status     Status     Status status     Status     Status                                                                                                    | Somespondencja     Somespondencja     Somespon               | Faktury zakupu               |      | 2    | Tytuł statusu                | Do księgowania                | Nazwa drukowana w raportao   | h, zestawieniach                 |
|                                                                                                    | <ul> <li>Brains urzędowe</li> <li>Brains urzędowe</li> <li>Brains urzę</li></ul> | 🖶 📳 Korespondencja           |      | 3    | Symbol statusu               | KSIEG                         | Symbol drukowany w raporta   | ch, zestawieniach                |
| Beklamacje     Zanytonia ofertowe     Zanytowienia     Zanytowienia                                                                                                    | Beklamacje     Carytania ofertowe     Carytania ofertowe     Carytania ofertowe     Carytania ofertowe     Carytania ofertowe     Carytania ofertowe     Carytania ofertowe     Carytania ofertowe     Carytania ofertowe     Carytania ofertowe     Carytania ofertowe     Carytania ofertowe     Carytania     Carytania                    | 🕀 📳 Pisma urzędowe           |      | 4    | Ukryj status                 |                               | Status niewidoczny w nowych  | dokumentach.                     |
| By Zandwienie     B     PARAMETRY     Edycje terminu statusu.       Workołdzycych     I     Status terminow     Edycje terminu statusu.       Wychodzycych     Status fordowe     Status dotyczy dokumentow przychodowych.       * Andwano     C     Do opiania     C       * Do sprawdzenia     Status dotyczy dokumentów przychodowych.     Status dotyczy dokumentów przychodowych.       * Do sprawdzenia     Status dotyczy dokumentów przychodowych.     Status dotyczy dokumentów przychodowych.       * Do sprawdzenia     Status dotyczy dokumentów przychodowych.     Status dotyczy dokumentów przychodowych.       * Do sprawdzenia     Status dotyczy dokumentów przychodowych.     Status dotyczy dokumentów przychodowych.       * Do wydenia     USTAWIENA POCZĄTKOWE     Status dotyczy dokumentów przychodowych.       * Spraw załawiona     USTAWIENA POCZĄTKOWE     Domyślna liczba dni do określenia wymaganego terminu.       * Spraw załawiona     Termin (dn]     Domyślna liczba dni do określenia wymaganego terminu.       * Wynoduckji     Wychoana     Vzydatowież       * Wymago załawienia     Skatus załawie     Skatus dotyczy dokumentów przychodowych.                                                                                                    | By Zandwienie       B       PARAMETRY       B         By Construit orderowe       B Status terminowy       Edycje terminu statusu.         Wychodzących       Status terminowy       Status pozwła na umieszczenie dokumentu w książce nadaw         W statusy       Status terminowy       Ostatni status obiegu dokumentu.         * Andowano       C DOTYCZY DOKUMENTÓW       Ostatni status obiegu dokumentu.         * Andowano       C DOTYCZY DOKUMENTÓW       I         * Do opsania       D opsania       D opsania       D status dotyczy dokumentów przychodzoych.         * Do opsania       D opsania       D opsania       D burnenty wychodzące       Status dotyczy dokumentów przychodzowych.         * Do wydania       D okumenty wychodzące       Status dotyczy dokumentów przychodzowych.       I       Dokumenty wychodzące         * Rokurownie       D USTAWIENA POCZĄTKOWE       I       I Termin [dn]       Domyślna liczba dni do określenia wymaganego terminu.         * Sprzew załabiwona       Sprzew załabiwona       Wychodzące       Domyślna liczba dni do określenia wymaganego terminu.         * Wywanago odpowiedzi       W wydane       Dowysłania       Domyślna liczba dni do określenia wymaganego terminu.                                                                                                    | 🕮 📳 Reklamacje               |      |      |                              |                               |                              |                                  |
| Image: Status offertower were were were were were were were                                                                                                    | Image: Status       Image: Status       Image: Status<                                                                                                    | Zamówienia                   |      | В    | PARAMETRY                    |                               |                              |                                  |
| Wender(zzrych)     2     Kalążka nadawcza     Status pozwala na umieszczenie dokumentu w książce nadaw       Wychodzycych     3     Status końcow (archiwalny)     Ostatni status obiegu dokumentu.       ** Andiowano     C Dotyczy DOKUMENTÓW     Ostatni status obiegu dokumentu w książce nadaw       ** Do księgowania     D Dotyczy DOKUMENTÓW     Intervention       ** Do biegowania     D Dotyczy DOKUMENTÓW     Intervention       ** Do biegowania     D Dotyczy DOKUMENTÓW     Intervention       ** Do biegowania     D Dotyczy dokumentów przychodowych.     Intervention       ** Do wydania     D Dotyczy DOKUMENTÓW     Intervention       ** Do wydania     D Dotyczy dokumentów przychodowych.     Intervention       ** Do wydania     D USTAVIENA POCZĄTKOWE     Intervention       ** Sprewszołałwione     Intervention     Domyślna liczba dni do określenia wymaganego terminu.       ** Sprewszołałwione     **     Vychoane       ** Wynaga zołatwienia     Intervention     Intervention       ** Wynaga zołatwienia     Intervention     Intervention       ** Wynaga zołatwienia     Intervention     Intervention       ** Wynaga zołatwienia     Intervention     Intervention       ** Wynaga zołatwienia     Intervention     Intervention       ** Wynaga zołatwienia     Interwini (dni     Interwini (dni <td>Wender(zzrych)     2     Kaigżka nadawcza     Status pozwala na umieszczenie dokumentu w kaigżee nadaw       Wychodzycych     3     Status końcow (archiwalny)     Ostatni status obiegu dokumentu.       ** And/owano     C DoTYCZY DOKUMENTÓW     Ostatni status obiegu dokumentu w kaigżee nadaw       ** O o opsania     C DOTYCZY DOKUMENTÓW     Status dotyczy dokumentów przychodowych.       ** Do o opsania     2     Dokumenty wzychodzące       ** Do owyjaśnienia     3     Dokumenty wzychodzące       ** Do owyjaśnienia     3     Dokumenty wzychodzące       ** Do owyjaśnienia     3     Dokumenty wzychodzące       ** Przyjęte     Status dotyczy dokumentów przychodowych.       ** Do wyjaśnienia     0     Ustatus Adtyczy dokumentów przychodowych.       ** Do wyjaśnienia     0     Ustatus Adtyczy dokumentów przychodowych.       ** Do wyjaśnienia     0     Ustatus Adtyczy dokumentów przychodowych.       ** Do wyjaśnienia     0     Ustatus Adtyczy dokumentów przychodowych.       ** Do wyjaśnienia     1     Termin (dni)     Domyślna liczba dni do określenia wymaganego terminu.       ** Kiejska nadewcza     1     Termin (dni)     Domyślna liczba dni do określenia wymaganego terminu.       ** Wymaga odpowiedzi     **     **     **       ** Wywiane     *     *     *       ** Wywjaław     *<!--</td--><td>Zapytania ofertowe</td><td></td><td>1</td><td>Status terminowy</td><td></td><td>Edvcia terminu statusu.</td><td></td></td> | Wender(zzrych)     2     Kaigżka nadawcza     Status pozwala na umieszczenie dokumentu w kaigżee nadaw       Wychodzycych     3     Status końcow (archiwalny)     Ostatni status obiegu dokumentu.       ** And/owano     C DoTYCZY DOKUMENTÓW     Ostatni status obiegu dokumentu w kaigżee nadaw       ** O o opsania     C DOTYCZY DOKUMENTÓW     Status dotyczy dokumentów przychodowych.       ** Do o opsania     2     Dokumenty wzychodzące       ** Do owyjaśnienia     3     Dokumenty wzychodzące       ** Do owyjaśnienia     3     Dokumenty wzychodzące       ** Do owyjaśnienia     3     Dokumenty wzychodzące       ** Przyjęte     Status dotyczy dokumentów przychodowych.       ** Do wyjaśnienia     0     Ustatus Adtyczy dokumentów przychodowych.       ** Do wyjaśnienia     0     Ustatus Adtyczy dokumentów przychodowych.       ** Do wyjaśnienia     0     Ustatus Adtyczy dokumentów przychodowych.       ** Do wyjaśnienia     0     Ustatus Adtyczy dokumentów przychodowych.       ** Do wyjaśnienia     1     Termin (dni)     Domyślna liczba dni do określenia wymaganego terminu.       ** Kiejska nadewcza     1     Termin (dni)     Domyślna liczba dni do określenia wymaganego terminu.       ** Wymaga odpowiedzi     **     **     **       ** Wywiane     *     *     *       ** Wywjaław     * </td <td>Zapytania ofertowe</td> <td></td> <td>1</td> <td>Status terminowy</td> <td></td> <td>Edvcia terminu statusu.</td> <td></td>                                                                                                    | Zapytania ofertowe           |      | 1    | Status terminowy             |                               | Edvcia terminu statusu.      |                                  |
| W Wychodziących     3 Status końcowy (archiwalny)     Ostatni status obiegu dokumentu.       ** Andiowano     C     DOTYCZY DOKUMENTÓW       ** Andiowano     C     DOTYCZY DOKUMENTÓW       ** Ob obispowenia     1 Dokumenty przychodzące     Status dotyczy dokumentów przychodzoych.       ** Ob opisania     2 Dokumenty wzychodzące     Status dotyczy dokumentów przychodzoych.       ** Ob opisania     3 Dokumenty wzychodzące     Status dotyczy dokumentów przychodzoych.       ** Do bydania     Do bydania     UStatwientow przychodzoych.       ** Do wydania     D USTAWIENA POCZĄTKOWE     Status dotyczy dokumentów przychodzoych.       ** Przyładzono odpowiedzi     U Uztakleno odpowiedzi     Ustakleno odpowiedzi       ** Wymega ozłowienia     W wymaga załowienia     Status dotyczy dokumentów przychodzych.       ** Wymaga załowienia     W wymaga załowienia     Status dotyczy dokumentów przychodzych.                                                                                                    | W Wychodzięveń     3 Status końcowy (archiwalny)     Ostatni status obiegu dokumentu.       * Statusy     3 Status końcowy (archiwalny)     Ostatni status obiegu dokumentu.       * Anulowano     C DOTYCZY DOKUMENTÓW     Status dołyczy dokumentów przychodzyce.       * Do kajegownita     1 Dokumenty przychodzące     Status dołyczy dokumentów przychodzych.       * Do byjaśnienia     2 Dokumenty wenettzne     Status dołyczy dokumentów przychodzych.       * Do wyjaśnienia     0 USTAWENA POCZĄTKOWE     Status dołyczy dokumentów przychodzych.       * Rokurowanie     U USTAWENA POCZĄTKOWE     Domyślna liczba dni do określenia wymaganego terminu.       * Kiszka nadwcza     1 Termin (dni)     Domyślna liczba dni do określenia wymaganego terminu.       * Strukcy odpowiedzi     *     Y wymaga odpowiedzi       * Wymaga odpowiedzi     *     *       * Wywana załotwiona     *     *                                                                                                    | Wewnętrznych                 |      | 2    | Ksiażka padawcza             |                               | Status pozwala na umieszcze  | nie dokumentu w ksiażce nadawcze |
| A validay     A validay                                                                                                    | A Aulovano     Advisore     Advisore                  | wychodzących                 |      | 3    | Status końcowy (archiwalny)  |                               | Ostatni status obiegu dokume | antu                             |
| Archivenia     Archivenia     Archivenia     Archivenia     Archivenia     Archivenia     Archivenia     Archivenia     Archivenia     Archivenia     Archivenia     Archivenia     C     DOYVC2Y DOKUMENTÓW     C     DOYUC2Y DOKUMENTÓW     I     Dowisiania     Do opisania     Do opisania     D USTAWENA POCZĄTKOWE     Domyślina liczba dni do określenia wymaganego terminu.     Vyłonone     Wymago zołowiedzi     Wymago zołowienia     Wyjene                                                                                                    | Archivovanio     Archivovanio     Archivovanio     Archivovanio     C DOTYC2Y DOKUMENTÓW     C     DOTYC2Y DOKUMENTÓW     C     DOTYC2Y DOKUMENTÓW     DO opisania     Do opisania     Do opisania     Do opisania     Do opisania     Do opisania     Do opisania     Do opisania     Do opisania     Do opisania     Do opisania     Do opisania     Do usidania     Do usidania     D                |                              |      | 0    | olatas lioneouy (archillany) |                               | obidan biddo obioga dokani   | untu.                            |
| A California     Constraint      Constraint      Constrai                                                                                                    | A Dokumenty przychodzyce     Dokumenty przychodzyce     Dokumenty przychodzyce     Dokumenty wychodzyce     Dokumenty wychodzyce     Dowysine iszbary dokumentów przychodwych.     Dowysiane     Wymaga odpowiedzi     Wydane     Dokumenty zakławienia     Vydane     Dowysiane zakławienia     Wydane     Dowysiane wymaga wychodzych     Dokumenty wychodzych     Dokumenty wychodzych     Dokumenty wychodzych     Dokumenty wychodzych     Dokumenty wychodzych     Dokumenty wychodzych     Dokumenty wychodzych     Dokumenty wychodzych     Dokumenty wychodzych     Dokumenty wychodzych     Dokumenty wychodzych     Dokumenty wychodzych     Dokumenty               | Arching m                    |      | C    | DOTYCZY DOKUMENTÓW           |                               |                              |                                  |
| A bacegolanda     Do opisania     Do opisania     Do     Do opisania     Do     Do                                                                                                    | A boogistication     Boogistication     Boogis               | Do keiogowania               |      | 1    | Deluments ampledance         | 2                             | Status datums datumentés     |                                  |
| Logomenty wychodzące     Statu odyczy okumenty wychodzące     Statu odyczy okumentow przychodowych.     Statu odyczy okumentow przychodowych.     Statu odyczy okumentow przychodowych.     Do wysłanie     Do wysłanie     D USTAWIENA POCZĄTKOWE     Dowysłanie     Dowysłanie     Dowysłanie (dni)     Dowysłanie (dni)                                                                                                    | 2 Jokumenty wykołacza o określenia wymeganego terminu.     2 Jokumenty wykołacze     3 Dokumenty wykołacze     3 Dokumenty wykołacze     3 Dokumenty wykołacze     4 Jokumenty wykołacze     4 Joku               |                              |      | 1    | Dokumenty przychodzące       |                               | Status dotyczy dokumentów p  | przychodowych.                   |
| Do wyjaśnienia     Do wyjaśnienia     Do wyjaś                                                                                                    | Co vyydarienia     Do vyydarienia     Do vyydarienia     Do vyydarienia     Do vyydarienia     Do vyydarienia     Do vyydarienia     D vyydarienia     D vyydarienia     D vyydarienia     D vyydarienia     D vyydarienia     D vyydarienia     V yddaree     Vyydaree     Vyyydaree     Vyydaree     Vyydaree     Vyyydaree     Vyydaree     Vyy               |                              |      | 2    | Dokumenty wewnętrzne         |                               | Status dotyczy dokumentow p  | przychodowych.                   |
| Co wydania     Co wydania     C                                                                                                    | Po wysłania     D wysłania     Po wysłania     Po wysłani               |                              |      | 3    | Dokumenty wychodzące         |                               | Status dotyczy dokumentów p  | przychodowych.                   |
| Kojazla nadaveza     Kojazla nadaveza     Koja                                                                                                    | Fokturowanie     DUSTAWIENA POCZĄTKOWE     USTAWIENA POCZĄTKOWE     USTAWIENA POCZĄTKOWE     USTAWIENA POCZĄTKOWE     USTAWIENA POCZĄTKOWE     Termin (dni)     Domyślna liczba dni do określenia wymaganego terminu.     Wyrago odpowiedzi     Wyrago odpowiedzi     Wymaga odpowiedzi     Wywane     Wywane     Wywane     Wywane     Wywane     Wywane     Wywane     Wywane     Wysłane     Wysłane     W               | 🚽 Do wysłania                |      | -    |                              |                               |                              |                                  |
| Kigika nadawiza     Fiziyite     Kigika nadawiza     Fiziyite     Kigika nadawiza     Fiziyite     Kigika nadawiza     Fiziyite     Kigika nadawiza     Kigika nadawiza     Kigika na                                                                                                    | Kisipka nadewcza     Yzjęte     Kyrzyte     Kyrzy               | -* Fakturowanie              |      | D    | USTAWIENIA POCZĄTKOWE        |                               |                              |                                  |
| Przyjęte     Sprawa zaletwiona     Sprawkżone     Udzelono odpowiedzi     Uzgadmienie     Wymaga odpowiedzi     Wymaga zaletwienia     Wymage                                                                                                    | Przyjęte     Sprawdzone     Sprawdzone     Uzgadmienie     Uzgadmienie     Wymogo odpowiedzi     Wytynone     Wytymoga odpowiedzi     Wytymoga odpowiedzi     Wytymoga odpowiedzi     Wytymoga odpowiedzi     Wytymoga odpowiedzi     Wytymoga odpowiedzi     Wytymoga odpowiedzi     Wytymoga odpowiedzi     Wytymoga odpowiedzi     Wytymoga odpowiedzi     Wytymoga odpowiedzi                                                                                                    | 🔶 Książka nadawcza           |      | 1    | Termin [dni]                 |                               | Domyślna liczba dni do okreś | ilenia wymaganego terminu.       |
| Sprawa zalatwiona     Sprawa zalatwiona     Sprawa zalatwiona     Wardware     Wardware     Wynoducji     Wynoducji     Wynoga odpowiedzi     Wymaga zalatwienia     Wymage ma                                                                                                    | Sprawa zalabiviona     Sprawa zalabiviona     Sprawa zalabiviona     Vorducia     Vorducia     Vorducia     Wymoga odpowiedzi     Wymoga odpowiedzi     Wymoga zalabiviona     Wymoga zalabiviona     Wymoga zalabiviona     Wymoga zalabiviona     Wymoga zalabiviona     Vorducia     Vorducia     Vorduc               | - rzyjęte                    |      |      |                              |                               |                              |                                  |
| Vymaga zaletwenia     Wymaga                                                                                                    | Sprewtzone     Vorseion odpowiedzi     Uzgadnianie     Wynoga odpowiedzi     Wyłymaga odpowiedzi     Wyłymaga zabitwienia     Wyłymaga zabitwienia     Dodatrze rola     Y                                                                                                    |                              |      |      |                              |                               |                              |                                  |
| try Udzielono odpowiedzi     tyzydniane     trzydniane     tyzydniane     tyzydniane     tyzydniane     tyzydniane     tyzydniane     tyzydniane     tyzydniane     tyzydniane     tyzydniane     tyzydniane     tyzydniane                                                                                                    | try dzielono odpowiedzi     tygodnienie     Wymago odpowiedzi     Wywanawe     Wywanawe     Wywanawe     Wywanawe     Wywanawe     Topotakewe nola     Y                                                                                                    |                              |      |      |                              |                               |                              |                                  |
| ★ Uzgadnianie       ★ Wyonoane       ★ Wyonoane       ★ Wyonaga odpowiedzi       → Wyonaga zalatvienia       → Wyanae                                                                                                    | ★ W produkcji     ★ W produkcji     ★ W produkcji     ★ W produkcji     ★ Wykonene     ★ Wykonene     ★ Wykone zołowiedzi     ★ Wykone     ★ Wykone     ★ Zołowienia                                                                                                    | - 🚖 Udzielono odpowiedzi     |      |      |                              |                               |                              |                                  |
| ★ Wy produkcji<br>★ Wykona powiedzi<br>★ Wymaga odpowiedzi<br>★ Wymaga zalatiwienia<br>★ Wydane zalatiwienia                                                                                                    | Wynoga odpowiedzi Wynoga odpowiedzi Wynoga zołowania Wynoga zołowania Wyn           |                              |      |      |                              |                               |                              |                                  |
| <ul> <li>★ Wykonane</li> <li>★ Wymaga odpowiedzi</li> <li>★ Wymaga załatwenia</li> <li>★ Wymaga załatwenia</li> <li>★ Wysłane</li> </ul>                                                                                                    | ★ Wykonane     Wymaga odpowiedzi     ★ Wymaga załatwienia     ★ Wywalane     Todatkwa pola                                                                                                    |                              |      |      |                              |                               |                              |                                  |
| ★ Wymaga odpowiedzi<br>★ Wymaga zalatwienia<br>★ Wydane                                                                                                    | Wymaga odpowiedzi     Wymaga zołatwienia     Wywaga zołatwienia     Dodetkrze poła     V y Jose zołatwienia                                                                                                    |                              |      |      |                              |                               |                              |                                  |
| mini minimi minimi m<br>Minimi minimi minimi minimi minimi minimi minimi minimi minimi minimi minimi minimi minimi minimi minimi minimi m                                                                                                    | rr Wymaga zolatwenia<br>→ Wysłane<br><sup>©</sup> Dodatiwa oda v                                                                                                    |                              | _    |      |                              |                               |                              |                                  |
| Lo 🙀 Wysłane                                                                                                    | - Yyysiane pola                                                                                                    | Wymaga załatwienia           |      |      |                              |                               |                              |                                  |
|                                                                                                    | - Updatkowa pola                                                                                                    | Wysłane                      |      |      |                              |                               |                              |                                  |

## OGÓLNE

Nazwa statusu - nazwa będzie wyświetlana w menu użytkownika.

Tytuł statusu - tytuł będzie wyświetlany w raportach i na wydrukach.

Symbol statusu - symbol statusu, występuje w kartotece i w raportach.

**Ukryj status** - jeżeli zaznaczone, status będzie niewidoczny w listach wyboru.

#### PARAMETRY

**Status terminowy** - jeżeli opcja zaznaczona, to podczas zmiany statusu będzie można wprowadzić termin statusu.

**Książka nadawcza** - jeżeli zaznaczone, to status będzie oznaczał umieszczenie dokumentu w książce nadawczej.

**Status końcowy** - jeżeli zaznaczone, to status będzie oznaczał zakończenie obiegu dokumentów.

#### DOTYCZY DOKUMENTÓW

**Dokumenty przychodzące** - jeżeli zaznaczone to status będzie dostępny dla dokumentów przychodzących.

**Dokumenty wewnętrzne** - jeżeli zaznaczone to status będzie dostępny dla dokumentów wewnętrznych.

**Dokumenty wychodzące** - jeżeli zaznaczone to status będzie dostępny dla dokumentów wychodzących.

### USTAWIENIA POCZĄTKOWE

Termin - liczba dni terminu (jeżeli zaznaczony status terminowy).

# Dodatkowe pola dokumentów

Pola dokumentu pozwalają rejestrować dodatkowe dane, zdefiniowane uprzednio dla wybranego dokumentu. Mogą przechowywać dodatkowe informacje, których nie umożliwiają standardowe pola dokumentu.

Definiowanie statusów i edycja parametrów odbywa się na tej samej zasadzie jak edycja rejestrów i dokumentów.

| aza widok siowilki tearzęd.  | 210 | OKIK          | , Tomoc                           |                             | ± WI0_DOKUMENTY_DEN                                          |                                         |
|------------------------------|-----|---------------|-----------------------------------|-----------------------------|--------------------------------------------------------------|-----------------------------------------|
| Administrator programu (A) 🔸 |     | Pole          | : Osoba do kontaktu   🌆 Odśwież 📗 | 🖥 Zapisz 🔚 Zapisz i zamknij |                                                              |                                         |
| Tryb administratora          |     | Lp            | Nazwa parametru                   | Wartość                     | Uwagi                                                        |                                         |
| Rejestry dokumentów          | •   |               | OGÓLNE                            |                             |                                                              |                                         |
| Przychodzących               |     | 1             | Nazwa pola                        | Osoba do kontaktu           | ID = 3                                                       |                                         |
| Dokumenty inne               |     | 2 Symbol pola |                                   | OSOKO                       | Symbol drukowany w raportach, zestawieniach.                 |                                         |
| List                         |     | 3             | Opis pola                         |                             | Opis pola dla użytkownika wprowadzającego dane.              |                                         |
| Faktury zakupu               |     | 4             | Ukryj pole                        |                             | Pole niewidoczne w nowych dokumentach.                       |                                         |
| Horespondencja               |     |               |                                   |                             |                                                              |                                         |
| B Pisma urzędowe             |     | В             | PARAMETRY                         |                             |                                                              |                                         |
| Reklamacje                   |     | 1             | Typ pola                          | Tekstowe                    | <ul> <li>Typ wprowadzanych danych do pola</li> </ul>         |                                         |
| Zanutania ofertowe           |     |               | 2                                 | Długość pola                | 50                                                           | Maksymalna liczba wprowadzanych znaków. |
| Wewnetrznych                 |     | 3             | Wymagane                          |                             | Wymagane wprowadzenie danych do pola.                        |                                         |
| B-15 Wychodzących            |     |               |                                   |                             |                                                              |                                         |
| 🛉 🙀 Statusy                  |     | С             | DOTYCZY DOKUMENTÓW                |                             |                                                              |                                         |
| E E Dodatkowe pola           |     | 1             | Dokumenty przychodzące            |                             | Pole dla dokumentów przychodowych.                           |                                         |
| - Osoba do kontaktu          |     | 2             | Dokumenty wewnętrzne              |                             | Pole dla dokumentów przychodowych.                           |                                         |
| Przyczyna reklamacji         |     | 3             | Dokumenty wychodzące              |                             | Pole dla dokumentów przychodowych.                           |                                         |
| Telefon kontaktowy           |     |               |                                   |                             |                                                              |                                         |
| Termin ważności              |     | D             | USTAWIENIA POCZĄTKOWE             |                             |                                                              |                                         |
| Termin wykonania             |     | 1             | Wartość poczatkowa                |                             | Wartość początkowa lub elementy listy separowane średnikiem. |                                         |
| Termin wypowiedzenia         | 100 |               |                                   |                             |                                                              |                                         |
|                              |     |               |                                   |                             |                                                              |                                         |

# OGÓLNE

Nazwa pola - nazwa będzie wyświetlana w menu użytkownika.

Symbol pola - symbol pola, występuje w kartotece i w raportach.

Opis pola - opis użytkownika pola.

**Ukryj pole** - jeżeli zaznaczone, pole będzie niewidoczne w nowych dokumentach.

#### PARAMETRY

Typ pola - dostępne są następujące typy pól:

Tekstowe - tekst do 1000 znaków

Liczbowe - liczba całkowita

Walutowe - dane walutowe, dwa miejsca po przecinku

Data - data, wybór z kalendarza

Tak/Nie - pole do zaznaczania

**Lista wyboru** - elementy listy należy zdefiniować w ustawieniach początkowych. Elementy listy należy separować średnikiem, np. *czerwony;zielony;niebieski*.

Lista edytowalna - jak wyżej, elementy listy będzie można edytować podczas wprowadzania

**Długość pola** - liczba wprowadzanych znaków do pola. Jeżeli nie podane liczba znaków nie będzie ograniczona, o ograniczeniu będzie decydował rozmiar pola w bazie.

**Wymagane** - jeżeli zaznaczone, to wprowadzenie danych do pola będzie wymagane.

## DOTYCZY DOKUMENTÓW

**Dokumenty przychodzące** - jeżeli zaznaczone to pole będzie dostępne dla dokumentów przychodzących.

**Dokumenty wewnętrzne** - jeżeli zaznaczone to pole będzie dostępne dla dokumentów wewnętrznych.

**Dokumenty wychodzące** - jeżeli zaznaczone to pole będzie dostępne dla dokumentów wychodzących.

## USTAWIENIA POCZĄTKOWE

**Wartość początkowa** - wartość początkowa (domyślna pola). Dla pól typu lista pole powinno zawierać definicję listy. Wartością początkową listy jest pierwszy element. Jeżeli lista ma nie mieć ustawienia początkowego, definicje listy należy zacząć od średnika, np. ;*czerwony;zielony;niebieski*.

# Użytkownicy

Użytkownicy to pracownicy mający dostęp do programu. Dodawanie, edycja parametrów użytkowników odbywa się na takich samych zasadach jak dodawanie rejestrów, czy dokumentów.

| za Widok        | Słowniki         | Narzędzia           | Ok       | no í  | omoc   |          |                    |           |                        |
|-----------------|------------------|---------------------|----------|-------|--------|----------|--------------------|-----------|------------------------|
| Administrator p | rogramu (.       | A) -                | 12       | Użytk | ownicy | 0        | Oodaj 🍃 Edytuj 🗙 U | suń       |                        |
| Tryb administra | tora<br>kumentów | c.                  |          | ID    | Ukryj  | Admi     | Grupa              | Symbol    | Nazwa użytkownika      |
| Wewnetrz        | nych             |                     | •        | 1     |        | Tak      |                    | ADM       | Administrator programu |
| 🖞 Wychodz       | acych            |                     |          | 15    |        |          | Zarząd             | AM        | Anna Marcyś            |
| - 🚖 Statusy     | 5 B              |                     |          | 4     |        |          | Administracja      | FP        | Franciszek Pieczyński  |
| 📲 Dodatkowe     | e pola           |                     |          | 19    |        |          | Kadry              | GP        | Grażyna Podmokła       |
| 🕙 Użytkown      | Dedeta           | and all second flow |          | 10    |        |          | Księgowość         | GM        | Grzegorz Motyka        |
| - 🏥 Adminis 🕒   | Dodaji           | uzytkownika         |          |       |        |          | Administracja      | HN        | Hanna Nowak            |
| - 🤱 Fran 💐      | Dodaj            | grupę               |          |       |        |          | Sekretariat        | JM        | Jadwiga Musiał         |
| Hanr            | Zmień            | nazwę               |          |       |        |          | Kadry              | JT        | Jadwiga Tomaszewska    |
| Spool           | Usuń             |                     |          |       |        |          | Produkcja          | KOS       | Jan Kosiński           |
| Zenn            | Właścia          |                     | nikó     | LA Z  | -      |          | Księgowość         | U8        | Janina Mrowińska       |
| Archiwu         | VVIdSCIV         | VOSCI UZYTKOW       | TIKO     | vv    | _      |          | Administracja      | U21       | Leon Zawodowiec        |
| Kadry           | Rozwiń           |                     |          |       |        |          | Produkcja          | LB        | Leszek Bogucki         |
| 📲 Księgow 🕅     | Zwiń             |                     |          |       |        |          | Sekretariat        | U13       | Magdalena Słomka       |
| 🛯 🏰 Produkc 🍙   | Odświe           | ż                   |          |       |        |          | Archiwum           | U9        | Pisma INNE             |
| 📲 Sekreta       |                  |                     |          | -     |        | Archiwum | A-SĄD              | Pisma SĄD |                        |
| 🛚 🏰 Zarząd 🗖    | Zapam            | iętaj wygląd n      | nenu     |       |        |          | Archiwum           | A-US      | Pisma US               |
| Adminis         | ytkownika        |                     |          |       |        | Archiwum | A-ZUS              | Pisma ZUS |                        |
| Uperator2y      | POCZIOWI         |                     | <b>—</b> | 18    | _      |          | Administracia      | SPED      | Spedycja               |

Użytkownicy mogą być podzieleni na grupy (komórki organizacyjne) lub występować bez przypisania do grupy. Klikając prawym przyciskiem myszy na elemencie menu bocznego **Użytkownicy**, można dodać użytkownika lub grupę użytkowników.

Okno parametrów użytkownika.

| 🐒 W10 Manager dokumentów 17 - [Właściwości uż                                                                                                    | iżytkownika]                                                                                                    |                                                                                                    | - 🗆 X                                                                                                    |
|----------------------------------------------------------------------------------------------------|----------------------------------------------------------------------------------------------------|----------------------------------------------------------------------------------------------------|----------------------------------------------------------------------------------------------------|
| Baza Widok Słowniki Narzędzia                                                                                                    | <u>Okno</u> Pomoc                                                                                                    |                                                                                                    | 🖳 W10_Dokumenty_DEMO 🝷                                                                                                    |
| & Administrator programu (A) •                                                                                                    | & Użytkownik: Franciszek Pieczyńs                                                                                                    | ski 🔗 Odśwież 🔚 Zapisz 🔚 Zapisz                                                                                                    | i zamknij ×                                                                                                    |
| Tryb administratora                                                                                                    | Dane identyfikacyjne, uprawnienia Dostęp o                                                                                                    | do danych (14,14,2)                                                                                                    |                                                                                                    |
| Poesta Posta Advance Advance Adva | Dane identýmikacyjne, upravmenia Dostęp c      Lp. Nazwe parametru      A DANE INDENTYFIKACYJNE      A DANE INDENTYFIKACYJNE      I Nozwu uzyktkovnika      S Grupe(komórka organizacyjna)      E Email      Email      E Telefon      C DANE LOGOWAIA      Uzytkovnika      Login      Uzytkovnika      Uzytkovnika      Uzytkovnikovnika      Uzytk | do danych (14, 14, 2) Wartość Franciszekie Pieczyński FP Administracja U U U U U Księgowość Skretraini / Magdalena Slomka Skerterini / Jagdalena Slomka (brak) | Uwegi         ^           D = 4         Symbol użytkownika.           Przypisanie pracownika do grupy (komórki organizacyjnej).         *           Niewidoczny w kartotece pracowników.         *           Jeźciel zaznaczone pracownik będzie użytkownikiem programu.         *           Uzytkownik programu musi posiadać login.         *           Hasio uzytkownika.         *           Uprawnienia definiowania rejestrów, dokumentów i         *           Liczba dni od zarejestrowania dokumentu, w których         *           Otrzymywnie powiadomień e mail o dokumenty.         *           Łdycja dokumentów innych użytkowników         *           Uzytkownik, grupa użytkowników których dokumenty         *           Uzytkownik, grupa użytkowników, których dokumenty         *           Uzytkownik, grupa użytkowników, których dokumenty         * |
| Tryb pracy programu                                                                                                    |                                                                                                    |                                                                                                    | 😤 Wersja Premium 🔸 🚲                                                                                                    |

#### Karta Dane identyfikacyjne, uprawnienia

**Nazwa użytkownika** - imię i nazwisko użytkownika programu lub nazwa użytkownika, np. *handlowiec, spedycja*.

**Symbol użytkownika** - symbol użytkownika występuje w kartotece i w raportach.

Adres Email - adres poczty elektronicznej użytkownika.

Telefon - telefon do użytkownika.

Grupa - grupa do której przypisany jest pracownik.

**Ukryj użytkownika** - jeżeli zaznaczone, użytkownik nie będzie widoczny na listach wyboru pracowników w nowych dokumentach.

#### DANE LOGOWANIA

**Użytkownik programu** - jeżeli zaznaczone, użytkownik będzie się mógł logować do bazy programu

**Login** - nazwa logowania użytkownika, w bazie danych użytkownik identyfikowany jest przez numer, login może być zmieniany.

**Hasło, Powtórz hasło** - hasło logowania, jeżeli pola są puste podczas modyfikacji innych danych hasło nie zostanie zmienione.

#### UPRAWNIENIA

Administrator - jeżeli zaznaczone użytkownik ma uprawnienia administratora (może definiować rejestry, dokumenty i użytkowników).

**Ograniczenie edycji danych [dni]** - użytkownik, grupa użytkowników, których dokumenty może edytować. Opcja dostępna w wersji Optimum i *Premium*.

**Auto odbiór dokumentów** - jeżeli zaznaczone użytkownik automatycznie odbiera przekazane mu dokumenty. Opcja dostępna w wersji *Premium*.

#### PARAMETRY

**Otrzymywanie powiadomień** - jeżeli zaznaczone użytkownik będzie otrzymywał powiadomienia o dokumentach do odbioru. Opcja dostępna w wersji Optimum i *Premium*.

**EDYCJA DOKUMENTÓW INNYCH** - grupy użytkowników, których dokumenty użytkownik może edytować. Opcja dostępna w wersji Optimum i *Premium*.

**PRZEKAZYWANIE DOKUMENTÓW** - grupy użytkowników, którym użytkownik może przekazywać dokumenty. Opcja dostępna w wersji *Premium*.

#### Karta Dostęp do danych (liczba tablic, liczba dostępów, liczba edycji)

Na karcie definiowany jest dostęp użytkownika do rejestrów. Dla każdego rejestru możliwe są trzy ustawienia: *brak*, *Podgląd* i *Edycja*.

## DOSTĘP DO DANYCH

**Dostęp do wszystkich** - jeżeli zaznaczone użytkownik będzie miał dostęp do wszystkich rejestrów, nawet tych zdefiniowanych później.

**Wszystkie edycja** - jeżeli zaznaczone użytkownik będzie miał uprawnienia edycji (wprowadzania nowych dokumentów) do wszystkich rejestrów, nawet tych zdefiniowanych później.

# Rejestr 1 - uprawnienia podglądu lub edycji do rejestru

...

**Kontrahenci** - uprawnienia podglądu lub edycji słownika kontrahentów i przedstawicieli kontrahentów

Pozostałe słowniki - uprawnienia podglądu lub edycji pozostałych słowników programu

# **Operatorzy pocztowi**

Operatorzy pocztowi to dostawcy dokumentów - dla dokumentów przychodzących oraz odbiorcy dokumentów - dla dokumentów wychodzących. Dodawanie, edycja operatorów odbywa się na takich samych zasadach jak dodawanie, edycja rejestrów.

# Okno parametrów operatora

| 🕥 W10 Manager dol                                                                                                    | kumentów 17 - [Właśc                                                                                                    | iwości oper | atora poc                               | ztowego]                                                                                                    |                                                   |                                                                                                    | - 🗆 X                                                                  |
|----------------------------------------------------------------------------------------------------|----------------------------------------------------------------------------------------------------|-------------|-----------------------------------------|----------------------------------------------------------------------------------------------------|---------------------------------------------------|----------------------------------------------------------------------------------------------------|------------------------------------------------------------------------|
| Baza Widok                                                                                                    | Słowniki Narz                                                                                                    | ędzia       | Okno                                    | Pomoc                                                                                                    |                                                   |                                                                                                    | W10_Dokumenty_DEMO •                                                   |
| & Administrator                                                                                                    | programu (A) 🔸                                                                                                    |             | 🚨 Op                                    | erator: Poczta Polska 😔                                                                                                    | Odśwież 🔚 Zapisz 🔚 Zapisz i zam                   | iknij                                                                                                    | ×                                                                      |
| 🕸 Tryb administra                                                                                                    | atora                                                                                                    |             | Lp                                      | Nazwa parametru                                                                                                    | Wartość                                           | Uwagi                                                                                                    |                                                                        |
| <ul> <li>Tyb administr</li> <li>Rejestry dc</li> <li>Rejestry dc</li> <li>Przycho</li> <li>Przycho</li> <li>Statusy</li> <li>Statusy</li> <li>Statusy</li> <li>Statusy</li> <li>Karigow</li> <li>Sekretari, Sardy</li> <li>Sekretari, Sardy</li> <li>Sekretari, Sardy</li> <li>Administr</li> <li>Sekretari, Sardy</li> <li>Sekretari, Sardy</li></ul> | stora<br>Skumentów<br>dzących<br>zacych<br>zących<br>zących<br>sących<br>sących |             | Lp Lp A A A A A A A A A A A A A A A A A | Nazwa parametru<br>OGOLNE<br>Symbol operatora<br>Symbol operatora<br>Telefon<br>PARAMETRY<br>Dostawca<br>Odbiorca<br>Książka nadawcza | Wartość<br>Poczta Poleka<br>POCZ<br>22 123 456 78 | Uwegi<br>D = 1<br>Symbol drukoweny w reportac<br>Teleforn do operatore<br>Mell operatore<br>Operator niewłdoczny w nowy<br>Dostawca przesylek pocztowy<br>Odbiorca przesylek pocztowy<br>Dostępne kalązka nadawcza u | sh, zestawieniach<br>ch dokumentach.<br>rch.<br>ch<br>ch<br>operatora. |
| Tryb pracy progra                                                                                                    | mu                                                                                                    |             | _                                       |                                                                                                    |                                                   |                                                                                                    | 😤 Wersja Premium 👻 🤬                                                   |

## OGÓLNE

**Nazwa operatora** - nazwa będzie wyświetlana w listach wyboru użytkownika.

Symbol operatora - symbol występuje w kartotece i w raportach.

Telefon - dane kontaktowe.

E-mail - dane kontaktowe.

**Ukryj operatora** - jeżeli zaznaczone, operator będzie niewidoczny w listach wyboru.

#### PARAMETRY

**Dostawca** - jeżeli pole zaznaczone, operator będzie widoczny w listach dostawców, w dokumentach przychodzących.

**Odbiorca** - jeżeli zaznaczone, operator będzie widoczny w listach odbiorców, w dokumentach wychodzących.

Zezwól na edycję daty rejestracji - jeżeli zaznaczone, użytkownik będzie mógł zmienić datę rejestracji dokumentu w rejestrze.

**Książka nadawcza** - jeżeli zaznaczone, dostępna będzie dla operatora książka nadawcza.

# **Parametry bazy**

Okno definicji parametrów bazy dostępne jest wyłącznie dla administratora programu (menu **Baza**, polecenie **Parametry bazy**). W oknie definiowane są:

- nagłówek, logo oraz stopka raportu
- sposób logowania użytkowników do bazy
- sposób przechowywania załączonych plików
- edycja danych bazy
- konto pocztowe

## Nagłówek, stopka raportu

Nagłówek raportu jest drukowany na wszystkich wydrukach z wyłączeniem szablonów specjalnych jak. np., adres na kopercie. Nagłówek składa się z czterech linii, trzy drukowane są na raportach tabelarycznych, czwarta linia drukowana jest na dokumentach.

Z lewej lub prawej strony nagłówka raportu można drukować logo firmy. Przycisk **Wczytaj** odczytuje logo z pliku, przycisk **Usuń** służy do usunięcia pliku. Po wczytaniu lub usunięciu pliku należy kliknąć przycisk **Zastosuj** lub **OK**, aby zmiany zostały zapisane w bazie.

|                                | Logowanie                     | Edycja danych Plil    | ki załączników Kor                                 | nto pocztowe                       |
|--------------------------------|-------------------------------|-----------------------|----------------------------------------------------|------------------------------------|
| Nagłówek raj<br>Linia 1 (np. n | portu, dokumer<br>azwa firmy) | itu                   |                                                    |                                    |
| Firma DEMO                     | ONSTACYJNA DE                 | MO                    |                                                    | 1                                  |
| Linia 2 (np. a                 | dres firmy)                   |                       |                                                    |                                    |
| 33-333 Krak                    | ów, ul. Wawelsk               | ego Smoka 123         |                                                    |                                    |
| Linia 3 (np. d                 | lane kontaktow                | e)                    |                                                    |                                    |
| tel. 12 123 4                  | 5 67, 601 602 60              | )3                    |                                                    |                                    |
| Linia 4 (np. N                 | NP) - występuje               | e tylko w dokumentach | J                                                  |                                    |
| (brak)                         |                               |                       |                                                    |                                    |
| Log                            | o Firm<br>MO                  | Wczytaj<br>Usuń       | Arial*<br>Elementy stopk                           | vi raportu<br>vrogramu             |
|                                |                               | ○ 1:1<br>○ 1:1.5      | ☑ Wersja p<br>☑ Nazwa b<br>☑ Data wyw<br>□ Czas wy | orogramu<br>nazy<br>druku<br>druku |

Po wczytaniu logo można ustawić jego format. Dostępne są formaty: 1:1, 1:1,5 i 1:2. Logo w raporcie zajmuje stałą wysokość, format zmienia jego szerokość wpływa na długość linii nagłówka.

Stopka raportu może składać się z: nazwy programu, wersji programu, nazwy bazy, symbolu użytkownika, daty i godziny wydruku. W stopce raportu zawsze wyświetlany jest numer strony. Nie można zrezygnować z wydruku stopki raportu.

## Logowanie użytkowników do bazy

Na karcie można zdefiniować sposoby logowania użytkowników do bazy. Dostępne są dwa sposoby logowania:

- Z listy użytkowników przed logowanie wyświetlana jest lista użytkowników mających dostęp do programu. Po wybraniu użytkownika wyświetlane jest okno do wprowadzenia hasła.
- Po podaniu login logowanie nastąpi po wprowadzeniu loginu i hasła.
- Logowanie jako użytkownik Windows logowanie nastapi na podstawie konta uzytkownika w systemie (domenie) Windows.

| C | ٦ | 1 | ٦ |
|---|---|---|---|
| ç | 2 | Ļ | , |

| lagłówek, logo                                  | Logowanie                                                                                                  | Edycja danych                                                                                         | Pliki załączników                                                                         | Konto pocztowe                                          |
|-------------------------------------------------|----------------------------------------------------------------------------------------------------|----------------------------------------------------------------------------------------------------|-------------------------------------------------------------------------------------------|---------------------------------------------------------|
| Sposób logo                                     | wania użytkow                                                                                              | ników do bazy:                                                                                        |                                                                                           |                                                         |
| ● Z listy u                                     | zytkowników                                                                                                |                                                                                                    | O Po wprowadz                                                                             | eniu loginu                                             |
| Logov<br>z listy<br>i wpro                      | vanie nastąpi p<br>nażwy użytkow<br>wadzeniu has l                                                         | oo wybraniu<br>mika<br>a.                                                                             | Logowanie na<br>wprowadzeni<br>loginu i podal                                             | astąpi po<br>u tekstowego<br>niu has ła.                |
|                                                 | Wymagaj wp                                                                                                 | rowadzenia hasła                                                                                      |                                                                                           |                                                         |
|                                                 | Wymag:                                                                                                    | aj mocnego hasła                                                                                      | (litery, cyfry, znaki sp                                                                  | ecjalne)                                                |
|                                                 | Wymyś zmia                                                                                                 | nę hasła użytkowr                                                                                     | ika co 🛛 0 😫                                                                              | dni                                                     |
| O Logow<br>Logg<br>w sy<br>jego<br>edyr<br>Logi | anie jako użytł<br>owanie i uwierz<br>stemie Windov<br>login i nazwa :<br>cja uprawnień i<br>n użytkownika | kownik Windows<br>rytelnianie nastąpi<br>ws. Jeśli użytkowni<br>costaną dodane d<br>użytkownika przez | na podstawie konta u<br>k zaloguje sie po raz<br>o listy uzytkowników,<br>administratora. | użytkownika<br>pierwszy do programu,<br>wymagana będzie |
|                                                 |                                                                                                    |                                                                                                    |                                                                                           |                                                         |

Dostępne są również ustawienia dotyczące haseł użytkowników:

Wymagaj wprowadzenia hasła - niedozwolone będzie usunięcie hasła użytkownika.

**Wymagaj mocnego hasła** - wymagane będzie wprowadzenie hasła składającego się z liter cyfr i znaków specjalnych.

**Wymuś zmianę hasła użytkownika** - jeżeli zaznaczone, wymagana będzie zmiana hasła co podana liczbę dni. Pole wymagaj wprowadzenia hasła zapobiega definiowaniu użytkowników

#### Pliki załączone do dokumentów

Program może przechowywać, załączone do dokumentów pliki, w bazie danych lub w folderze na dysku.

Przechowywanie w bazie plików lub łączy do plików ma swoje zalety i wady.

Przechowywanie plików w bazie rozwiązuje problem dostępu do plików przez użytkowników, jest bardzo wygodne dla administratorów, nie wymaga definiowania odrębnych dostępów do folderów, mapowania zasobów itp.

Minusem takiego rozwiązania jest rozmiar bazy, który szybko się powiększa, przez co czasy dostępu do danych się wydłużają.

Przechowywanie plików w folderze na dysku rozwiązuje problem rozmiaru bazy, ale stwarza problem nadawania praw dostępu użytkownikom do folderów zawierających załączone pliki.

#### Pliki załączone do dokumentów

**Przechowuj w bazie danych** - jeżeli zaznaczone, pliki dołączane do dokumentów i dużych słowników będą przechowywane w bazie danych.

**Przechowuj na dysku w folderze** - jeżeli zaznaczone pliki będą przechowywane na dysku, w podanym folderze. Jeżeli program pracuje w sieci ścieżka do folderu musi być dostępna na każdym komputerze, na którym zainstalowany jest program.

**Ogranicz wielkość załączanych plików do** – program może blokować załączanie zbyt dużych plików.

**Nie zezwalaj na załączanie linków do plików** – po zaznaczenie opcje załączania linków do plików będą niedostępne.

Do zmiany sposobu przechowywania plików służy kreator:

| ^ |
|---|
|   |
|   |
|   |
|   |
|   |
|   |

# Edycja danych

Baza posiada ustawienia globalne dotyczące edycji danych. Ustawienia te są nadrzędne, w stosunku do uprawnień użytkowników dostępu do danych.

| UTUR, IUgu L                                                                                         | ogowanie, załączniki E                                                                                                    | dycja danych                                                         | Konto                                              | pocztowe                                                                 |
|----------------------------------------------------------------------------------------------------|----------------------------------------------------------------------------------------------------|----------------------------------------------------------------------|----------------------------------------------------|--------------------------------------------------------------------------|
|                                                                                                    |                                                                                                    |                                                                      |                                                    |                                                                          |
| llokada edycji                                                                                       | danych z miesiąca                                                                                                    |                                                                      |                                                    |                                                                          |
| Otwarte miesią                                                                                       | ce                                                                                                    |                                                                      |                                                    | Zamknięte miesiące                                                       |
| 2016.12                                                                                              | Zamknij - >                                                                                                    | <- 1                                                                 | Otwórz                                             | 2016.11                                                                  |
| 2017.07                                                                                              | Delegendenter                                                                                                    | ator - E astantara                                                   |                                                    |                                                                          |
| 2017.08                                                                                              | moga być edytowa                                                                                                    | niętych miesięc<br>ane Zamykanie                                     | dotyczy                                            |                                                                          |
| 2017.09                                                                                              | dokumentów z wsz                                                                                                    | ystkich rejestróv                                                    | V.                                                 |                                                                          |
|                                                                                                    | W zamkniętych mi                                                                                                    | esiącach nie mo                                                      | źna                                                |                                                                          |
|                                                                                                    | dodawać nowych (                                                                                                    | dokumentów.                                                          |                                                    |                                                                          |
| 1                                                                                                    |                                                                                                    |                                                                      |                                                    | 1                                                                        |
|                                                                                                    |                                                                                                    |                                                                      |                                                    |                                                                          |
|                                                                                                    |                                                                                                    |                                                                      |                                                    |                                                                          |
|                                                                                                    |                                                                                                    |                                                                      |                                                    | 5                                                                        |
|                                                                                                    |                                                                                                    |                                                                      |                                                    |                                                                          |
| ontrola dat dok                                                                                      | sumentów                                                                                                    | Minimalna dat                                                        | - 1                                                | Askeymaina data                                                          |
| ontrola dat dol                                                                                      | sumentów                                                                                                    | Minimalna dat                                                        | a N                                                | Aaksymalna data                                                          |
| ontrola dat dol<br>Dozwolone da                                                                      | kumentów<br>ty dokumentów z zakresu:                                                                                                    | Minimalna dat                                                        | a N                                                | Maksymaina data<br>□▼                                                    |
| ontrola dat dol<br>Dozwolone da<br>Ustawienie za                                                     | kumentów<br>ty dokumentów z zakresu:<br>kresu eliminuje przypadko                                                                                               | Minimalna dat                                                        | a M                                                | Maksymalna data<br>□▼<br>dat                                             |
| ontrola dat dol<br>Dozwolone da<br>Ustawienie za<br>wystawienia d                                    | ty dokumentów z zakresu:<br>kresu eliminuje przypadkov<br>okumentów. Aktualna data                                                                              | Minimalna dat                                                        | a M<br>∎▼ [<br>adzania<br>stzserwe                 | Aaksymaina data                                                          |
| ontrola dat dok<br>Dozwolone da<br>Ustawienia d<br>Jeżeli pole jes                                   | ty dokumentów z zakresu:<br>kresu eliminuje przypadko<br>okumentów. Aktualna data<br>t puste, zakres nie będzie s                                               | Minimalna dat<br>we b łędy wprow<br>odczytywana je<br>sprawdzany. Mo | a N<br>adzania<br>st z serwe<br>żna ustav          | Aaksymaina data                                                          |
| iontrola dat dol<br>Dozwolone da<br>Ustawienie za<br>wystawienia d<br>Jeżeli pole jes                | ty dokumentów z zakresu:<br>kresu eliminuje przypadkov<br>okumentów. Aktualna data<br>t puste, zakres nie będzie s                                              | Minimalna dat                                                        | a M<br>■▼ [<br>radzania<br>st z serwe<br>źna ustav | Aaksymalna data<br>v<br>dat<br>rra bazy danych.<br>vić jedną lub dwie da |
| iontrola dat dol<br>Dozwolone da<br>Ustawienie za<br>wystawienia d<br>Jeżeli pole jes                | sumentów<br>ty dokumentów z zakresu:<br>kresu eliminuje przypadko<br>okumentów. Aktualna data<br>t puste, zakres nie będzie s                                   | Minimalna dat<br>we błędy wprow<br>odczytywana je<br>sprawdzany. Mo  | a M<br>■▼ [<br>adzania<br>st z serwe<br>źna ustav  | Maksymalna data                                                          |
| ontrola dat dok<br>Dozwolone da<br>Ustawienie za<br>wystawienia d<br>Jeżeli pole jes<br>Baza archiwa | tumentów<br>tły dokumentów z zakresu:<br>kresu eliminuje przypadko<br>okumentów. Aktualna data<br>tł puste, zakres nie będzie t<br>ilna - dane tylko do odczytu | Minimalna dat<br>we błędy wprow<br>odczytywana je<br>sprawdzany. Mo  | a M<br>∎▼ [<br>sadzania<br>stzserwe<br>źna ustaw   | Aaksymalna data<br>at<br>dat<br>ra bazy danych.<br>wić jedną lub dwie da |

**Blokada edycji danych z miesiąca** - program umożliwia blokowanie edycji danych z miesiąca (zamykanie miesięcy). Miesiące muszą być zamykane. chronologicznie, od najstarszego. Dane z zamkniętych miesięcy nie mogą być edytowane, niezależnie od ustawień dostępu do danych użytkowników.

**Kontrola dat dokumentów** - program może kontrolować daty rejestracji oraz daty dokumentów. Jeżeli podane zostaną graniczne daty, to program nie pozwoli zapisać dokumentu z datą nie mieszczącą się w zdefiniowanym okresie. Jeżeli pole daty jest puste to program nie kontroluje zakresu.

**Baza archiwalna** - jeżeli zaznaczone to baza będzie traktowana jako archiwalna i niezależnie od ustawień dostępu do danych użytkowników dane bazy nie będą mogły zostać zmienione.

## Konto pocztowe

Program może wysyłać powiadomienia do użytkowników, korzystając z dostępu do konta pocztowego.

| lagłówek, logo               | Logowanie                       | Edycja danych                             | Pliki załączników                | Konto pocztowe         |
|------------------------------|---------------------------------|-------------------------------------------|----------------------------------|------------------------|
| Konfiguracja<br>do użytkowni | konta pocztow<br>ków, informują | rego. za pomocą k<br>ce o rejestracji doł | tórego program będz<br>kumentów. | tie wysyłał wiadomości |
| Ser                          | wer poczty wyo                  | chodzącej SMTP:                           | smtp.testasoft.pl                |                        |
|                              |                                 | Adres email:                              | testa@testasoft.pl               |                        |
|                              |                                 | Nazwa konta:                              | testa@testasoft.pl               |                        |
|                              |                                 | Hasło:                                    | *****                            |                        |
|                              |                                 | Port                                      | 25                               |                        |
|                              |                                 |                                           | Serwer wymaga                    | uwierzytelnienia       |
|                              |                                 |                                           | 🗌 Połączenie SSL                 |                        |
| Testowanie k                 | onfiguracji s <mark>e</mark> rv | vera                                      |                                  |                        |
| Wyślij testow                | ą wiadomość                     | na adres:                                 |                                  | Wyślij                 |
|                              |                                 |                                           |                                  |                        |
|                              |                                 |                                           |                                  |                        |
|                              |                                 |                                           | Zastosui                         | OK Anului              |

Serwer poczty wychodzącej SMTP - nazwa serwera pocztowego.

Adres E-mail - adres (konto), z którego wysyłane będą wiadomości

Nazwa konta - nazwa konta to adres Email pełny lub bez nazwy domeny.

Hasło - hasło do konta.

#### Port - nr portu na którym działa usługa, np. 25, 587

Serwer wymaga uwierzytelnienia - zaznaczyć jeżeli serwer wymaga uwierzytelnienia.

Połączenie SSL - zaznaczyć jeżeli połączenie szyfrowane SSL.

**Testowanie konfiguracji konta** - po wprowadzeniu danych należy kliknąć **Wyślij**, aby wysłać testową wiadomość z konta. Jeżeli konfiguracja konta będzie błędna wyświetlony zostanie komunikat błędu.

# Zarządzanie bazami danych

Operacje konfiguracyjne dostępne są wyłącznie dla użytkowników z uprawnieniami administracyjnymi.

# Rodzaje baz

Program może współpracować z lokalnymi bazami danych, umieszczonych na lokalnych dyskach komputerów, bazami sieciowymi obsługiwanymi przez serwery baz danych, dostępnymi w sieciach lokalnych i przez sieć internet.

# Bazy lokalne

Korzystanie z bazy lokalnej nie wymaga dodatkowej instalacji serwera. Podczas instalacji programu instalowany jest lokalny serwer bazy – Microsoft SQL Server LocalDB.

# **Bazy sieciowe**

Aby program mógł współpracować z sieciową bazą danych wymagana jest instalacja serwera bazy danych – oprogramowania odpowiedzialnego za zarządzanie bazami danych w sieci.

# Program może współpracować

- z bezpłatnymi serwerem bazy Microsoft SQL Server Express (od wersji 2008 R2)
- z serwerami komercyjnymi: Microsoft SQL Server 2008, 2010, 2012 itd.

# Instalacja Microsoft SQL Server Express

- 1. Oprogramowanie serwera należy pobrać ze strony Microsoft
- 2. Podczas instalacji instalator sprawdza, obecność wymaganych składników
- 3. Jeżeli wymagane zainstalować dodatkowe elementy:
  - a. Microsoft .NET Framework
  - b. Microsoft Windows Installer 4.5

- c. Jeżeli instalowane były dodatkowe składniki, zrestartować komputer i ponownie uruchomić instalator
- 4. Na planszy Installation wybrać opcję New Installation or add features to an existing installation.
- 5. Zaznaczyć I accept the licence terms i kliknąć Next.
- Po ponownym uruchomieniu systemu na planszy Feature Selection można odznaczyć pole SQL Server replication – funkcja ta nie jest wykorzystywana przez program
- 7. Na planszy Instance Configuration zaznaczyć Named instance, pozostawić proponowane nazwy instancji (nazwy serwera w sieci). Można wprowadzić własną nazwę, np. SerwerExpress. Na liście Installed instances wyświetlane są nazwy wcześniej zainstalowanych instancji serwera. Jeżeli ma być zainstalowana tylko jedna instancja serwera, wcześniejsze instancje należy odinstalować.
- 8. Na planszy Server Configuration ustawić
  - a. **SQL Server Database Engine**: ZARZĄDZANIE NT\USŁUGA SIECIOWA: Automatic
  - b. **SQL Server Browser**: NT AUTHORITY/LOCAL SYSTEM: Automatic
- 9. Na planszy Database Engine Configuration wybrać Mixed Mode (SqlServer authentication and Windows authentication)
- 10. Wprowadzić dwukrotnie hasło administratora sa (zapamiętać hasło)
- 11. Na planszy Error reportong można zaznaczyć [] Send Windows and SQL Error Reports... - jeżeli chcemy automatycznie wysyłać informacje o błędach do firmy Microsoft.
- Jeżeli na planszy Complette w polu informacji jest wyświetlony tekst: Your SQI Server 2008 R2 installation completed succesfully – oznacza to, że serwer został poprawnie zainstalowany.

## Bazy w chmurze

Bazy w chmurze to bazy MS SQL Server dostępne przez sieć intenet umiejscowione na serwerach zarządzanych przez obce firmy. Najbardziej znaną usługą jest MS Azure, baza danych w chmurze Microsoft. Dostępne są również bazy na serwerach innych usługodawców na polskich i zagranicznych serwerach – hosting Windows.

# Lista baz programu

Menu Baza, polecenie Zarządzanie bazami danych.

Program może współpracować z wieloma bazami danych, różnego rodzaju. **Bazy danych** mogą zawierać dane z jednego roku lub wielu lat. Do zarządzania bazami danych przeznaczone jest okno, dostępne z menu **Baza**, polecenie **Zarządzanie bazami danych**.

| 🛃 Bazy danych programu                                  |        |                                       |                                                                    |                                                |                        | ×             |
|---------------------------------------------------------|--------|---------------------------------------|--------------------------------------------------------------------|------------------------------------------------|------------------------|---------------|
| Nazwa łącza<br>baza1<br>baza_nowa<br>W10_Dokumenty_2016 | U      | Typ b<br>lokalna<br>lokalna<br>siecio | Lokalizacja bazy<br>C:\ProgramData\<br>C:\ProgramData\<br>SERTESTA | Nazwa bazy<br>baza1<br>baza_nowa<br>W10_Dokume | Protokół<br>(domyślny) | Dodaj<br>Usuń |
| W10_Dokumenty_DEMO                                      |        | siecio                                | SERTESTA                                                           | W10_Dokume                                     | (domyślny)             | Właściwości   |
| <                                                       |        |                                       |                                                                    |                                                | >                      |               |
| Otwórz folder lokalnych                                 | baz da | nych                                  |                                                                    |                                                |                        |               |

Okno zawiera listę parametrów połączeń z bazami danych. Po prawej stronie okna oraz w dolnej części okna dostępne są przyciski:

**Dodaj** – otwarcie okna **Kreator bazy** - utworzenie nowej bazy lub dodanie łącza do istniejącej bazy danych.

## Usuń – usuwanie bazy danych

Właściwości - otwarcie okna właściwości bazy danych.

**Folder lokalnych baz danych** – otwarcie folderu zawierającego lokalne bazy danych programu.

# Tworzenie nowej bazy danych

Do tworzenia nowych baz danych służy **Kreator bazy**, okno kreatora może zostać otwarte:

z menu Baza, polecenie Otwórz, utwórz nową / Dodaj nową

 po przyciśnięciu przycisku Dodaj w oknie Bazy danych programu – menu Baza, polecenie Zarządzanie bazami danych.

| Kreator baz danych                                                   |                        |         | ×      |
|----------------------------------------------------------------------|------------------------|---------|--------|
| Ten kreator pomoże Ci utworzyć<br>lub dodać łącze do istniejącej baz | nową bazę danych<br>zy |         |        |
| Wybierz co chcesz zrobić                                             |                        |         |        |
| Otwórz nową bazę dany                                                | ych                    |         |        |
| <ul> <li>O Otwórz istniejącą bazę</li> </ul>                         |                        |         |        |
|                                                                      |                        |         |        |
|                                                                      |                        |         |        |
|                                                                      |                        |         |        |
|                                                                      |                        |         |        |
|                                                                      | < Wstecz               | Dalej > | Anuluj |

Na pierwszej planszy należy wybrać pierwszą opcję, następnie rodzaj bazy jaki ma zostać utworzony. Rodzaj bazy wskazuje również jej lokalizację.

| íreator baz danych                                                                                                    | ×  |
|----------------------------------------------------------------------------------------------------|----|
| Utwórz nową bazę danych                                                                                                    |    |
| Wybierz rodzaj bazy danych                                                                                                    |    |
| Baza lokalna                                                                                                    |    |
| Program utworzy lokalną bazę danych, na dysku tego komputera. Z bazy<br>będą mogły korzystać tylko programy zainstalowane na tym komputerze.                                                                                                    |    |
| O Baza sieciowa                                                                                                    |    |
| Program utworzy bazę danych na serwerze baz danych MS SQL Server.<br>Baza będzie dosłępna dla wielu użytkowników pracujących w sieci.<br>Aby utworzyć bazę wymagane jest poł tączenie z zainstalowanym<br>uprzednio bezp łatnym serwerem baz danych Microsoft SQL Server Express<br>lub serwerem Komercynym MIS SQL Server. | s. |
| O Baza w chmurze                                                                                                    |    |
| Program utworzy bazę w chmurze Microsoft Azure lub w hostingu Windows<br>obsługującym bazy MS SQL Server.                                                                                                    |    |
|                                                                                                    |    |
| <wstecz dalej=""> Anu</wstecz>                                                                                                    | uj |

Baza lokalna zostanie utworzona na dysku lokalnym komputera, baza sieciowa na zainstalowanym uprzednio serwerze bazy, a baza w churze na serwerze usługodawcy, świadczącego usługę hostingu baz danych MS SQL Server.

Tworzenie lokalnej bazy danych

Tworząc bazę lokalną wystarczy podać jej nazwę. Program utworzy plik bazy na serwerze lokalnym SQL Server LocalDB.

| Kreator baz danych |                                         | × |
|--------------------|-----------------------------------------|---|
| Utwórz lokalną ba  | azę danych                              |   |
| Nazwa bazy danych: | baza2 Przeglądaj                        | í |
| Folder baz danych: | C:IProgramDataW10 Dokumenty Przeglądaj. | í |
| lstniejące bazy:   | baza_nowa.mdf                           |   |
|                    | <wstecz dalej=""> Anuluj</wstecz>       |   |

W oknie wyświetlany jest folder, w którym będzie znajdowała się baza oraz nazwy, wcześniej utworzonych baz. Ciąg dalszy opisu na stronie 80.

Tworzenie bazy na serwerze w sieci lokalnej

| Kreator baz danych<br>Utwórz sieciow   | rą bazę danych                                                                                                    | ×                  |
|----------------------------------------|----------------------------------------------------------------------------------------------------|--------------------|
| - Logowanie<br>Nazv<br>Uwie<br>Nazwa u | doserwera<br>/a serwera: SERTESTA v<br>rzytelnianie: SQL Server v Protokół: (domy<br>żytkownika: aa<br>Hasto: Zaloguj<br>Zapamiętaj hasto | Odśwież<br>ślny) V |
| N                                      | szwa bazy. baza_dokumentów                                                                                                    | ~                  |
|                                        | <wstecz da<="" td=""><td>lej &gt; Anuluj</td></wstecz>                                                                                    | lej > Anuluj       |

W pierwszej kolejności należy zalogować się do serwera. Po rozwinięciu listy Nazwa serwera lub kliknięciu na przycisk Odśwież program wyszuka w sieci

dostępne nazwy serwerów. Po wprowadzeniu nazwy serwera należy podać sposób uwierzytelniania, nazwę oraz hasło użytkownika serwera z uprawnieniami administracyjnymi. Po wprowadzeniu danych należy kliknąć przycisk **Zaloguj**.

Jeżeli dane logowania zostały wprowadzone poprawnie, nastąpi zalogowanie do serwera i możliwe będzie wprowadzenie nazwy nowej bazy danych. Pole Nazwa bazy, po rozwinięciu pokazuje nazwy istniejących baz danych na serwerze. Ciąg dalszy opisu na stronie 80.

#### Tworzenie bazy w chmurze

Tworzenie bazy w chmurze polega tylko na utworzeniu struktury bazy danych programu, w pustej bazie danych, utworzonej wcześniej z wykorzystaniem narzędzi usługodawcy.

| Kreator baz danych  |                                   | × |
|---------------------|-----------------------------------|---|
| Utwórz bazę dar     | ych w chmurze                     |   |
| Adres serwera:      | serwerabc.database.windows.net    |   |
| Nazwa bazy danych:  | baza_korespondnecji               |   |
| Nazwa użytkownika:  | admin                             |   |
| Has lo użytkownika: | r Zapamiętaj has lo               |   |
|                     | <wstecz dalej=""> Anuluj</wstecz> | ] |

Logując się do bazy, należy podać adres serwera, nazwę bazy oraz nazwę i hasło użytkownika konta z uprawnieniami administracyjnymi.

100

| (reator baz danych                                                | >    |
|-------------------------------------------------------------------|------|
| Utwórz lokalną bazę danych                                        |      |
| Dodaj dane do bazy                                                |      |
| Podstawowe dane konfiguracyjne (zalecane)     Dano demonstracyjne |      |
| O Dane ze skryptu SQL lub kopii bazy                              |      |
| Przegląda Przegląda                                               | ij   |
| ○ Nic nie dodawaj - czysta baza programu                          |      |
|                                                                   |      |
|                                                                   |      |
| <wstecz dalej=""> And</wstecz>                                    | uluj |

Tworząc nową bazę danych można dodać do niej:

- podstawowe dane konfiguracyjne (zalecane) zostaną do proste dane do słowników, utworzony zostanie jeden rejestr i zdefiniowany jeden użytkownik.
- dane demonstracyjne utworzona zostanie baza demonstracyjna
- dane ze skryptu SQL po utworzeniu bazy danych zostanie utworzony wykonany skrypt zawierający instrukcje SQL (opcja dla zaawansowanych użytkowników)
- nie dodawać nic aby utworzyć pustą bazę, np. dla archiwum

Po kliknięciu **Dalej** wyświetlona zostanie plansza przedstawiająca ustawione parametry tworzenia nowej bazy danych.

Po kliknięciu **Utwórz** baza danych zostanie utworzona i dodana do listy baz programu.

# Otwieranie istniejącej bazy danych

Aby program mógł otworzyć bazę danych muszą być ustawione parametry połączenia. Do tworzenia połączenia służy Kreator bazy.

Na pierwszej planszy należy wybrać opcję **Otwórz istniejącą bazę danych** i postępować zgodnie z poleceniami kreatora, opis parametrów jak przy tworzeniu nowej bazy.

## Właściwości łącza bazy danych

Menu Baza, polecenie Zarządzanie bazami danych, przycisk Właściwości

| Nazwa łącza do bazy: | W10_Dokumenty_DEMO                | ]                 |
|----------------------|-----------------------------------|-------------------|
| Nazwa serwera:       | SERTESTA ~                        |                   |
| Uwierzytelnianie:    | SQL Server V Protokó              | (domyślny) 🗸 🗸    |
| Nazwa użytkownika:   | sa                                |                   |
| Hasło:               | ******                            | apamiętaj has ło  |
| Nazwa bazy:          | W10_Dokumenty_DEMO ~              | Zmień nazwę       |
| Rozmiar bazy:        | 8.81 MB Kompaktuj                 | Testuj połączenie |
|                      | 🗌 Ukryj bazę na liście baz progra | mu                |

Okno pozwala zmienić parametry połączenia, testować połączenie, zmienić nazwę bazy oraz kompaktować bazę danych – zmniejszyć rozmiar bazy danych:

# Import danych

menu Baza, polecenie Import danych

Polecenie dostępne dla użytkowników z uprawnieniami administracyjnymi.

Funkcja pozwala importować:

**Dane słownikowe z plików TXT** - dane słownika kontrahentów oraz słownika przedstawicieli kontrahentów

Dane z plików XML - dane z plików tekstowych w formacie XML

**Dane z plików SQL** - dane z plików tekstowych w formacie SQL (komendy INSERT)

Operacje importu danych przeprowadzane są w oknie o budowie kreatora. Na kolejnych planszach kreatora przedstawiane są wskazówki dotyczące przygotowania danych i wykonywane są operacje importu.

# Import danych słownikowych z plików TXT

menu Baza, polecenie Import danych

Opcja pozwala importować dane do słownika kontrahentów oraz przedstawicieli kontrahentów.

Program importuje dane z plików tekstowych, których wiersz (linia) odpowiada jednemu rekordowi. Dane mogą być separowane dowolnym znakiem, podanym w polu separator. Separatorem części dziesiętnej danych liczbowych jest kropka.

| 📱 Kreator iportu danych bazy: W10_Dokumenty_DEMO                                                         | ×     |
|----------------------------------------------------------------------------------------------------|-------|
| Ten kreator pomoże Ci importować dane do bazy                                                            |       |
| Wybierz co chcesz zrobić                                                                                 |       |
| Dane s łownikowe z plików TXT                                                                            |       |
| Słownik kontrahentów 🗸                                                                                   |       |
| wybierz, gdy chcesz wczytać dane z plików tekstowych<br>do słowników kontrahentów, przedstawicieli, itp. |       |
| 🔿 Dane z plików XML                                                                                      |       |
| wybierz, gdy chcesz wczytać dane z pliku w formacie XML                                                  |       |
| O Wykonaj skrypt SQL                                                                                     |       |
| wybierz, gdy chcesz wykonać skrypt zawierajacy komendy SQL                                               |       |
|                                                                                                    |       |
| <wstecz dalej=""> A</wstecz>                                                                             | nuluj |

#### Przygotowanie plików tekstowych

- 1. Otworzyć plik zawierający dane w programie do edycji arkuszy danych, np. MS Excel.
- 2. Ustawić porządek kolumn odpowiadający opisowi w oknie importu. Zastosować się do wskazań przygotowania pliku zawartych w opisie.
- Zapisać dane w formacie CSV (dane tekstowe rozdzielone przecinkami). Dane mogą być separowane również innym znakiem (zalecany jest znak tabulacji).
- 4. Jeżeli dane zawierają nagłówek, to podczas ustawiania parametrów importu zaznaczyć **Pomiń pierwszy wiersz**.

#### Importowanie danych

- 1. Kliknij przycisk **Przeglądaj** i otwórz plik zawierający dane przeznaczone do importu.
- 2. Wybierz tablicę, do której importowane będą dane, ustaw separator.
- 3. Ustaw parametry importu: separator, kodowanie polskich znaków.
- 4. Po ustawieniu parametrów importu, na następnej karcie kreatora wyświetlony zostanie podgląd importowanych. Jeżeli w którejś z kolumn pojawi się wartość #błędne dane, to należy poprawić dane w pliku, cofnąć się w oknie kreatora i ponownie odczytać dane z pliku.

## Pod tablicą danych umiejscowione są opcje importu

- 5. **Dodaj dane do słownika** jeżeli zaznaczone, dane zostaną dopisane do słownika
- 6. **Usuń dane przed importem** jeżeli zaznaczone, dane zostaną usunięte przed importem
- Ignoruj błędy jeżeli zaznaczone, błędne wiersze zostaną zignorowane, jeżeli nie, wystąpienie błędnego wiersza przerwie import danych.

#### Uwaga!

Funkcja importowania danych nie sprawdza zdublowanych danych ani poprawności danych kontrahentów. Dane o większej ilości znaków niż podane w opisie zostaną obcięte - bez ostrzeżenia.

## Import danych z plików XML

#### menu Baza, polecenie Import danych

Polecenie dostępne dla użytkowników z uprawnieniami administratora bazy danych.

Opcja pozwala importować dane z plików XML. Może służyć do przenoszenia danych między bazami, z plików uprzednio wyeksportowanych w formacie XML. Plik XML zawiera dane dla jednej tablicy.

104

| Plik danych               |                      |                        |
|---------------------------|----------------------|------------------------|
| 10 Back 10                |                      | Przegląd               |
| Importuj do               |                      |                        |
| Importuj dane do tablicy: |                      | ~                      |
| Opcje importu             |                      |                        |
| Przerwij gdy wystąpi bł   | ąd                   | O Ignoruj błędy        |
| jeżeli wystąpi błąd, op   | oeracja importowania | poprawne rekordy       |
| zostanie przerwana, a     | dotychczas wczytane  | zostaną zaimportowane, |

#### Importowanie danych

- Na pierwszej planszy zaznaczyć opcję Dane z plików XML, kliknij Dalej >
- 2. Kliknij Przeglądaj i otwórz plik XML zawierający dane
- Ustaw pole Importuj dane do tablicy tablica powinna być zgodna z danymi (nazwą pliku)
- 4. Ustaw opcję
  - a. **Przerwij gdy wystąpi błąd** import danych zostanie przerwany, gdy wystąpi błąd
  - b. Ignoruj błędy zaimportowane zostaną poprawne rekordy
- 5. Kliknij Dalej >
- 6. Sprawdź ustawione parametry importu
- 7. Kliknij Importuj

#### Uwaga!

Pliki XML zawierają kompletne dane rekordów, również dane z unikalnych pól identyfikacyjnych. Dlatego importując dane z różnych baz danych, należy mieć to na uwadze i ew. zmienić wartość tych pól przed importem. Pola identyfikacyjne mają nazwy kończące się na '\_id', np. *grupa\_id*, *kon\_id*, *przed\_id* itp.

# Import danych z plików SQL

#### menu Baza, polecenie Import danych

Polecenie dostępne dla użytkowników z uprawnieniami administratora bazy danych.

Opcja pozwala wykonywać skrypty SQL i importować dane. Może służyć do przenoszenia danych między bazami, z plików uprzednio wyeksportowanych w formacie SQL. Plik SQL zawiera dane nazwę tablicy danych i będzie wykonywany linia po linii.

#### Importowanie danych

- Na pierwszej planszy zaznaczyć opcję Wykonaj skrypt SQL, kliknij Dalej >
- 2. Kliknij Przeglądaj i otwórz plik XML zawierający dane
- 3. Ustaw opcję
  - a. **Przerwij gdy wystąpi błąd** import danych zostanie przerwany, gdy wystąpi błąd
  - b. Ignoruj błędy zaimportowane zostaną poprawne rekordy
- 4. Kliknij Dalej >
- 5. Sprawdź ustawione parametry importu
- 6. Kliknij Importuj

#### Uwaga!

Opcja może służyć do wykonania dowolnego skryptu zawierającego komendy INSERT, UPDATE, DELETE. Pliki SQL zawierają kompletne dane rekordów, również dane z unikalnych pól identyfikacyjnych. Importując dane z różnych baz danych, należy mieć to na uwadze i ew. zmienić wartość tych pól przed importem. Pola identyfikacyjne mają nazwy kończące się na '\_id', np. *grupa\_id, kon\_id, przed\_id* itp.

# Eksport danych

#### menu Baza, polecenie Eksport danych

Polecenie dostępne dla użytkowników z uprawnieniami administratora programu.

Funkcja pozwala eksportować dane do plików tekstowych, wykonać kopię bazy oraz archiwizować dane.

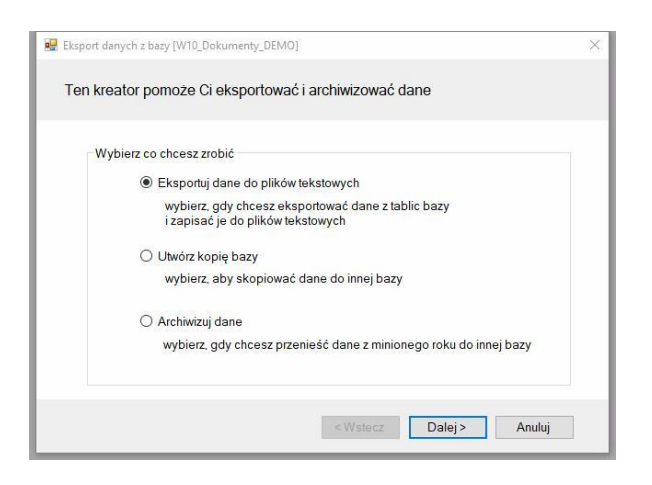

Po otwarciu okna eksportu danych dostępne są opcje:

- Eksportuj dane do plików tekstowych
- Utwórz kopię bazy
- Archiwizuj dane

# Eksport danych do plików tekstowych

menu Baza, polecenie Eksport danych

Polecenie dostępne dla użytkowników z uprawnieniami administratora bazy danych.

Opcja pozwala eksportować dane z wybranych tablic bazy do plików tekstowych w różnych formatach.

106

| 🖳 Eksport danych z bazy [W10_Dokumenty_DEMO]                                                                                                    |                                   | × |
|----------------------------------------------------------------------------------------------------|-----------------------------------|---|
| Tablice danych                                                                                                    |                                   |   |
| Tablice bazy         db filt         db images         db users         db users quov         db users piki         mdk dokumenty obieq         mdk dokumenty obieq         mdk dokumenty piki         mdk dokumenty pola         mdk operatorzy pocztowi         mdk. rejestry | Zaznacz wszystko                  |   |
|                                                                                                    | <wstecz dalej=""> Anuluj</wstecz> |   |

#### **Eksportowanie danych**

- Na pierwszej planszy kreatora zaznacz opcję Eksportuj dane do plików tekstowych, klikij Dalej >
- 2. Zaznacz przynajmniej jedną tablicę, kliknij Dalej >
- 3. Wybierz rodzaj pliku
  - TXT zaznacz, gdy chcesz zapisać dane w pliku tekstowym, dane separowane będą znakiem tabulacji. Jedna linia będzie zawierała dane jednego rekordu.
  - XML zaznacz, gdy chcesz zapisać dane do pliku tekstowego w języku XML
  - c. **Skrypt SQL** zaznacz, gdy chcesz utworzyć skrypt SQL zawierający komendy INSERT
- 4. Kliknij Dalej >
- 5. Wybierz sposób zapisu danych
  - a. Zapisz dane do pliku zaznacz gdy chcesz zapisać dane do pliku tekstowego. Gdy zaznaczony został jeden plik możesz zmienić nazwę pliku, gdy zaznaczonych zostało więcej plików nazwy plików będą nazwami tablic z rozszerzeniem zgodnym z wybranym formatem pliku.

- 6. Kliknij Dalej >
- 7. Sprawdź parametry eksportu i kliknij Eksportuj

## Tworzenie kopii bazy

menu Baza, polecenie Eksport danych

Polecenie dostępne dla użytkowników z uprawnieniami administratora bazy danych.

Funkcja pozwala wykonać kopię bazy danych. Baza źródłowa i baza kopii mogą być różnych rodzajów. Można więc wykonać kopię lokalnej bazy i przenieść ją na serwer sieciowy, czy do chmury lub dane z bazy sieciowej skopiować do bazy lokalnej.

| Eksport | danych z bazy [W10_Dokumenty_DEMO]                                                      |
|---------|-----------------------------------------------------------------------------------------|
| Kopia   | bazy                                                                                    |
| -\      | Wybierz co chcesz zrobić                                                                |
|         | O Eksportuj dane do plików tekstowych                                                   |
|         | wybierz, gdy chcesz eksportować dane z tablic bazy<br>i zapisać je do plików tekstowych |
|         | Utwórz kopię bazy                                                                       |
|         | wybierz, aby skopiować dane do innej bazy                                               |
|         | O Archiwizuj dane                                                                       |
|         | wybierz, gdy chcesz przenieść dane z minionego roku do innej bazy                       |
|         | <₩stecz Dalej> Anuluj                                                                   |

#### Wykonanie kopii bazy

- Na pierwsze planszy kreatora wybierz opcję Utwórz kopie bazy i kliknij Dalej >
- 2. Wybierz jakie dane maja zostać skopiowane:
  - a. Kopiuj wszystko wybierz, gdy chcesz utworzyć replikę bazy
- Nie kopiuj danych dokumentów wybierz, aby utworzyć nową bazę danych, np. jako bazę do wprowadzania danych od nowego roku.
- c. **Kopiuj tylko dane konfiguracyjne** wybierz, gdy chcesz utworzyć bazę do dalszej konfiguracji
- 3. Wybierz bazę z listy lub kliknij przycisk **Utwórz nową** i utwórz nową bazę danych, kliknij **Dalej >**
- 4. Sprawdź parametry eksportu i kliknij Kopiuj.

### Archiwizacja danych

menu Baza, polecenie Eksport danych

Polecenie dostępne dla użytkowników z uprawnieniami administratora bazy danych.

Funkcja pozwala archiwizować dane, tzn. tworzyć bazy-archiwa zawierające kompletne dane z jednego roku.

#### Tworzenie bazy archiwum

- 1. Na pierwszej planszy wybierz opcję Archiwizuj dane i kliknij Dalej >
- Wybierz rok podlegający archiwizacji oraz bazę, do której zostaną przeniesione dane lub kliknij przycisk Utwórz nową i utwórz nową bazę danych, kliknij Dalej >
- 3. Sprawdź parametry archiwizacji i kliknij Archiwizuj.

#### Uwaga!

Archiwizacja danych jest procesem nieodwracalnym. Przeniesione dane do innej bazy nie będzie można na powrót przenieść do bazy źródłowej. Przed wykonaniem, archiwizacji zalecane jest wykonanie kopii bazy.

## Filtrowanie danych

Każda kartoteka oraz duży słownik posiadają możliwość filtrowania danych. W górnym pasku filtrowania umieszczone jest pole kombi zawierające nazwy kolumn oraz zdefiniowane przez użytkownika filtry. Nazwy zdefiniowanych przez użytkowników filtrów poprzedzone są znakiem **#**.

Po wybraniu nazwy kolumny, po prawej stronie nazwy kolumny wyświetlone zostają dwa dodatkowe elementy. Pierwszym jest pole zawierające znak porównania, drugim pole tekstowe do wprowadzania wartości tekstowej filtra.

Pole porównania może przyjmować wartości:

= (znak równości) - **porównanie od lewej** strony danych kolumny z wprowadzoną wartością tekstową, np. jeżeli w polu wprowadzony będzie znak *a* to wybrane zostaną wszystkie wiersze, których wybrana kolumna rozpoczyna się od znaku *a* lub *A*, jeżeli wprowadzony zostanie ciąg znaków *ab*, to wybrane zostaną wiersze o wartości kolumny rozpoczynających się od znaków *ab*, *Ab*, *aB*, *AB* (wielkość liter nie ma znaczenia).

 (tylda) - kolumna zawiera wprowadzoną wartość tekstową, np. jeżeli w polu wprowadzony zostanie ciąg znaków *abc* to wybrane zostaną wszystkie wiersze, które zawierają w dowolnym miejscu ciąg znaków *abc*,.

Po wprowadzeniu wartości do pola tekstowego należy przycisnąć **Enter** lub kliknąć przycisk **Zastosuj**.

### Definiowanie filtrów

Jeżeli lista filtrów ustawiona jest w pozycji (filtr kolumnowy) lub na nazwie filtra (nazwa poprzedzona znakiem #) to po prawej stronie listy wyświetlany jest przycisk **Definiuj**. Po kliknięciu na przycisk otwierane jest okno definicji filtra. W oknie można wprowadzić filtr wielokolumnowy i zastosować go do danych wyświetlanych w kartotece. Zdefiniowany filtr można zapisać w bazie pod dowolną nazwą. Zapisany filtr jest publiczny - może być stosowany przez wszystkich użytkowników.

Po kliknięciu na przycisk Definiuj otwierane jest okno definicji filtra:

| Op  |   | Kolumna kartoteki | Operator poró |   | Wartość  | ^ |
|-----|---|-------------------|---------------|---|----------|---|
| i   | - | Rodzaj            | podobna do    |   |          |   |
| i   | • | Rejestr           | podobna do    |   |          |   |
| i   | • | Lp. rejestru      | podobna do    |   |          |   |
| i   | • | Data rejestracji  | podobna do    |   | 2017-10  |   |
| i   | - | Od                | podobna do    | • |          |   |
| i – | • | Ma                | podobna do    | • |          |   |
| i   | - | Do                | podobna do    | • |          |   |
| i   | • | Dokument ID       | podobna do    | • |          |   |
| i – | - | Dokument          | podobna do    | • |          |   |
| i   | + | Nr dokumentu      | podobna do    |   |          |   |
| i   | • | Data dokumentu    | podobna do    |   |          |   |
| i   | - | Dotyczy           | podobna do    | • |          |   |
| i   | - | Nazwa kontrahenta | podobna do    | • | zakład   |   |
| i   | - | Adres kontrahenta | podobna do    | • | warszawa |   |
| i   | • | NIP               | podobna do    | - |          |   |

Lista **Nazwa filtra** zawiera nazwę **#tymczasowy** oraz nazwy zdefiniowanych i zapisanych wcześniej filtrów.

#### Definiowanie filtra - karta Kryteria filtrowania

Karta zawiera tabelę, zawierającą wszystkie kolumny kartoteki. Można utworzyć warunek filtrowania dla każdej kolumny, czyli wyszukać dane podając kilka warunków, np. znaleźć dokumenty kontrahentów o nazwie podobnej do *zakład* z *Warszawy* zarejestrowane w miesiącu *2017-10*. Tablica składa się z następujących kolumn:

- Operator logiczny pierwsza kolumna tabeli zawiera operator logiczny, którym połączone są warunki utworzone dla poszczególnych kolumn (wiersze tabeli). Można ustawić iloczyn logiczny (i), czyli np. kolumna1 = wartość1 i kolumna2 = wartość2. Można ustawić sumę logiczną (lub), czyli np. kolumna1 = wartość1 lub kolumna2 = wartość2.
- 2. Kolumna nazwa filtrowanej kolumny kartoteki
- Operator porównania operator porównania wartości z kolumny z wartością wprowadzoną po pola *Wartość*.
- 4. Wartość kolumna wartości filtrowanych kolumn. Filtrowane są te kolumny, przy których wprowadzony jest tekst w kolumnie Wartość.

Po wprowadzeniu danych w kolumnie wartość należy kliknąć przycisk:

**Zastosuj** - filtr zostanie zastosowany do kartoteki, okno definicji filtra pozostanie otwarte.

**OK** - filtr zostanie zastosowany do kartoteki, okno definicji filtra zostanie zamknięte.

Po zastosowaniu filtra do kartoteki utworzony zostanie filtr o nazwie #tymczasowy i dodany do listy filtrów kartoteki. Filtr ten będzie mógł być stosowany do zamknięcia okna kartoteki.

#### Zapisywanie filtrów

Każdy zdefiniowany filtr może zostać zapisany w bazie danych. Aby zapisać definicję filtra należy:

- 1. W oknie definicji filtra zaznaczyć pole Zapisz filtr jako
- 2. Wprowadzić nazwę filtra
- 3. Kliknąć Zastosuj lub OK

Definicja filtra zostanie zapisana w bazie danych, przez co będzie dostępna również dla innych użytkowników.

#### Modyfikacja filtrów

Po wybraniu nazwy filtra, zdefiniowane warunki zostaną wczytane do tablicy definicji warunków filtra. Po zmodyfikowaniu warunku filtra należy:

- 1. Zaznaczyć pole Zapisz filtr jako
- 2. Pozostawić niezmienioną nazwę filtra filtr zostanie zaktualizowany, lub zmienić nazwę definicja filtra zostanie zapisana pod inna nazwą.
- 3. Kliknąć **Zastosuj** lub **OK**

#### Usuwanie filtrów

Zapisane filtry są publiczne, tzn. dostępne również dla innych użytkowników. Użytkownik może usunąć tylko zdefiniowany przez siebie filtr. Aby usunąć filtr należy:

- 1. Wybrać filtr na liście Nazwa filtra
- 2. Kliknąć przycisk **Usuń**

# Wydruki i raporty

Program posiada wspólny mechanizm drukowania dla wszystkich kartotek. Po kliknięciu na przycisk **Drukuj** lub wybraniu z menu kontekstowego kartoteki polecenia Drukuj otwierane jest okno zawierające predefiniowane szablony wydruków. Każda kartoteka posiada własną listę szablonów, dostępne są szablony tabelaryczne, szablony dokumentów oraz szablony specjalne, jak, np. szablon adresu na kopercie.

| ISI       | UPRESA-                             | DELL\Brother HL-143                                        | 00 series V V ła                                                        | aściwości |  |
|-----------|-------------------------------------|------------------------------------------------------------|-------------------------------------------------------------------------|-----------|--|
| Тур       | o: \\SUPF                           | RESA-DELL\Brother                                          | HL-1430 series, papier: A4<br>Liczba ko                                 | opii 1 🖨  |  |
| Ro        | odzaj                               | Nazwa szablonu                                             |                                                                         | Format    |  |
| Kar       | rtoteka                             | Dok., Data rej., D                                         | ata dok., Numer dok., Nazwa kontrahenta                                 | A4P       |  |
| Kartoteka |                                     | Lp rejestru, Dok., Data, Numer, NIP, Nazwa kontrahenta     |                                                                         |           |  |
| Kartoteka |                                     | Lp rejestru, Dok., Data, Numer, Nazwa kontrahenta, Wartość |                                                                         |           |  |
| Pa        | roteka                              | r szablonu                                                 | , Data, Numer, Nazwa kontrahenta, Wartość                               | A4L       |  |
| Pa        | arametry<br>Nazw                    | r szablonu                                                 | Uata, Numer, Nazwa kontrahenta, Wartość                                 | A4L       |  |
| Pa        | arametry<br>Nazw<br>Zakres          | r szablonu<br>a parametru<br>s drukowania                  | Uata, Numer, Nazwa kontrahenta, Wartość<br>Wartość<br>Tablica kartoteki | A4L       |  |
| Pa        | arametry<br>Nazw<br>Zakres<br>Sumuj | r szablonu<br>a parametru<br>s drukowania                  | Uata, Numer, Nazwa kontrahenta, Wartość<br>Wartość<br>Tablica kartoteki | A4L       |  |

Dla każdego szablonu, w dolnej części okna można ustawić parametry szablonu oraz parametry druku szablonu. Parametry szablonu pozwalają ukryć lub drukować wybrane elementy raportu. Parametry druku pozwalają ustawić specyficzne parametry drukowania szablonu, np. wybrać drukarkę, na której drukowany będzie szablon oraz ustawić dla niej parametry drukowania.

Ustawione parametry można zapamiętać wybierając z menu kontekstowego listy szablonów polecenie: **Zapisz parametry szablonu**.

Więcej informacji o budowie okna wydruku: Budowa programu / Okno wydruk